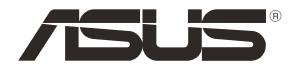

## DSL-AC68U Dual-band 802.11ac VDSL/ADSL Modem Router

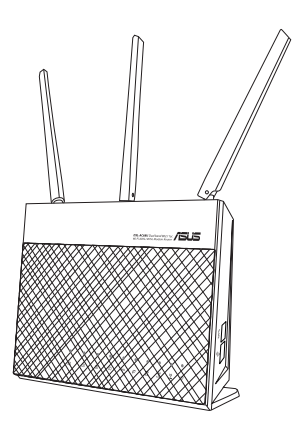

## Quick Start Guide

EEU15295a / Second Edition / January 2021

## **Table of contents**

| Package contents                          | 3   |
|-------------------------------------------|-----|
| A quick look at your router               | 3   |
| Preparing your modem                      | 4   |
| Setting up your router                    | 5   |
| A. Wired connection                       | 5   |
| B. Wireless connection                    | 6   |
| Remembering your wireless router settings | 7   |
| FAQ                                       | 7   |
| Networks Global Hotline Information       | .89 |

#### This QSG contains these languages:

| Polski      |
|-------------|
| Русский     |
| Română      |
| Srpski      |
| Slovensky   |
| Slovenščina |
| Türkçe      |
| Українська  |
|             |

## English

#### **Package contents**

- ☑ VDSL/ADSL Wireless Modem Router
- ☑ Network cable (RJ-45 cable)
- ☑ Splitter (varies with region)
- ☑ Warranty card

- ☑ Power adapter
- Quick Start Guide
- ☑ DSL/phone cable (RJ-11 cable)
- ☑ Support CD (User Manual/ Utilities)

NOTE: If any of the items is damaged or missing, contact your retailer.

## A quick look at your router

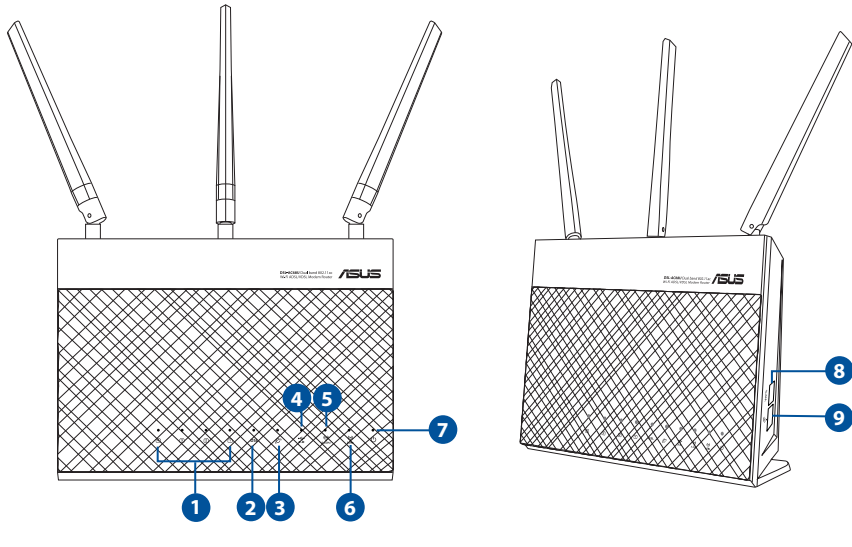

| 1. | LAN 1~4 LED  | 6. | 5 GHz LED           |
|----|--------------|----|---------------------|
| 2. | DSL LED      | 7. | Power LED           |
| 3. | Internet LED | 8. | WPS button          |
| 4. | USB 3.0 LED  | 9. | Wi-Fi on/off button |
| 5. | 2.4 GHz LED  |    |                     |

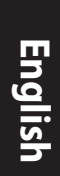

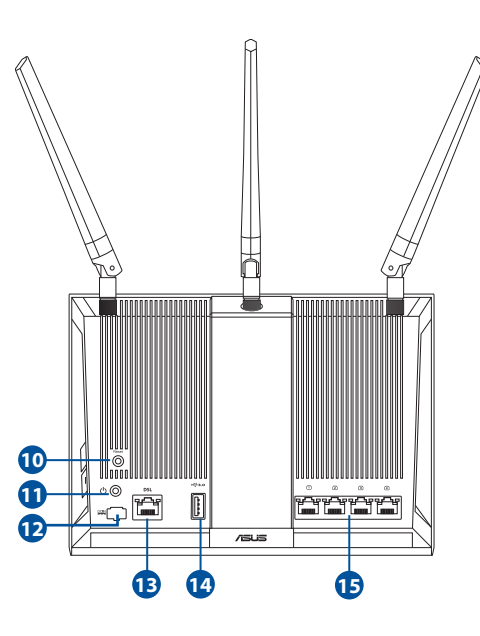

| 10. | Reset button |
|-----|--------------|
| 11. | Power button |
| 12. | DC-IN jack   |
| 13. | RJ-11 port   |
| 14. | USB 3.0 port |
|     | ·            |

15. LAN 1~4 ports

## Setting up

- 1. Insert your xDSL modem router's power adapter to the DC-IN port and plug it to a power outlet.
- 2. Connect one end of the RJ-11 cable to the DSL port of your xDSL modem router, and connect the other end to the DSL port of your splitter.
- Using a network cable, connect your computer to your xDSL modem router's LAN port.

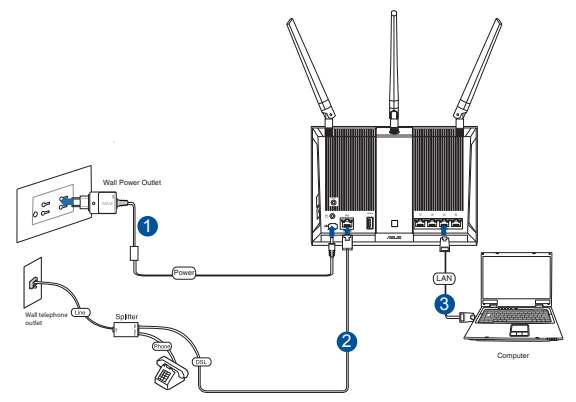

#### NOTES:

- Use only the adapter that came with your package. Using other adapters may damage the device.
- Specifications:

| DC Power adapter      | DC Output: +19V with max. 1.75A current |         |        |  |  |
|-----------------------|-----------------------------------------|---------|--------|--|--|
| Operating Temperature | 0~40°C Storage 0~70°C                   |         |        |  |  |
| Operating Humidity    | 50~90%                                  | Storage | 20~90% |  |  |

#### **Powering up**

- 1. Turn on your xDSL modem router and wait for a few minutes for Internet connection.
- 2. When DSL LED stops flashing and lights constantly, you can start the DSL setup process via the QIS Wizard (Quick Internet Setup Wizard).

**NOTE:** For more details on QIS, refer to the online user manual on ASUS support site: <u>https://www.asus.com/Networking/DSLAC68U/HelpDesk/</u>

<u>English</u>

#### **Getting started**

- 1. The web GUI launches automatically when you open a web browser. If it does not auto-launch, enter <u>http://router.asus.com</u>
- 2. Set up a password for your router to prevent unauthorized access.

| Login Information Setup                    |                             |                    |
|--------------------------------------------|-----------------------------|--------------------|
| Change the router password to prevent unau | thorized access to your ASU | S wireless router. |
| Router Login Name                          | admin                       |                    |
| New Password                               |                             |                    |
| Retype Password                            |                             | Show password      |
|                                            |                             | 101                |

**NOTE**: Disable the proxy settings, dial-up connection, and set your TCP/IP settings to automatically obtain an IP address. For more details, please refer to the ASUS Support site: <u>https://www.asus.com/Networking/DSLAC68U/HelpDesk/</u>

3. Your xDSL modem router automatically configures the DSL Annex mode, Internet connection type, and VPI/VCI value and encapsulation modes. Key in the Internet account information that you obtained from your Internet Service Provider (ISP).

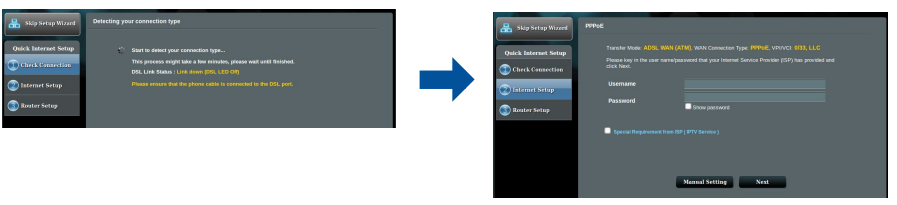

**IMPORTANT**! Obtain the necessary information from your ISP to configure the Internet connection.

## English

#### NOTES:

- The auto-detection of your ISP connection type takes place when you configure your xDSL modem router for the first time or when your device is reset to its default settings.
- By default, the QIS Wizard is for DSL setup. If you want to configure DSL-AC68U as a wireless router, refer to the section Internet Connection in the online user manual on ASUS support site: <u>https://www.asus.com/Networking/DSLAC68U/ HelpDesk/</u>
- 4. If QIS failed to detect your Internet connection type, manually configure your connection settings.

| 🔒 Back main page     | DSL Line Configuration                                                                                                    | 🔒 Skip Setup Wicard  | Quick Ma | nual Setting                                                                                                    |                                                                                                    |  |
|----------------------|----------------------------------------------------------------------------------------------------|----------------------|----------|----------------------------------------------------------------------------------------------------|----------------------------------------------------------------------------------------------------|--|
| Quick Internet Setup | <ul> <li>Annes A</li> <li>Annes B</li> </ul>                                                                                                    | Quick Internet Setup |          | Quick Manual Setting<br>This Quick Setup guides you to<br>country and ESP name from the<br>your Internet Service Provider | a guiday configure the DSL-ACS1 WWN settings, please select your<br>depotion bits, click Nard, and writer the neositizary televisatio. Contact<br>(SP) for informatice about your DSL connectice settings, if recessive |  |
| Internet Setup       | Select which ANNEX mode your DSI, service uses, incomect sellings will provent connection to<br>your DGL service.                                                  | Distance Setap       |          | Country/Region<br>SP                                                                                                    | Pieuso select                                                                                                    |  |
| Router Setup         | Noot / manue ensure inter the process case it consistent is the Loca, port if you are not sure which<br>ANNEX mode is use, please contact your SPP for assistance. | <br>3 Router Setup   |          |                                                                                                    | Next                                                                                                    |  |

- 5. Assign the wireless network name (SSID) and security key for your wireless connection. Click **Apply** when done.
- 6. A summary page appears to show the current settings for your network. Click **Next** to save your network settings and go to the Network Map page.

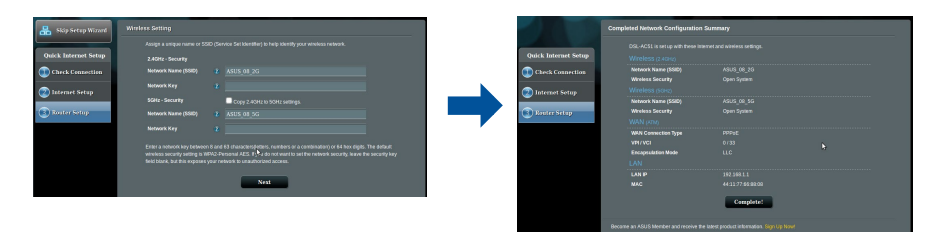

#### Бърз преглед

- ☑ Безжичен VDSL/ADSL модем-рутер
- 🗹 Мрежов кабел (RJ-45 кабел)
- Сплитер (варира за различните региони)
- 🗹 Гаранционна карта

- 🗹 Адаптер
- 🗹 Ръководство за бърз старт
- ☑ DSL/телефонен кабел (RJ-11 кабел)
- Помощен CD диск (ръководство, помощен софтуер)

**ЗАБЕЛЕЖКА**: Ако някой от компонентите е повреден или липсва, свържете се с Вашия търговски представител.

#### Бърз преглед

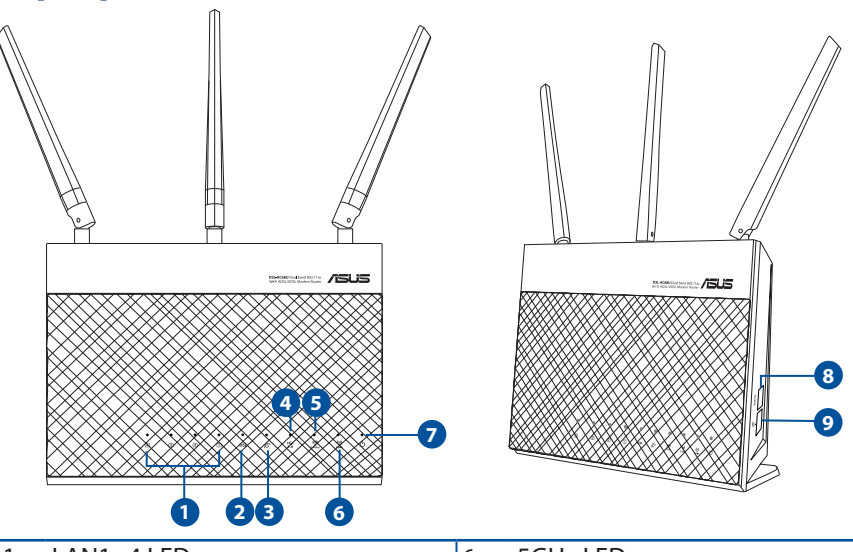

| 1. | LAN1~4 LED         | 6. | 5GHz LED            |
|----|--------------------|----|---------------------|
| 2. | DSL LED            | 7. | LED на захранването |
| 3. | Интернет индикатор | 8. | WPS бутон           |
| 4. | USB 3.0 индикатор  | 9. | изключване на Wi-Fi |
| 5. | 2.4 GHz LED        |    |                     |

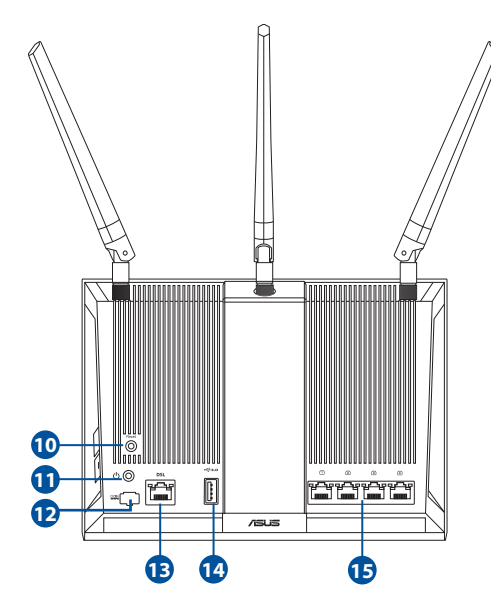

- Бутон за нулиране
   Бутон за включване и изключване
   Порт захранване (DC-IN)
  - **13.** RJ-11 порт
  - 14. USB 3.0 порт
- **15.** LAN1~4 порта

#### Настройка

- Включете захранващия адаптер на Вашия xDSL модем-рутер във входа за прав ток, след което го включете в контакт.
- Свържете единия край на RJ-11 кабела към DSL порта на Вашия xDSL модем-рутер, след което свържете другия край към DSL порта на Вашия сплитер.
- С помощта на мрежов кабел, свържете компютъра си с LAN порта на безжичния xDSL модем-рутер.

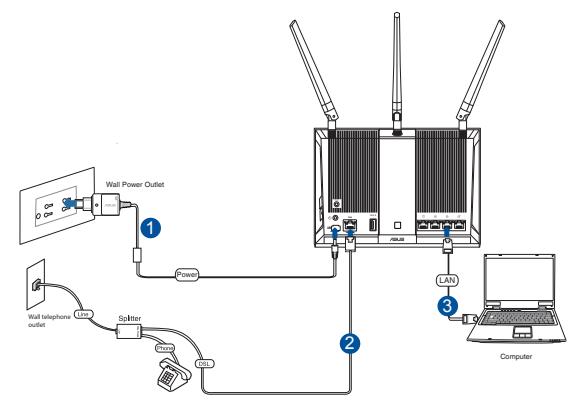

#### NOTES:

- Използвайте само захранващия адаптер, предоставен с Вашия пакет.
   Използването на други адаптери може да доведе до повреда на устройството.
- Технически характеристики:

| Адаптер за захранване с прав ток | Изход за прав ток: +19V с макс. 1.75 ток; |       |        |  |
|----------------------------------|-------------------------------------------|-------|--------|--|
| Работна температура              | 0~40°С Памет 0~70°С                       |       |        |  |
| Влажност при работа              | 50~90%                                    | Памет | 20~90% |  |

#### Включване

- 1. Включете своя xDSL модем-рутер и изчакайте няколко минути за интернет връзка.
- 2. Когато DSL LED спре да мига и започне да свети непрекъснато, можете да стартирате процеса на инсталиране на DSL чрез QIS Wizard (Съветник за бързо конфигуриране на интернет).

**ЗАБЕЛЕЖКА:** За повече информация относно QIS, вижте ръководството на потребителя на уеб сайта за поддръжка на ASUS: <u>https://www.asus.com/Networking/DSLAC68U/HelpDesk/</u>.

#### Първи стъпки

- 1. Мрежовият графичен интерфейс се включва автоматично при отваряне на браузера. Ако не се включи автоматично, въведете <u>http://router.asus.com</u>
- 2. Настройте парола за рутера, за да предотвратите неоторизиран достъп.

| Login Information Setup                    |                                               |
|--------------------------------------------|-----------------------------------------------|
| Change the router password to prevent unau | thorized access to your ASUS wireless router. |
| Router Login Name                          | admin                                         |
| New Password                               |                                               |
| Retype Password                            | Show password                                 |
|                                            |                                               |

ЗАБЕЛЕЖКА: Деактивирайте настройките на прокси сървъра и комутируемата връзка, след което конфигурирайте TCP/IP настройките за автоматично получаване на IP адрес. За повече информация, вижте раздел уеб сайта за поддръжка на ASUS: <u>https://www.asus.com/</u><u>Networking/DSL-AC68U/HelpDesk/</u>.

 Вашият xDSL модем-рутер автоматично конфигурира режим DSL Annex, типа интернет връзка, стойността на VPI/VCI и режимите на капсулиране. Въведете информацията за своя интернет акаунт, която сте получили от Вашия интернет доставчик (ISP).

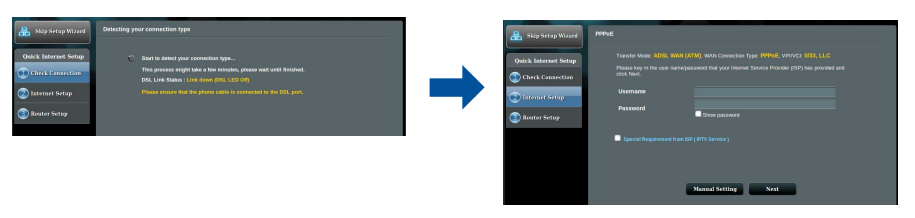

**ВАЖНО!** Получете необходимата информация за конфигуриране на интернет връзката от Вашия интернет доставчик.

#### NOTES:

- Типът на Вашата интернет връзка се конфигурира автоматично, когато конфигурирате своя xDSL модем-рутер а пръв път или когато Вашето устройство бъде нулирано и са върнати неговите настройки по подразбиране.
- По подразбиране, QIS Wizard (Съветник за бързо конфигуриране на интернет) е за DSL инсталиране. Ако искате да конфигурирате DSL-AC68U като безжичен рутер, вижте раздел Интернет връзка в онлайн ръководството на потребителя на уеб сайта за поддръжка на ASUS: <u>https:// www.asus.com/Networking/DSL-AC68U/HelpDesk/</u>.
- 4. Ако QIS (Бързо конфигуриране на интернет)не успее да открие вида на Вашата интернет връзка, можете ръчно да конфигурирате своите настройки за свързване.

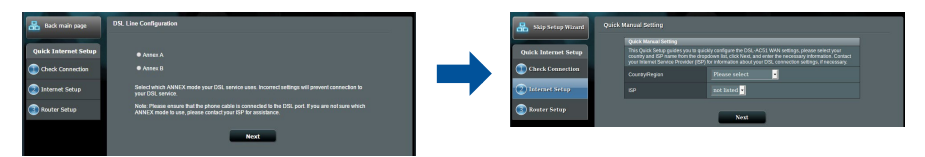

- 5. Задаване на име на мрежата (SSID) и ключ за защита за избраната безжична връзка Smart Connect (Интелигентно свързване). Натиснете **Аррly** (Приложи), когато сте готови.
- 6. Появява се обобщена страница, която показва текущите настройки на Вашата мрежа. Щракнете **Next (Напред),** за да запишете своите мрежови настройки и да отидете на страницата Network Map (Мрежова карта).

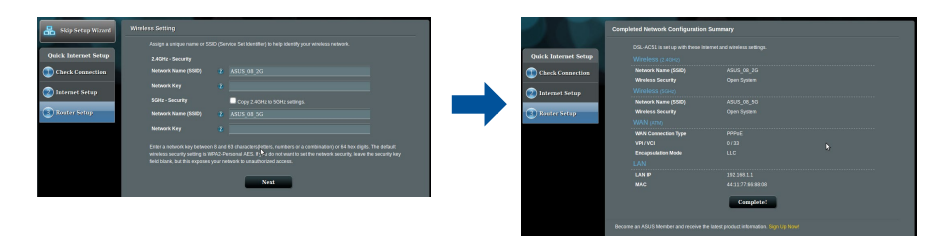

# Hrvatski

## Sadržaj pakiranja

- VDSL/ADSL bežični modem s usmjerivačem
- Mrežni kabel (RJ-45 kabel)
- Razdjelnik (razlikuje se po regijama)
- Jamstvena kartica

- Adapter napajanja
- 🗹 Vodič za brzi početak rada
- DSL/telefonski kabel (RJ-11 kabel)
- CD podrške (Priručnik, uslužni programi)

**NAPOMENE:** Ako je bilo koji od dijelova oštećen ili nedostaje, obratite se dobavljaču.

## Brzi pregled uređaja ruter

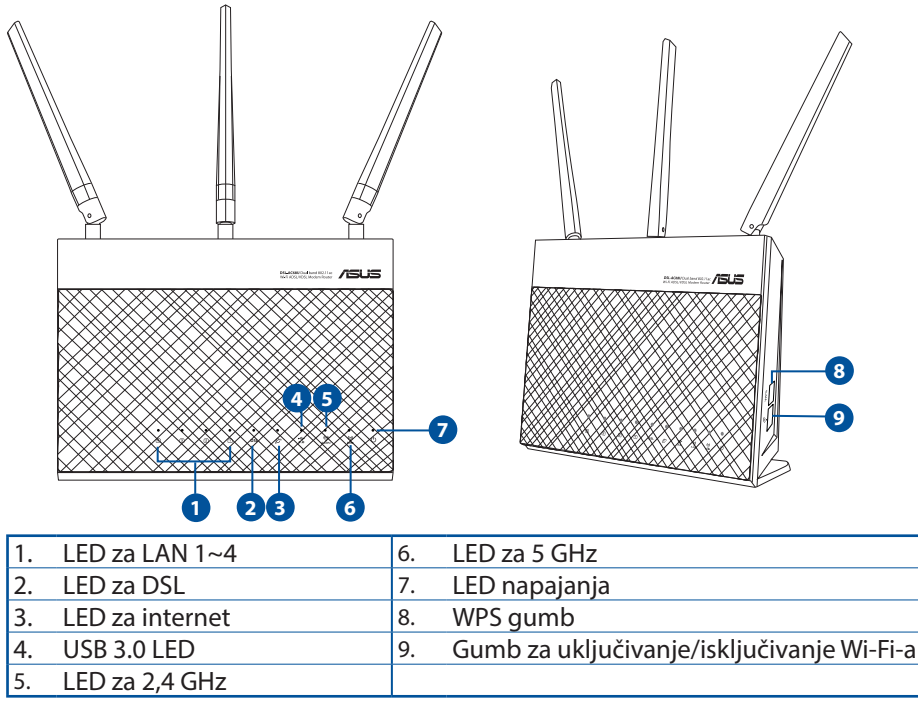

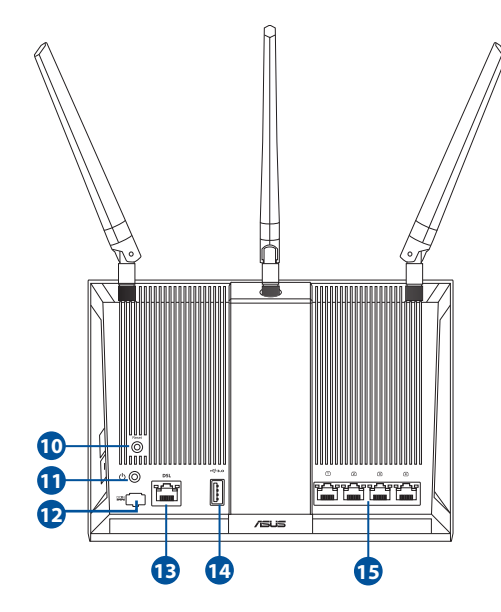

- Gumb za resetiranje 10.
- Gumb za uključivanje/ isključivanje 11.
- Priključak napajanja (DC-IN) 12.
- 13. Priključak RJ-11
- USB 3.0 priključci 14.
- 15. Priključci za LAN 1~4

### Postavljanje

- Ukopčajte adapter izmjeničnog napajanja usmjerivača xDSL modema u DC-IN priključak i utaknite ga u električnu utičnicu.
- Priključite jedan kraj RJ-11 kabela u DSL utičnicu xDSL usmjerivača modema, a drugi kraj kabela priključite na DSL priključak na razdjelniku.
- Mrežnim kabelom spojite računalo u LAN ulaz usmjerivača sDSL modema.

#### NAPOMENE:

 Koristite samo onaj adapter koji ste dobili u pakiranju. Korištenjem drugih adaptera možete oštetiti uređaj.

Tehnički podaci:

| Adapter DC napajanja | DC izlaz: +19 V s maksimalnom strujom od 1.75 A |         |           |  |
|----------------------|-------------------------------------------------|---------|-----------|--|
| Radna temperatura    | 0 ~ 40 oC Pohrana 0 ~ 70 oC                     |         | 0 ~ 70 oC |  |
| Radna vlažnost       | 50~90%                                          | Pohrana | 20~90%    |  |

## Uključivanje

- 1. Uključite xDSL modem s usmjerivačem i pričekajte nekoliko minuta na internetsku vezu.
- 2. Kada DSL LED prestane treptati i počne svijetliti stalno, možete pokrenuti postupak DSL podešavanja preko QIS Čarobnjaka (Čarobnjak za brzo podešavanje za internet).

**NAPOMENE:** Više pojedinosti o QIS potražite u internetskom korisničkom priručniku na ASUS stranici za podršku: <u>https://www.asus.com/Networking/DSLAC68U/HelpDesk/</u>.

### Početak rada

- 1. Web grafičko sučelje pokreće se automatski kad otvorite web preglednik. Ako se ne pokrene automatski, unesite <u>http://router.asus.com</u>.
- 2. Postavite lozinku za usmjerivač kako biste spriječili neovlašteni pristup.

| Login Information Setup                        |                                            |
|------------------------------------------------|--------------------------------------------|
| Change the router password to prevent unauthor | rized access to your ASUS wireless router. |
| Router Login Name                              | admin                                      |
| New Password                                   |                                            |
| Retype Password                                | Show password                              |

**NAPOMENE:** Deaktivirajte proxy postavke, telefonsku vezu i postavite postavke za TCP/IP tako da se automatski dohvaća IP adresa. Više pojedinosti potražite na ASUS stranici za podršku: <u>https://www.asus.com/Networking/DSL-AC68U/HelpDesk/</u>.

 Vaš xDSL modem s usmjerivačem automatski će konfigurirati DSL dodatni način rada, vrstu internetske veze i VPI/VCI vrijednost i načine inkapsulacije. Upišite podatke i internetskom računu koje ste dobili od dobavljača internetske usluge (ISP).

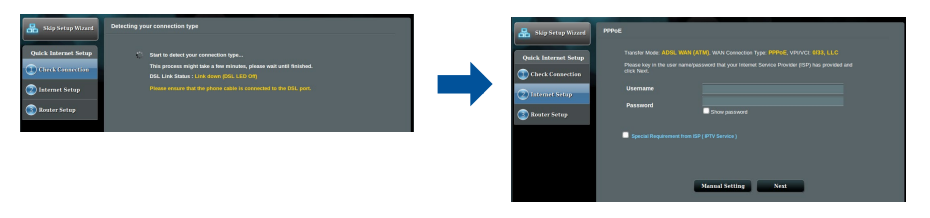

**VAŽNO!** Potrebne podatke za konfiguraciju internetske veze saznat ćete od vašeg ISP-a.

#### NAPOMENE:

- Automatsko prepoznavanje vrste vaše ISP veze događa se prilikom prve konfiguracije usmjerivača xDSL modema ili kada uređaj resetirate na zadane postavke.
- Po zadanim postavkama QIS čarobnjak je za DSL postavu. Ako želite konfigurirati DSL-AC68U kao bežični usmjerivač, pogledajte poglavlje Internetska veza u internetskom korisničkom priručniku na ASUS stranici za podršku: <u>https://www.asus.com/Networking/DSL-AC68U/ HelpDesk/</u>.
- 4. Ako QIS nije prepoznao vrstu vaše Internet Connection (Internetska veza), ručno konfigurirajte postavke veze.

| 🔒 Back main page     | DSL Lite Configuration                                                                                                    | 1 | 🔒 Skip Setup Winard  | Quick | Nanual Setting                                                                               |                                                                                                    |  |
|----------------------|----------------------------------------------------------------------------------------------------|---|----------------------|-------|----------------------------------------------------------------------------------------------|----------------------------------------------------------------------------------------------------|--|
| Quick Internet Setup | ● Annex A                                                                                                    |   | Quick Internet Setup |       | Quick Markai Setting<br>This Quick Setup guides you to a<br>country and KIP marks from the d | uicky configure the DSL-ACS1 WAN settings, please select your<br>mechanic law risk Dark and anter the necessary information. Contact |  |
| () Check Connection  | ● Annes II                                                                                                    |   | 🕦 Chrck Connection   |       | your Internet Service Provider (2<br>Country/Region                                          | P) for information about your DOL connection soltings, if necessary<br>Please select                                                 |  |
| Internet Setup       | Select which ANNEX mode your DBL service uses. Incorrect settings will prevent connection to<br>your DBL service.                                            |   | 🕐 İstemet Setup      |       | 5P                                                                                           | not lated •                                                                                                    |  |
| Router Setup         | Note Please essure had the ploce cable is connected to the DSL port. If you are not sure which<br>ANNEX mode to use, please contact your ISP for assistance. |   | Router Setup         |       |                                                                                              | Next                                                                                                    |  |
|                      | Next                                                                                                    |   |                      |       |                                                                                              |                                                                                                    |  |

- 5. Dodijelite naziv bežičnoj mreži (SSID) i sigurnosni ključ za vašu bežičnu vezu. Po dovršetku kliknite **Apply (Primijeni)**.
- 6. Stranica sažetog prikaza pojavljuje se radi prikaza trenutnih postavki vaše mreže. Kliknite **Next (Dalje)** ako želite spremiti mrežne postavke i prijeći na stranicu Network Map (Mapiranje mreže).

| Skip Setap Wizard    | Wireless Setting                                                                                                    |                      | Completed Network Configuration  | Summary   |  |
|----------------------|----------------------------------------------------------------------------------------------------|----------------------|----------------------------------|-----------|--|
|                      | Assign a unique name or SSID (Service Set Identifier) to help Identify your wireless network.                        |                      | DSL-ACS1 is set up with these im |           |  |
| Juick Internet Setup | 2.4GHz - Security                                                                                                    | Quick Internet Setup | Wireless (2.40Hz)                |           |  |
| Check Connection     | Network Name (SSID) 8 ASUS_08_2G                                                                                     | Check Connection     | Network Name (SSID)              |           |  |
|                      | Network Ker it                                                                                                    |                      | Wreless Security                 |           |  |
| nternet Setup        |                                                                                                    | 🙁 Internet Setup     | Wireless (SOH2)                  |           |  |
|                      | Copy 2.4GHz to SGHz satirgs.                                                                                         |                      | Network Name (SSID)              |           |  |
| ator Sotup           | Network Name (SGID) 👔 ASUS_08_5G                                                                                     | C Router Setup       | Wreless Security                 |           |  |
|                      | Natural Ven                                                                                                    |                      | WAN (KIM)                        |           |  |
|                      |                                                                                                    |                      | WAN Connection Type              |           |  |
|                      | Enter a network key between 8 and 63 characteroletters, numbers or a combination) or 64 bes dists. The default       |                      | VPI/VCI                          |           |  |
|                      | wereless security setting is WIM2 Personal AES. If a do not want to set the network security, leave the security key |                      | Encopsulation Mode               |           |  |
|                      | field blank, but this exposes your network to unauthorized access.                                                   |                      | LAN                              |           |  |
|                      |                                                                                                    |                      | LAN P                            |           |  |
|                      | Next                                                                                                    |                      | MAC                              |           |  |
|                      |                                                                                                    |                      |                                  |           |  |
|                      |                                                                                                    |                      |                                  | Completed |  |

### **Obsah krabice**

- VDSL/ADSL bezdrátový modemsměrovač
- Síťový kabel (kabel RJ-45)
- Rozdělovač (liší se podle regionu)
- Záruční karta

- ☑ Napájecí adaptér
- Stručná příručka
- DSL/telefonní kabel (kabel RJ-11)
- Podpůrný disk CD (Příručka, software nástroje)

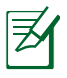

**POZNÁMKY:** Pokud je některá z položek poškozena nebo chybí, se obraťte na prodejce.

## Stručný popis přístroje směrovač

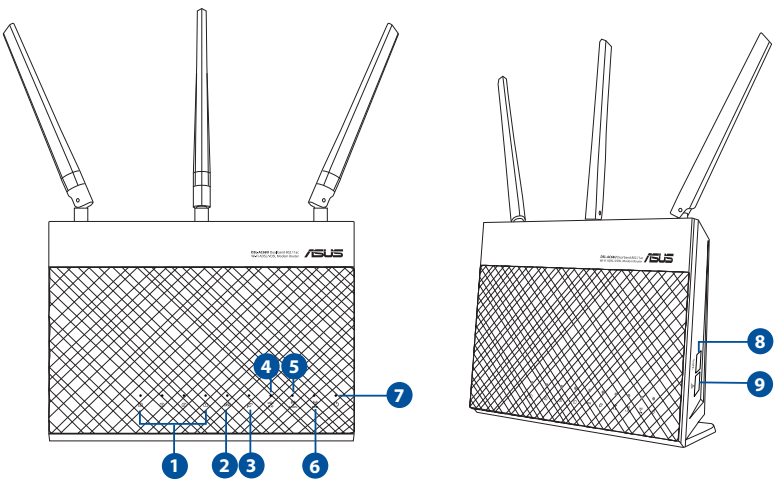

| 1. | LAN 1~4 LED                | 6. | Indikátor LED sítě 5 GHz |
|----|----------------------------|----|--------------------------|
| 2. | DSL LED                    | 7. | Napájení LED             |
| 3. | Internet LED               | 8. | WPS tlačítko             |
| 4. | USB 3,0 LED                | 9. | Vypínač Wi-Fi            |
| 5. | Indikátor LED sítě 2,4 GHz |    |                          |

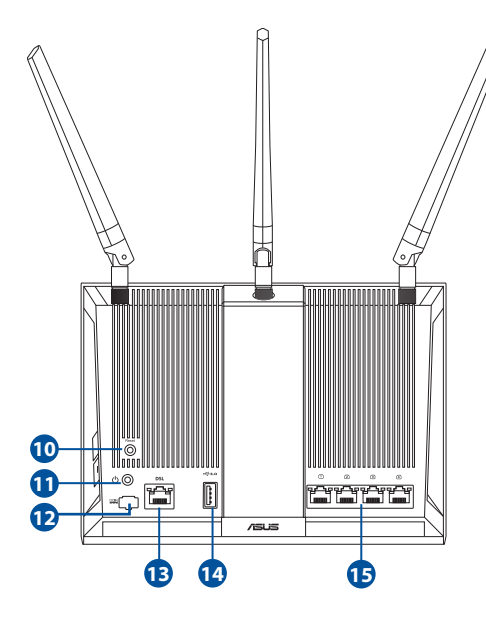

- 10. Resetovací tlačítkon
- 11. Vypínač
- 12. Napájecí port (DC-IN)
- 13. Port RJ-11
- 14. Porty USB 3.0
- **15.** LAN porty 1~4

Čeština

#### Instalace

- Připojte napájecí adaptér xDSL modemu-směrovače k portu vstupu stejnosměrného napájení a k elektrické zásuvce.
- Připojte jeden konec kabelu RJ-11 k portu DSL xDSL modemusměrovače a připojte druhý konec k portu DSL rozdělovače.
- Síťovým kabelem připojte počítač k portu místní sítě LAN xDSL modemu-směrovače.

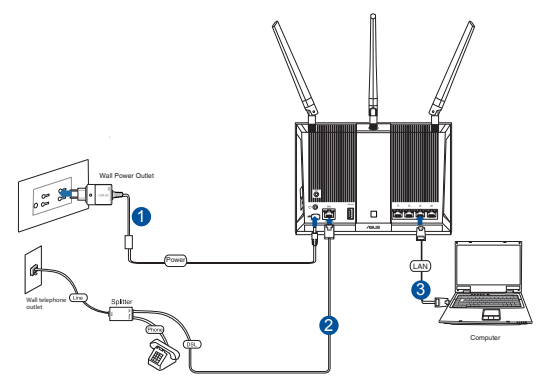

#### POZNÁMKA:

- Používejte pouze adaptér dodaný se zařízením. Používání jiných adaptérů může poškodit zařízení.
- Technické údaje:

| Adaptér stejnosměrného napájení | Výstup stejno<br>+19V s prouc | osměrného napá<br>dem max. 1,75A; | jení:  |  |  |
|---------------------------------|-------------------------------|-----------------------------------|--------|--|--|
| Provozní teplota                | 0~40°C                        | Skladování                        | 0~70°C |  |  |
| Provozní vlhkost                | 50~90% Skladování 20~90%      |                                   |        |  |  |

## Zapnutí napájení

- 1. Zapněte xDSL modem-směrovač a několik minut počkejte na připojení k Internetu.
- 2. Když indikátor DSL LED přestane blikat a začne svítit, můžete zahájit nastavení DSL pomocí Průvodce QIS (Průvodce rychlým nastavením Internetu).

**POZNÁMKA:** Další podrobnosti o QIS najdete v online uživatelské příručce na webu podpory ASUS: <u>https://www.asus.com/Networking/DSLAC68U/</u><u>HelpDesk/</u>.

#### Nastavení zařízení směrovač

- 1. Po spuštění webového prohlížeče se automaticky spustí webové grafické uživatelské rozhraní. Pokud se nespustí automaticky, zadejte <u>http://router.asus.com</u>
- 2. Nastavte heslo směrovače, aby se zabránilo neoprávněnému přístupu.

| Login Information Setup                        |                                           |
|------------------------------------------------|-------------------------------------------|
| Change the router password to prevent unauthor | ized access to your ASUS wireless router. |
| Router Login Name                              | admin                                     |
| New Password                                   |                                           |
| Retype Password                                | Show password                             |
|                                                |                                           |

**POZNÁMKA:** Deaktivujte nastavení proxy, telefonické připojení a nastavte TCP/IP na automatické získání adresy IP. Další podrobnosti viz web technické podpory ASUS: <u>https://www.asus.com/Networking/DSLAC68U/</u><u>HelpDesk/</u>.

 Tento xDSL modem-směrovač automaticky nakonfiguruje režim DSL Annex, typ připojení k Internetu a hodnotu VPI/VCI a režimy zapouzdření. Zadejte údaje o internetovém účtu, které vám poskytl váš poskytovatel internetového připojení (ISP).

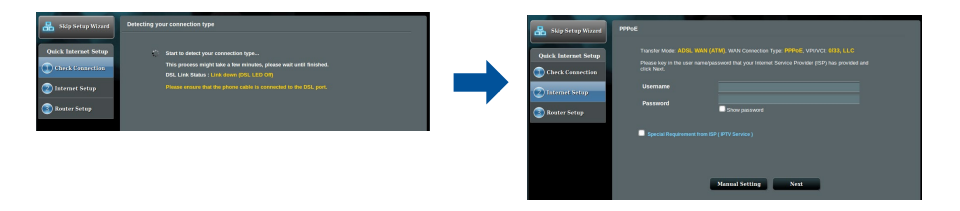

**DŮLEŽITÉ!** Vyžádejte si nezbytné údaje od vašeho ISP, aby bylo možné nakonfigurovat připojení k Internetu.

#### POZNÁMKY:

- Automatické rozpoznání vašeho typu připojení ISP je provedeno, když konfigurujete xDSL modem-směrovač poprvé nebo když byla obnovena výchozí nastavení vašeho zařízení.
- Ve výchozí konfiguraci slouží pro nastavení DSL Průvodce QIS. Chceteli nakonfigurovat DSL-AC68U jako bezdrátový směrovač, viz část Internet Connection (Připojení k Internetu) v online uživatelské příručce na webu podpory ASUS: <u>https://www.asus.com/Networking/DSLAC68U/ HelpDesk/</u>.
- 4. Pokud funkce QIS nerozpozná váš typ připojení k Internetu, ručně nakonfigurujte nastavení vašeho připojení.

| 🐣 Back main page     | DSL Lize Configuration                                                                                                    | 🔒 Skip Setup Winard  | Quick M | lanual Setting                                                                                                    |                                                                                                    |  |
|----------------------|----------------------------------------------------------------------------------------------------|----------------------|---------|----------------------------------------------------------------------------------------------------|----------------------------------------------------------------------------------------------------|--|
| Quick Internet Setup | <ul> <li>Annes A</li> <li>Annes B</li> </ul>                                                                                                    | Quick Internet Setup |         | Quick Manual Setting<br>This Quick Setup guides you to qui<br>country and GP name from the dro<br>your Internet Service Provider (SP | cky cantigue the DSL 4CS1 WWN settings, please select your<br>police link, click Nind, and enter the reconsary internation. Contact<br>(or internation about your DSL connection sufflags. If necessary |  |
| 2 Internet Setup     | Select which AMNEX mode year DSL service uses. Incorrect sellings will prevent connection to<br>year DSL service.                                                                                                    | Distances Setup      |         | sp                                                                                                    | Rec Latrd V                                                                                                    |  |
| (1) Router Setup     | ANNEX mode to use, preservoir and the second second s | 😮 Router Setap       |         |                                                                                                    | Next                                                                                                    |  |

- 5. Zvolte název bezdrátové sítě (SSID) a klíč zabezpečení vašeho připojení. Po dokončení klepněte na tlačítko **Apply (Použít)**.
- Zobrazí se stránka s přehledem aktuálních nastavení vaší sítě. Klepnutím na Next (Další) uložte nastavení sítě a přejděte na stránku Network Map (Mapa sítě).

| 🔒 Skip Setup Wizard  | Winters Setting                                                                                                    |                      | Completed Network Configuration    | Summary                    |  |
|----------------------|----------------------------------------------------------------------------------------------------|----------------------|------------------------------------|----------------------------|--|
|                      | Assign a unique name or SSID (Service Set Identifier) to help identify your windows network.                         |                      | CSL-ACS1 is set up with three inte | met and wireless settings. |  |
| Quick Internet Setup | 2.4CHz - Security                                                                                                    | Quick Internet Setup |                                    |                            |  |
| Check Connection     | Network Name (6880) & ASUS 08 2G                                                                                     | Check Connection     |                                    |                            |  |
|                      | Nutrack Ver                                                                                                    |                      |                                    |                            |  |
| Disternet Setup      |                                                                                                    | 🕐 Internet Setup     |                                    |                            |  |
|                      | SCHiz - Security Copy 2.40Hz to SCHiz settings.                                                                      |                      |                                    |                            |  |
| Router Satup         | Network Name (\$580) 👔 ASUS_03_5G                                                                                    | Bauter Setup         | Wreless Security                   |                            |  |
|                      | Network Kers 2                                                                                                    |                      |                                    |                            |  |
|                      |                                                                                                    |                      |                                    |                            |  |
|                      | Enter a network key between 8 and 63 characterspecters, numbers or a combination) or 64 hex digits. The default      |                      | VPI/VCI                            |                            |  |
|                      | wineless security setting is WPA2-Personal AES. It is do not want to set the network security leave the security key |                      | Encepsulation Mode                 |                            |  |
|                      |                                                                                                    |                      |                                    |                            |  |
|                      | No.                                                                                                    |                      | LAND                               |                            |  |
|                      |                                                                                                    |                      |                                    |                            |  |
|                      |                                                                                                    |                      |                                    | Constated                  |  |
|                      |                                                                                                    |                      |                                    | Composite.                 |  |
|                      |                                                                                                    |                      |                                    |                            |  |

Ceština

#### Pakendi sisu

- ☑ VDSL/ADSL traadita modem-ruuter
- ☑ Võrgukaabel (RJ-45 kaabel)
- ☑ Jagur (varieerub regiooniti)
- ☑ Garantiikaart

- ☑ Toiteadapter
- ☑ Lühijuhend
- ☑ DSL-/telefonikaabel (RJ-11 kaabel)
- ☑ Tugijuhendi CD (Juhend, tarkvarautiliit)

Ø

**MÄRKUS:** Kui mõni artiklitest on kahjustatud või puudub, siis võtke ühendust edasimüüjaga.

## Kiire pilguheit ruuterile

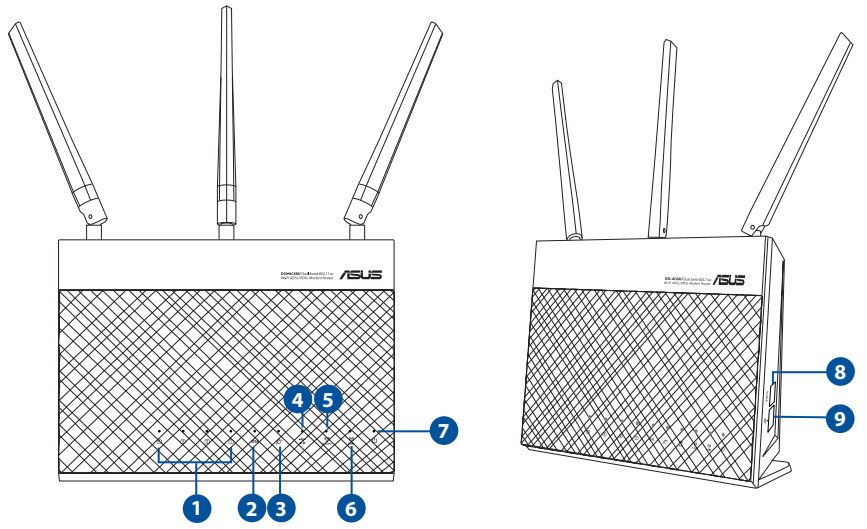

| 1. | LAN1~4 LED indikaatorid | 6. | 5GHz LED indikaator             |
|----|-------------------------|----|---------------------------------|
| 2. | DSL LED indikaator      | 7. | Toite LED indikaator            |
| 3. | Internet LED indikaator | 8. | WPS nupp                        |
| 4. | USB 3.0 LED indikaator  | 9. | kaitstud Wi-Fi nupp Sees/Väljas |
| 5. | 2.4GHz LED indikaator   |    |                                 |

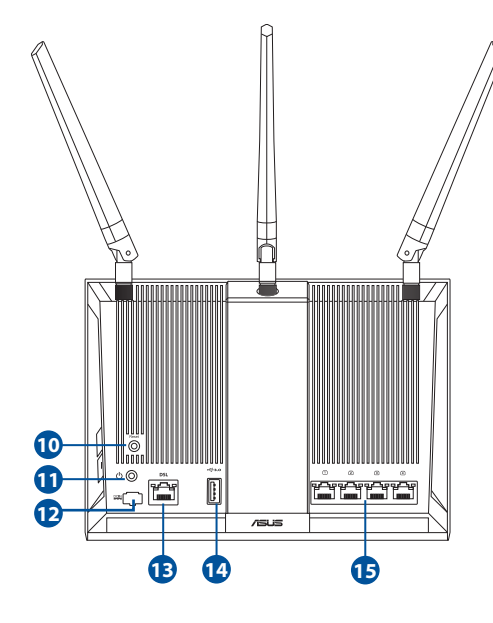

- 10. Lähtestusnupp
- 11. Toitenupp
- 12. Toiteport (DC-IN)
- 13. RJ-11 port
- 14. USB 3.0 port
- 15. LAN1~4 pordid

#### Seadistamine

- Sisestage xDSL modemruuteri toiteadapter alalisvooluporti ja ühendage see toitepistikupesaga.
- Ühendage RJ-11 kaabli üks ots xDSL modem-ruuteri DSL pordiga ja teine ots jaguri DSL pordiga.
- Kasutades võrgukaablit, ühendage arvuti xDSL modem-ruuteri LAN pordiga.

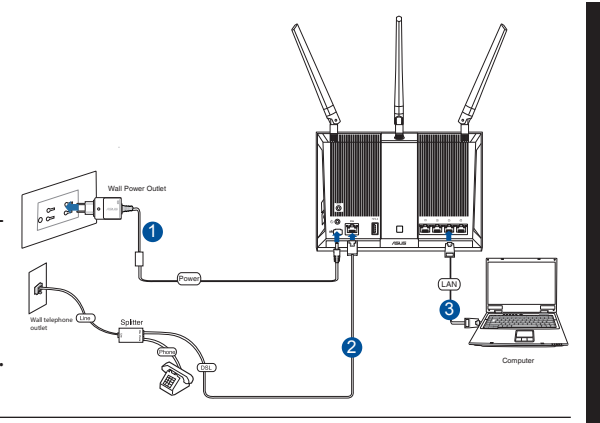

#### **MÄRKUSED:**

- Kasutage ainult seadmega kaasa antud toiteadapterit. Muude toiteadapterite kasutamine võib seadet kahjustada.
- Tehnilised andmed:

| Alalisvoolu (DC)<br>toiteadapter | DC väljund: I | -19 V max voo | luga 1.75 A |
|----------------------------------|---------------|---------------|-------------|
| Kasutuskoha<br>töötemperatuur    | 0~40°C        | Storage       | 0~70°C      |
| Kasutuskoha<br>niiskusesisaldus  | 50~90%        | Storage       | 20~90%      |

#### Käivitamine

- 1. Lülitage xDSL modem-ruuter sisse ja oodake mõni minut, kuni luuakse Internetiühendus.
- 2. Kui DSL LED indikaator lõpetab vilkumise ja jääb püsivalt helendama, saate alustada DSL-i häälestusprotsessi viisardi QIS (Quick Internet Setup) kaudu.

**MÄRKUS:** Lisateavet QIS-i kohta vaadake ASUS-e veebijuhendist: <u>https://www.asus.com/Networking/DSLAC68U/HelpDesk/</u>.

Eesti

#### Ruuteri häälestamine

- 2. Veebipõhine graafiline kasutajaliides (web GUI) käivitub automaatselt, kui avate veebibrauseri. Kui see ei käivitu, sisestage <u>http://router.asus.co</u>m.
- 3. Määrake ruuterile parool, et takistada volitamata juurdepääsu.

| assword |
|---------|
|         |

**MÄRKUS**: Keelake puhversätted ja sissehelistusühendus ning seadistage TCP/IP sätted nii, et IP-aadressi hankimine toimuks automaatselt. Täiendavat teavet leiate ASUS'e toeetenuste saidilt: <u>https://www.asus.com/Networking/DSL-AC68U/HelpDesk/</u>.

3. Teie xDSL modem-ruuter konfigureerib automaatselt režiimi DSL Annex, Interneti-ühenduse tüübi ja VPI/VCI väärtuse ning kapseldusrežimid. Sisestage Interneti-konto andmed, mille saite oma Interneti-teenuse pakkujalt (ISP-It).

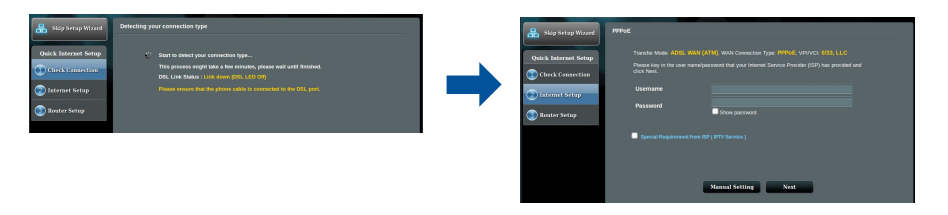

**OLULINE!** Hankige vajalikud andmed oma ISP-lt, et konfigureerida Interneti-ühendus.

#### MÄRKUSED.

- Teie ISP ühenduse tüübi automaatne tuvastamine toimub, kui konfigureerite xDSL modem-ruuteri esmakordselt või kui teie seade lähtestatakse vaikesätetele.
- Vaikimisi on viisard QIS ette nähtud DSL-i häälestuseks. Kui soovite konfigureerida seadme DSL-AC68U traadita ruuterina, juhinduge jaotisest Internetiühendus veebijuhendist ASUS-e tugiteenuste saidil: <u>https://www. asus.com/Networking/DSL-AC68U/HelpDesk/</u>.
- 4. Kui viisard QIS ei suuda automaatselt Interneti-ühenduse tüüpi tuvastada, konfigureerige ühenduse sätted käsitsi.

| 🔒 Back main page     | DSL Line Configuration                                                                                                    | 🔒 Skip Setup Wisard  | Quick | Arread Setting                                                                                                    |                                                                                                    |  |
|----------------------|----------------------------------------------------------------------------------------------------|----------------------|-------|----------------------------------------------------------------------------------------------------|----------------------------------------------------------------------------------------------------|--|
| Quick Internet Setup | ● ANNEL A<br>● ANNEL B                                                                                                    | Quick Internet Setup |       | Quick Markai Setting<br>This Quick Setup puides you to qu<br>county and GP name from the do<br>your Internet Senice Provider (SF<br>County/Region | ickly configure the DSL-HDS1 WWA settings, please select your<br>potoen tak, cick Ywel, and eref the necessary internation. Contact<br>Yor Monstane advance year DSL-energies editings. If necessary<br>Pleases select |  |
| Internet Setup       | Select which ANNEX mode your DSL service uses. Incorrect settings will provent connection to<br>your DSL service.                                              | 🕐 laternet Setap     |       |                                                                                                    | not linted •                                                                                                    |  |
| Router Setup         | Note: Please ensure that the phone caple is consected to the DSI, port. If you are not sure which<br>ANNEX mode to use, presse contact your SIP for apostumce. | Router Setup         |       |                                                                                                    | Next                                                                                                    |  |
|                      | Next                                                                                                    |                      |       |                                                                                                    |                                                                                                    |  |

- 5. Määrake traadita võrgu nimi (SSID) ja turvavõti traadita ühenduse jaoks. Kui olete lõpetanud, klõpsake käsku **Apply (Rakenda)**.
- Kuvatakse kokkuvõte, mis sisaldab teavet teie võrgu praeguste sätete kohta. Klõpsake ikooni Next (Edasi), et salvestada võrgusätted ja minna lehele Network Map (Võrgukaart).

| 品 Skip Setup Wizard  | Winless Setting                                                                                                    |                        | Completed Network Configuration S | ammary      |  |
|----------------------|----------------------------------------------------------------------------------------------------|------------------------|-----------------------------------|-------------|--|
|                      | Assign a unique name or SSID (Service Set Identifier) to help identify your wireless network.                                                                                         |                        |                                   |             |  |
| Quick Internet Setup | 2.4CHz - Security                                                                                                    | Quick Internet Setup   |                                   |             |  |
| 🐽 Check Connection   | Network Name (ISBD) & ASUS_01_2G                                                                                                    | (iii) Check Connection |                                   |             |  |
|                      | Network Key 🤰                                                                                                    |                        | Wreless Security                  |             |  |
| 20 Internet Setup    | Setz - Security                                                                                                    | Internet Setup         | Wireless (SCH2)                   |             |  |
| Router Setup         | Metwork Name (SSBD) > action of the sound and state                                                                                                    | (3) Banter Set an      | Wreless Security                  | Open System |  |
| -                    |                                                                                                    |                        |                                   |             |  |
|                      |                                                                                                    |                        |                                   |             |  |
|                      | Enter a retwork key between 8 and 63 characterspeters, numbers or a combination) or 64 hex digits. The default                                                                        |                        | VPI/VCI                           |             |  |
|                      | wheless secarity setting is WDVQ-Personal AES. By 4 do not want to set the network security leave the secarity key field blank, but this exposes your network to unauthorized access. |                        | LAN                               |             |  |
|                      |                                                                                                    |                        |                                   |             |  |
|                      | Neat                                                                                                    |                        |                                   |             |  |
|                      |                                                                                                    |                        |                                   | Complete:   |  |
|                      |                                                                                                    |                        |                                   |             |  |
|                      |                                                                                                    |                        |                                   |             |  |

## Paket içeriği

- ☑ VDSL/ADSL Kablosuz Modem Yönlendirici
- ☑ Ağ kablosu (RJ-45 kablosu)
- Bölücü (bölgeye göre türü değişir)
- 🗹 Garanti kartı

- Güç adaptörü
- Hızlı Başlangıç Kılavuzu
- DSL/telefon kablosu (RJ-11 kablosu)
- Support CD (Kılavuz, yardımcı yazılım)

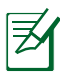

**NOT:** Eğer öğelerden herhangi bir hasar görmüşse ya da kayıpsa, satıcınız ile temasa geçin.

## Yönlendiricinizi aygıtınıza hızlı bir bakış

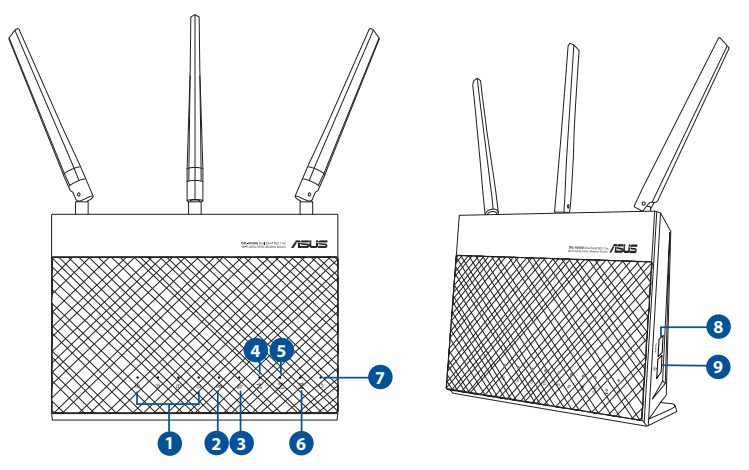

| 1. | LAN1~4 LED'i   | 6. | 5 GHz LED'i                |
|----|----------------|----|----------------------------|
| 2. | DSL LED'i      | 7. | Güç LED                    |
| 3. | Internet LED'i | 8. | WPS düðmesi                |
| 4. | USB 3,0 LED'i  | 9. | Wi-Fi açma/kapatma düğmesi |
| 5. | 2,4 GHz LED'i  |    |                            |

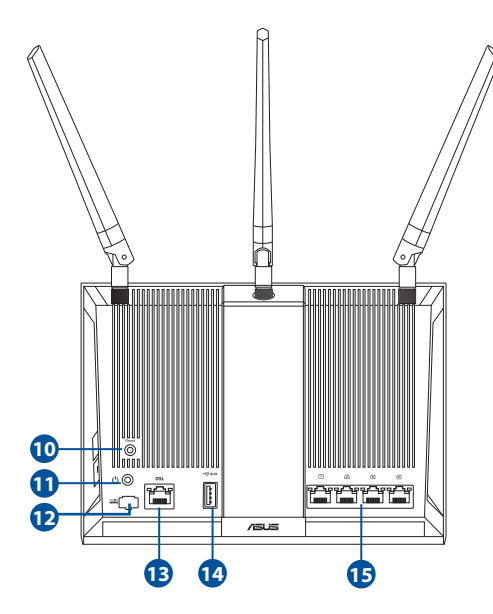

- 10. Sýfýrla düðmesi
- 11. Güç düğmesi
- 12. Güç (DC-Girişi) bağlantı noktası
- 13. RJ-11 bağlantı noktası
- 14. USB 3.0 bağlantı noktası
- 15. LAN1~4 bağlantı noktaları

### Kurulum

- xDSL modem yönlendiricinizin güç adaptörünü DC Giriş bağlantı noktasına ve bir prize takın.
- RJ-11 kablosunun bir ucunu xDSL modem yönlendiricinizin DSL bağlantı noktasına, diğer ucunu da ayırıcınızın DSL bağlantı noktasına bağlayın.
- 3. Bir ağ kablosu kullanarak, bilgisayarınızı xDSL modem yönlendiricinizin LAN bağlantı noktasına bağlayın.

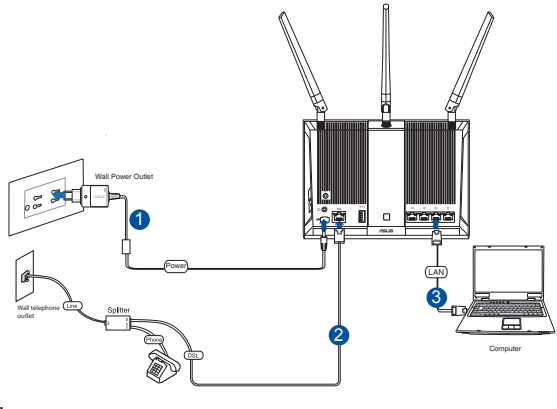

#### **NOTLAR:**

- Sadece paketiniz ile birlikte gelen adaptörü kullanın. Diğer adaptörlerin kullanılması aygıta zarar verebilir.
- Teknik özellikler:

| DC Güç adaptörü      | DC Çıkışı: Maks 1,75A akım ile +19V; |          |        |  |
|----------------------|--------------------------------------|----------|--------|--|
| Çalıştırma Sıcaklığı | 0~40°C                               | Depolama | 0~70°C |  |
| Çalışma Nemi         | 50~90%                               | Depolama | 20~90% |  |

## Güç verme

- 1. xDSL modem yönlendiricinizi açıp, birkaç dakika boyunca Internet bağlantısını bekleyin.
- 2. DSL LED'i yanıp sönmeyi kesip sabit biçimde yanmaya başladığında, DSL ayarı işlemini QIS Wizard (QIS Sihirbazı) (Quick Internet Setup Wizard Hızlı Internet Ayarı Sihirbazı) aracılığıyla başlatabilirsiniz.

**NOT:** QIS konusunda daha fazla ayrıntı için ASUS destek sitesindeki çevrimiçi kullanım kılavuzuna başvurun: <u>https://www.asus.com/Network-ing/DSLAC68U/HelpDesk</u>/.

Türkçe

#### Yönlendiricinizi aygıtınızı kurma

- 1. Bir web tarayıcı açtığınızda, web grafik kullanıcı arayüzü otomatik olarak başlar. Otomatik olarak başlamazsa <u>http://router.asus.com</u> adresini girin.
- 2. Yetkisiz erişimi önlemek amacıyla yönlendiriciniz için bir şifre ayarlayın.

| thorized access to your AS | US wireless router.                 |
|----------------------------|-------------------------------------|
| admin                      |                                     |
|                            |                                     |
|                            | Show password                       |
|                            | thorized access to your AS<br>admin |

**NOT:** Vekil sunucu ayarlarını, çevirmeli bağlantıyı devre dışı bırakın ve TCP/ IP ayarlarını, bir IP adresi otomatik olarak alınacak şekilde yapın. Daha fazla ayrıntı için lütfen ASUS Destek sitesine başvurun: <u>https://www.asus.com/</u> <u>Networking/DSLAC68U/HelpDesk/</u>.

3. xDSL modem yönlendiriciniz, DSL Eki modunu, Internet bağlantısı türünü ve VPI/VCI değeri ile kapsama modlarını otomatik olarak yapılandırır. Internet Servis Sağlayıcınızdan (ISS) edindiğiniz Internet hesap bilgilerini girin.

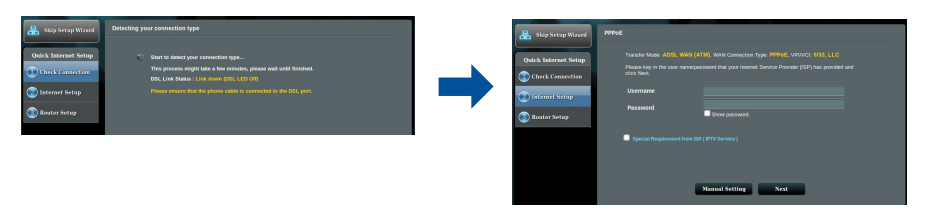

ÖNEMLİ! Internet bağlantısını yapılandırmak için ISS'nizden gerekli bilgileri alın.

#### NOTLAR:

- xDSL modem yönlendiricinizi ilk kez yapılandırdığınızda ya da aygıtınız varsayılan ayarlarına sıfırlandığında, ISS bağlantı türünüzün otomatik olarak algılanması gerçekleşir.
- Varsayılan olarak, QIS Wizard (QIS Sihirbazı) DSL ayarı içindir. DSL-AC68U aygıtını kablosuz yönlendirici olarak yapılandırmak isterseniz, ASUS destek sitesindeki çevrimiçi kullanım kılavuzunda bulunan Internet Connection (Internet Bağlantısı) kısmına başvurun: <u>https://www.asus.com/Networking/DSLAC68U/ HelpDesk/</u>.
  - 4. QIS, Internet bağlantı türünüzü algılayamazsa, bağlantı ayarlarınızı manüel olarak yapılandırın.

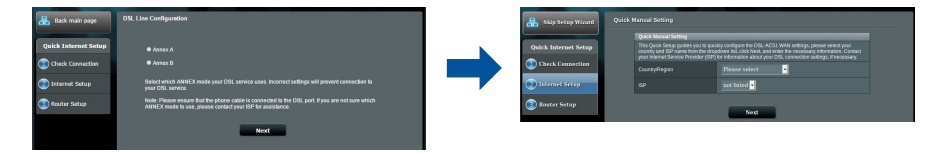

- 5. Kablosuz bağlantınız için kablosuz ağ adını (SSID) ve güvenlik anahtarını atayın. Tamamlandığında **Apply (Uygula)** öğesine tıklayın.
- Ağınıza yönelik geçerli ayarları göstermek için bir özet sayfası görünür. Ağ ayarlarınızı kaydetmek ve Network Map (Ağ Haritası) sayfasına gitmek için Next (İleri) öğesine tıklayın.

| Skip Setup Wizard                     | Wireless Setting                                                                                                    |                                       | Completed Network Configuration     | Summary                        |  |
|---------------------------------------|----------------------------------------------------------------------------------------------------|---------------------------------------|-------------------------------------|--------------------------------|--|
|                                       | Assign a unique name or SSID (Service Set Identifier) to help Identify your wheless network.                           |                                       | DSL-ACS1 is set up with these in    | instruct and wholesa settings. |  |
| puick Internet Setup                  | 2.4GHz - Security                                                                                                    | Quick Internet Setup                  | Wireless (2.404c)                   |                                |  |
| Check Connection                      | Network Name (\$500) 8 ASUS_03_20                                                                                      | (1) Check Connection                  | Network Name (SSID)                 |                                |  |
|                                       | Network Kara                                                                                                    |                                       | Wreless Security                    |                                |  |
| aternet Setup                         |                                                                                                    | 2 Internet Setup                      | Wireless (sci+z)                    |                                |  |
|                                       | 60Hz - Security Copy 2.4GHz to SGHz externs.                                                                           |                                       | Network Name (5580)                 |                                |  |
| Router Setup                          | Network Name (550) X ASUS 08 5G                                                                                        | (1) Router Setup                      | Wreless Security                    |                                |  |
|                                       |                                                                                                    |                                       | WAN (xm)                            |                                |  |
|                                       | Network Key 2                                                                                                    | · · · · · · · · · · · · · · · · · · · | WAN Connection Type                 |                                |  |
|                                       | Enter a national less battanen 0 and 63 stransmissioners combane or a combination) or 64 has slight. The data dr       |                                       | VPI/VCI                             |                                |  |
|                                       | wineless security setting is WIM2-Personal AES. If you do not want to set the network security, leave the security key |                                       | Encipsulation Mode                  |                                |  |
|                                       | field blank, but this exposes your network to unauthorized access.                                                     |                                       | LAN                                 |                                |  |
|                                       |                                                                                                    |                                       | LAN P                               |                                |  |
|                                       | Next                                                                                                    |                                       | MAC                                 |                                |  |
| · · · · · · · · · · · · · · · · · · · |                                                                                                    |                                       |                                     |                                |  |
|                                       |                                                                                                    |                                       |                                     | Completed                      |  |
|                                       |                                                                                                    |                                       |                                     |                                |  |
|                                       |                                                                                                    |                                       | Became an ASUS Member and receive # |                                |  |

lurkçe

#### Pakuotės turinys

- ✓ VDSL / ADSL belaidis modemas-kelvedis
- ✓ Tinklo kabelis (RJ-45 kabelis)
- Skaidiklis (įvairiuose regionuose skiriasi)
- Garantijos kortelė

- Maitinimo adapteris
- 🗹 Grei engimo darbui vadovas
- DSL / telefono kabelis (RJ-11 kabelis)
- Pagalbinis kompaktinis diskas (rankinis, paslaugų programinė įranga)

**PASTABA:** Jei kuri nors pakuotės dalis pažeista arba jos nėra, susisiekite su savo pardavėju.

## Sparčioji DSL-AC68U peržiūra

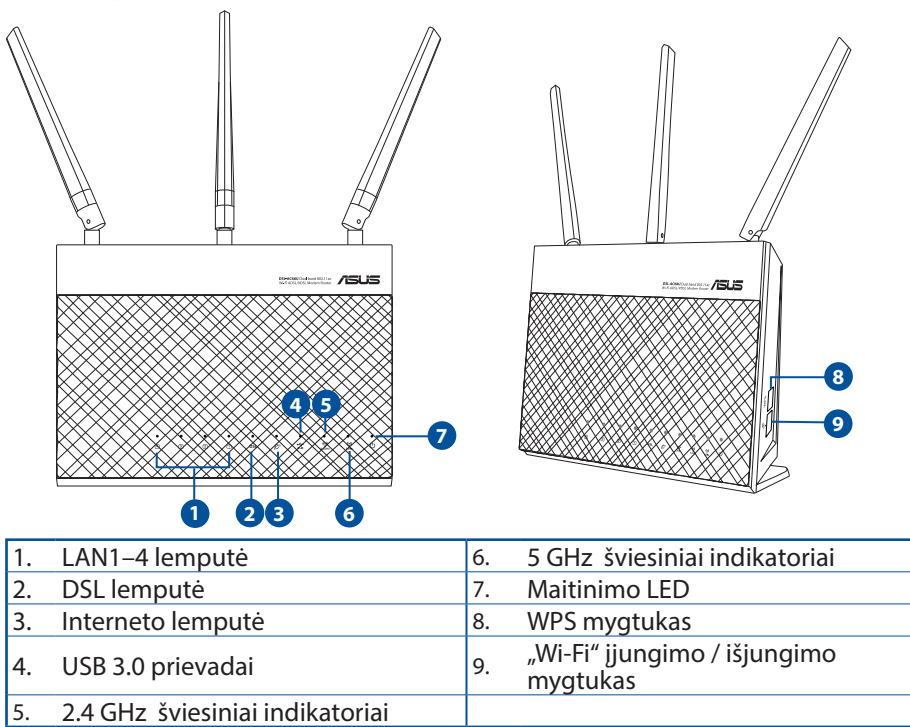

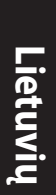

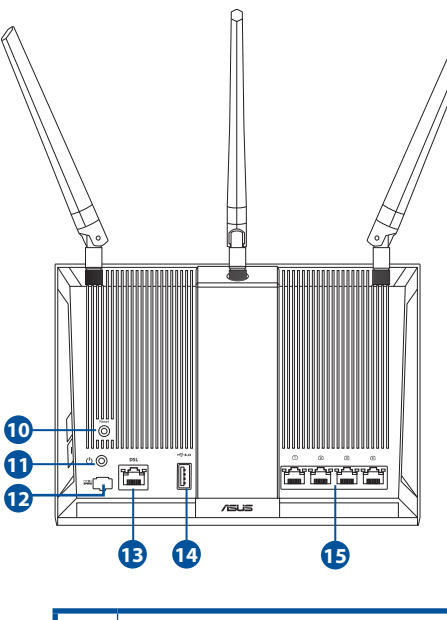

- 10. Paleidimo iš naujomygtukas
- 11. Maitinimo mygtukas
- aitinimo (nuolatinės srovės įvado) prievadas 12.
- 13. RJ-11 prievadas
- 14. USB 3.0 prievadai
- 15. LAN1-4 prievadai

#### Parengimas darbui

- xDSL modemo-kelvedžio maitinimo adapterį įjunkite į DC-IN prievadą, kištuką įkiškite į el. lizdą.
- Vieną RJ-11 kabelio galą prijunkite prie xDSL modemo-kelvedžio DSL prievado, kitą galą prijunkite prie skaidiklio DSL prievado.
- Tinklo kabeliu kompiuterį sujunkite su xDSL modemokelvedžio LAN prievadu.

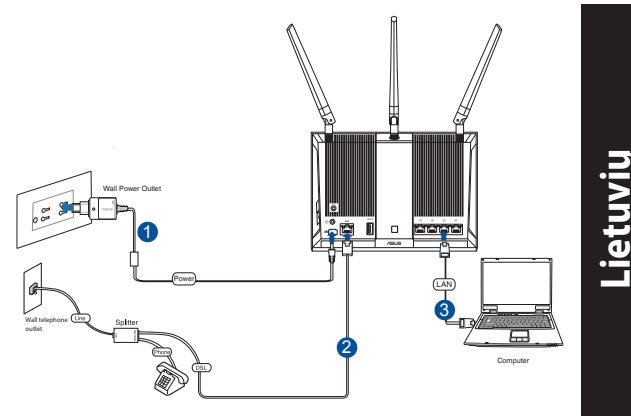

#### **PASTABOS:**

- Naudokite tik pakuotėje esantį adapterį. Naudojant kitus adapterius galima sugadinti įrenginį.
- Specifikacijos:

| PS maitinimo adapteris | PS išėjimas: +19 V su maks. 1.75 A srove |         |        |  |
|------------------------|------------------------------------------|---------|--------|--|
| Darbinė temperatūra    | 0~40°C                                   | Storage | 0~70°C |  |
| Darbinė drėgmė         | 50~90%                                   | Storage | 20~90% |  |

#### Maitinimo įjungimas

- 1. Jjunkite xDSL modemą-kelvedį ir palaukite kelias minutes, kad atsirastų interneto ryšys.
- 2. Kai DSL lemputė nustoja mirgėti ir dega nepertraukiamai, galite pradėti DSL sąranką naudodami QIS (sparčiosios interneto sąrankos) vedlį.

**PASTABA:** Daugiau informacijos apie QIS rasite internetiniame naudojimo vadove ASUS pagalbos svetainėje: <u>https://www.asus.com/Networking/DSLAC68U/HelpDesk/</u>.

#### DSL-AC68U iestatīšana

- 1. Žiniatinklio naudotojo sąsaja atnaujinama automatiškai, kai atidarote tinklo naršyklę. Jei sąsaja nepasileidžia automatiškai, įveskite <u>http://router.asus.com</u>.
- 2. Lai novērstu neatļautu piekļuvi, iestatiet paroli maršrutētājam.

| Login Information Setup                    |                            |                     |
|--------------------------------------------|----------------------------|---------------------|
| Change the router password to prevent unau | horized access to your ASL | JS wireless router. |
| Router Login Name                          | admin                      |                     |
| New Password                               |                            |                     |
| Retype Password                            |                            | Show password       |
|                                            |                            | 1.1                 |

**NOTE**: Pasyvinkite tarpinio serverio nuostatas, surinkite ryšio numerį ir nustatykite TCP / IP nuostatas, kad automatiškai gautumėte IP adresą. Daugiau informacijos rasite ASUS palaikymo svetainėje: <u>https://www.asus.</u> <u>com/Networking/DSL-AC68U/HelpDesk/</u>.

3. xDSL modemas-kelvedis automatiškai sukonfigūruoja DSL prijungimo režimą, interneto ryšio tipą, VPI / VCI vertę ir sutraukimo režimus. Įveskite interneto paskyros informaciją, kurią gavote iš interneto paslaugos teikėjo (ISP).

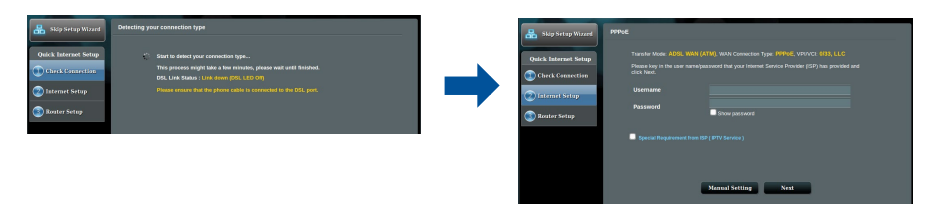

**SVARBU!** Iš savo ISP gaukite reikiamą informaciją interneto ryšiui sukonfigūruoti.
#### PASTABOS:

- ISP sujungimo tipas aptinkamas automatiškai, kai pirmą kartą konfigūruojate xDSL modemą-kelvedį arba kai atkuriamos numatytosios įrenginio nuostatos.
- Pagal numatytuosius parametrus, QIS vedlys skirtas DSL sąrankai. Jei norite DSL-AC68U sukonfigūruoti kaip belaidžio ryšio kelvedį, žr. skyrių **Interneto ryšys**, esantį internetiniame naudojimo žinyne ASUS pagalbos svetainėje: <u>https://</u> www.asus.com/Networking/DSL-AC68U/HelpDesk/.
- 4. Jei QIS nepavyko aptikti interneto ryšio tipo, ryšio nuostatas sukonfigūruokite rankiniu būdu.

| 🔒 Back main page     | DSL Lite Configuration                                                                                                    | 1 | 🔒 Skip Setup Winard  | Quick N | Unsal Setting                                                                                |                                                                                                    |  |
|----------------------|----------------------------------------------------------------------------------------------------|---|----------------------|---------|----------------------------------------------------------------------------------------------|----------------------------------------------------------------------------------------------------|--|
| Quick Internet Setup | Ansex A                                                                                                    |   | Quick Internet Setup |         | Quick Manual Setting<br>This Quick Setup guides you to a<br>country and KIP name from the ci | ackly configure the DSL-AC51 WAN settings, please select your<br>apdown list, click Next, and order the necessary internation. Contact |  |
| Check Connection     | Annex E                                                                                                    |   | (D) Check Connection |         | Country Region                                                                               | P) for information about year DEL connection settings, if recessiony<br>Please select                                                  |  |
| 🙆 Internet Setup     | Select which ANNEX mode your DSL service uses, incorrect settings will prevent connection to<br>your DSL service.                                              |   | 💌 laternet Setap     |         |                                                                                              | net lated                                                                                                    |  |
| Router Setup         | Note: Please ensure that the phone cable is connected in the DSL port. If you are not sure which<br>ANNEX mode to use, please contact your KSP for assistance. |   | 💿 Router Setup       |         |                                                                                              | Next                                                                                                    |  |
|                      | Next                                                                                                    |   |                      |         |                                                                                              |                                                                                                    |  |

- 5. Savo belaidžiam ryšiui priskirkite belaidžio tinklo vardą (SSID) ir saugos raktą. Baigę, spauskite **Apply (taikyti)**.
- Pasirodo suvestinės puslapis su dabartinėmis tinklo nuostatomis. Spustelėkite Next (toliau), kad išsaugotumėte tinklo nuostatas ir pereitumėte į tinklo schemos puslapį.

| 🔓 Skip Setup Wizard  | Wireless Setting                                                                                                |                      | Completed Network Configuration | Summary   |  |
|----------------------|----------------------------------------------------------------------------------------------------|----------------------|---------------------------------|-----------|--|
|                      | Assign a unique name or SSID (Service Set Identifier) to help Identify your wireless network.                   |                      |                                 |           |  |
| Duick Internet Setup | 2.40Hz - Security                                                                                               | Quick Internet Setup |                                 |           |  |
| Check Connection     | Network Name (SSID) & ASUS_08_2G                                                                                | Check Connection     |                                 |           |  |
|                      | Notest Ker A                                                                                                    |                      |                                 |           |  |
| sternet Setup        |                                                                                                    | 🕐 Internet Setup     |                                 |           |  |
|                      | SCHtz - Security Copy 2.40Hz to 50Hz settings.                                                                  |                      | Network Name (5510)             |           |  |
| eater Setup          | Network Name (\$580) & ASUS_01_5G                                                                               | (3) Baster Setup     | Wreless Security                |           |  |
|                      | Mitwork Key                                                                                                    |                      |                                 |           |  |
|                      |                                                                                                    |                      | WAA Connection type             | 0.00      |  |
|                      | Enter a notwork key between 8 and 63 charactersdetters, numbers or a combination) or 64 hex digits. The default |                      | Encirculation Marks             |           |  |
|                      | field blank, but this exposes your network to unsuborbed access.                                                |                      |                                 |           |  |
|                      |                                                                                                    |                      |                                 |           |  |
|                      | Next                                                                                                    |                      |                                 |           |  |
|                      |                                                                                                    |                      |                                 |           |  |
|                      |                                                                                                    |                      |                                 | Complete! |  |
|                      |                                                                                                    |                      |                                 |           |  |

## **Pakuotės turinys**

- ☑ VDSL / ADSL belaidis modemas-kelvedis
- Tinklo kabelis (RJ-45 kabelis)
- Skaidiklis (įvairiuose regionuose skiriasi)
- Garantijos kortelė

- Maitinimo adapteris
- Grei engimo darbui vadovas
- DSL / telefono kabelis (RJ-11 kabelis)
- Atbalsta CD (Manuāli, utilītprogramma)

**NOTE:** Jei kuri nors pakuotės dalis pažeista arba jos nėra, susisiekite su savo pardavėju.

# Sparčioji DSL-AC68U peržiūra

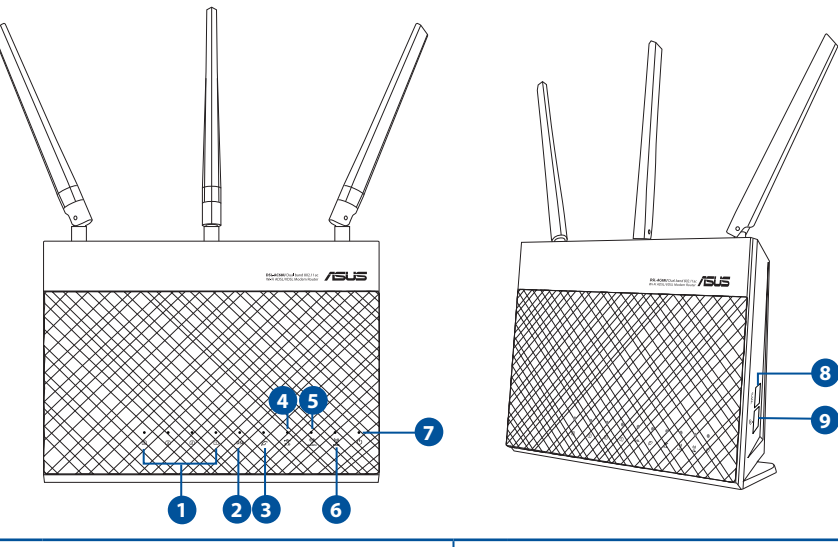

| 1. | LAN1~4 LED                      | 6. | 5 GHz šviesiniai indikatoriai |
|----|---------------------------------|----|-------------------------------|
| 2. | DSL LED                         | 7. | Maitinimo LED                 |
| 3. | Interneta LED                   | 8. | WPS mygtukas                  |
| 4. | USB 3.0 LED                     | 9. | Wi-Fi barošanas poga          |
| 5. | 2,4 GHz šviesiniai indikatoriai |    |                               |

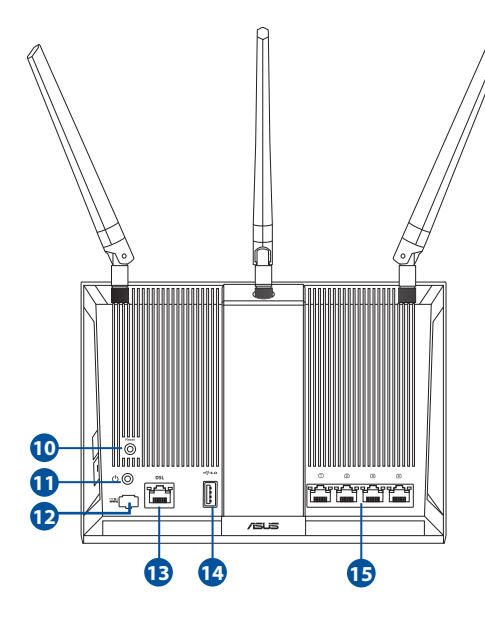

| 10. | Atiestatīšanas poga              |
|-----|----------------------------------|
| 11. | Barošanas poga                   |
| 12. | Strāvas (DC-IN)<br>pieslēgvietas |
| 13. | RJ-11 pieslēgvieta               |
|     |                                  |

- 14. USB 3.0 pieslēgvietas
- 15. LAN1~4 pieslēgvietas

## Parengimas darbui

- xDSL modemo-kelvedžio maitinimo adapterį įjunkite į DC-IN prievadą, kištuką įkiškite į el. lizdą.
- Vieną RJ-11 kabelio galą prijunkite prie xDSL modemo-kelvedžio DSL prievado, kitą galą prijunkite prie skaidiklio DSL prievado.
- Tinklo kabeliu kompiuterį sujunkite su xDSL modemo-kelvedžio LAN prievadu.

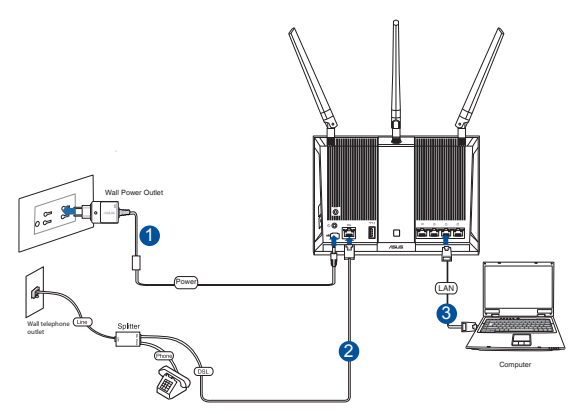

#### **PASTABOS:**

- Izmantojiet tikai iepakojumā esošo adapteri. Izmantojot citus adapterus, iespējams sabojāt ierīci.
- Tehniskie dati:

| PS maitinimo adapteris | PS išėjimas: +19 V su maks. 1.75 A srove; |         |        |  |  |
|------------------------|-------------------------------------------|---------|--------|--|--|
| Darbinė temperatūra    | 0~40°C                                    | Storage | 0~70°C |  |  |
| Darbinė drėgmė         | 50~90%                                    | Storage | 20~90% |  |  |

# Maitinimo įjungimas

- 1. Jjunkite xDSL modemą-kelvedį ir palaukite kelias minutes, kad atsirastų interneto ryšys.
- 2. Kai DSL lemputė nustoja mirgėti ir dega nepertraukiamai, galite pradėti DSL sąranką naudodami QIS (sparčiosios interneto sąrankos) vedlį.

**PASTABA:** Plašāk par QIS skatiet tiešsaistes lietotāja rokasgrāmatā ASUS atbalsta vietnē: <u>https://www.asus.com/Networking/DSLAC68U/HelpDesk/</u>.

Latviešu

# RT-AC86U iestatīšana

- Žiniatinklio naudotojo sąsaja atnaujinama automatiškai, kai atidarote tinklo naršyklę. Jei sąsaja nepasileidžia automatiškai, įveskite <u>http://router.asus.com</u>.
- 3. Lai novērstu neatļautu piekļuvi, iestatiet paroli maršrutētājam.

| Login Information Setup                    |                                               |
|--------------------------------------------|-----------------------------------------------|
| Change the router password to prevent unau | thorized access to your ASUS wireless router. |
| Router Login Name                          | admin                                         |
| New Password                               |                                               |
| Retype Password                            | Show password                                 |
|                                            |                                               |

**PASTABA**: Pasyvinkite tarpinio serverio nuostatas, surinkite ryšio numerį ir nustatykite TCP / IP nuostatas, kad automatiškai gautumėte IP adresą. Daugiau informacijos rasite ASUS palaikymo svetainėje: <u>https://www.asus.com/Networking/DSL-AC68U/HelpDesk/</u>.

 xDSL modemas-kelvedis automatiškai sukonfigūruoja DSL prijungimo režimą, interneto ryšio tipą, VPI / VCI vertę ir sutraukimo režimus. Įveskite interneto paskyros informaciją, kurią gavote iš interneto paslaugos teikėjo (ISP).

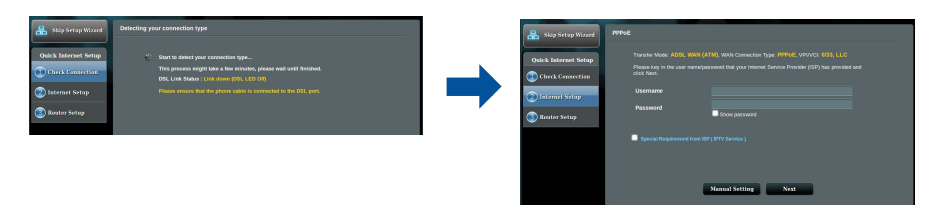

**SVARBU!** Iš savo ISP gaukite reikiamą informaciją interneto ryšiui sukonfigūruoti.

#### **PASTABOS:**

- ISP sujungimo tipas aptinkamas automatiškai, kai pirmą kartą konfigūruojate xDSL modemą-kelvedį arba kai atkuriamos numatytosios įrenginio nuostatos.
- Pagal numatytuosius parametrus, QIS vedlys skirtas DSL sąrankai. Jei norite DSL-AC68U sukonfigūruoti kaip belaidžio ryšio kelvedį, skatiet sadaļu Internet Connection (Interneta savienojums) tiešsaistes lietotāja rokasgrāmatā ASUS atbalsta vietnē: <u>https://www.asus.com/Networking/DSL-AC68U/HelpDesk/</u>.
- 4. Jei QIS nepavyko aptikti interneto ryšio tipo, ryšio nuostatas sukonfigūruokite rankiniu būdu.

| 品 Back main page     | DSL Lize Configuration                                                                                                    | 1 | 🔒 Skip Setup Winard  | Quick Manual Setting                                                                           |                                                                                                    |
|----------------------|----------------------------------------------------------------------------------------------------|---|----------------------|------------------------------------------------------------------------------------------------|----------------------------------------------------------------------------------------------------|
| Quick Internet Setup | <ul> <li>Annes A</li> <li>Annes U</li> </ul>                                                                                                    |   | Quick Internet Setup | Quick Manual Secting<br>This Quick Seau puide<br>country and GP name<br>your Imamiel Service P | ny you to quickly configure the DGL ACS1 WMN settings, pilense select your<br>from the dropdown bits, click Next, and effer the neocessary information. Contact<br>revelow (2027) for thermatics about your DSL connectice settings, if recossary |
| 2 Internet Setup     | Select which ANNEX mode your DSL service uses. Incorrect settings will provent cennection to<br>your DSL service.<br>Note: Please ensure that the phone cable is connected to the DSL port. If you are not sure which |   | Distance Setup       | 50<br>50                                                                                       | rect inted                                                                                                    |
| Aconter Seculo       | ANNEX mode to use, prease confact year SPP for assistance.                                                                                                    |   | Souter Setup         |                                                                                                | Next                                                                                                    |

- 5. Savo belaidžiam ryšiui priskirkite belaidžio tinklo vardą (SSID) ir saugos raktą. Baigę, spauskite **Apply (taikyti)**.
- Pasirodo suvestinės puslapis su dabartinėmis tinklo nuostatomis. Spustelėkite Next (toliau), kad išsaugotumėte tinklo nuostatas ir pereitumėte į tinklo schemos puslapį.

| 品 Skip Setup Wizard  | Wireless Setting                                                                                                    |                      | Completed Network Configuration     | 1 Summary  |  |
|----------------------|----------------------------------------------------------------------------------------------------|----------------------|-------------------------------------|------------|--|
|                      | Assign a unique name or SSID (Service Set Identifier) to help identify your wireless network.                                                                                                 |                      |                                     |            |  |
| Quick Internet Setup | 2.4CHz - Security                                                                                                    | Quick Internet Setup |                                     |            |  |
| Check Connection     | Network Name (SSID) & ASUS_03_20                                                                                                    | Check Connection     |                                     |            |  |
| Distant Satur        | Metwork Key ž                                                                                                    |                      | Wreless Security<br>Wireless (Scho) |            |  |
| -                    | SGHz - Security Copy 2 40Hz to 50Hz settings.                                                                                                    |                      |                                     |            |  |
| 3 Router Setup       | Network Name (SSID) 🔹 ASUS 03 5G                                                                                                    | 3 Router Setup       |                                     |            |  |
|                      | Nutrack Vac                                                                                                    |                      |                                     |            |  |
|                      |                                                                                                    |                      | WAN Connection Type                 |            |  |
|                      | Enter a network key between 8 and 63 charactersdetters, numbers or a combination) or 64 hox digits. The default                                                                               |                      | VPI/VCI<br>Encountration Mode       |            |  |
|                      | Winness security setting is white-versionial ALCs. Figh-2 do not want to set the network security wave the security key<br>field blank, but this exposes your redwork to unauthorized access. |                      | LAN                                 |            |  |
|                      |                                                                                                    |                      |                                     |            |  |
|                      | Next                                                                                                    |                      |                                     |            |  |
|                      |                                                                                                    |                      |                                     |            |  |
|                      |                                                                                                    |                      |                                     | Composite: |  |
|                      |                                                                                                    |                      |                                     |            |  |

# Zawartość opakowania

- Router bezprzewodowy z modemem VDSL/ADSL
- ✓ Kabel sieciowy (kabel RJ-45)
- Splitter (zależy od regionu)
- ☑ Karta gwarancyjna

- Zasilacz
- ☑ Instrukcja szybkiego uruchomienia
- ☑ Kabel DSL/telefoniczny (kabel RJ-11)
- Pomocniczy dysk CD (podręcznik, programy narzędziowe)

**UWAGI:** W przypadku uszkodzenia lub braku któregoś z elementów skontaktuj się ze sprzedawcą.

# Szybki przegląd routera

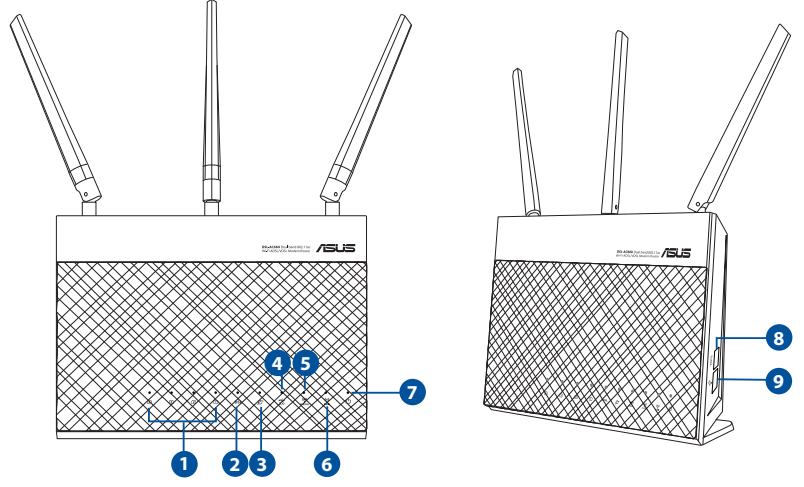

| 1. | Porty LAN1~4                      | 6. | Dioda LED 5GHz          |
|----|-----------------------------------|----|-------------------------|
| 2. | Dioda LED połączenia DSL          | 7. | Dioda LED zasilania     |
| 3. | Dioda LED połączenia z Internetem | 8. | Przycisk WPS            |
| 4. | Dioda LED połączenia USB 3.0      | 9. | Przycisk wł./wył. Wi-Fi |
| 5. | Dioda LED 2,4GHz                  |    |                         |

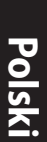

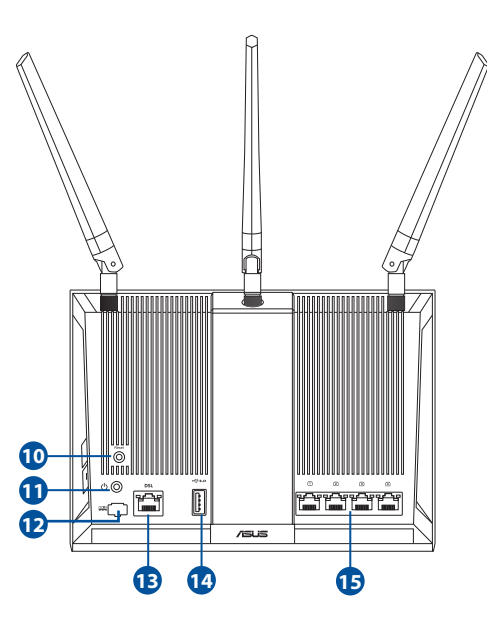

- 10. Przycisk Reset
- 11. Przycisk zasilania
- 12. Port wejścia zasilania (Wejście prądu stałego)
- 13. Port RJ-11
- 14. Port USB 3.0
- 15. Porty sieci LAN1~4

# Konfiguracja

- Podłącz kabel zasilacza routera z modemem xDSL do gniazda DC-IN, a następnie podłącz zasilacz do gniazda elektrycznego.
- Podłącz jeden koniec kabla RJ-11 do portu DSL routera z modemem xDSL, a drugi koniec do portu DSL splittera.
- 3. Podłącz komputer do portu LAN routera z modemem xDSL za pomocą kabla sieciowego.

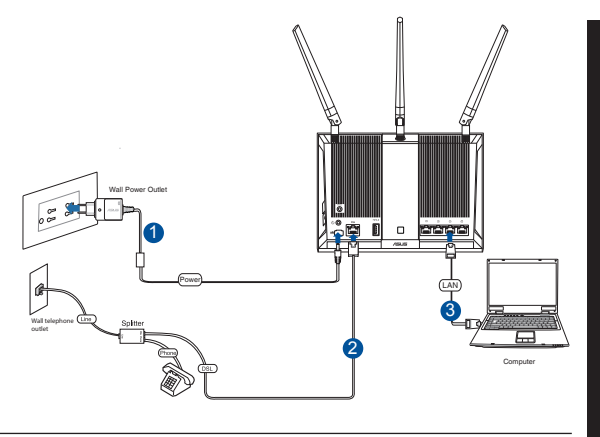

#### UWAGI:

- Stosować tylko zasilacz dołączony do zestawu. Zastosowanie innych zasilaczy może spowodować uszkodzenie urządzenia.
- Dane techniczne:

| Zasilacz sieciowy prądu stałego | Wyjście prądu stałego: +19 V przy prądzie<br>maks. 1.75 A |                |        |  |
|---------------------------------|-----------------------------------------------------------|----------------|--------|--|
| Temperatura pracy               | 0~40°C                                                    | Przechowywanie | 0~70°C |  |
| Wilgotność działania            | 50~90%                                                    | Przechowywanie | 20~90% |  |

## Włączanie zasilania

- 1. Włącz router z modemem xDSL i poczekaj kilka minut do momentu nawiązania połączenia z Internetem.
- Gdy dioda LED połączenia DSL przestanie migać i zacznie świecić światłem stałym, można rozpocząć proces konfiguracji połączenia DSL za pomocą kreatora QIS (kreator szybkiej konfiguracji połączenia z Internetem).

**UWAGA:** Bardziej szczegółowe informacje na temat kreatora QIS można znaleźć w podręczniku użytkownika dostępnym online w witrynie pomocy technicznej firmy ASUS: <u>https://www.asus.com/Networking/DSLAC68U/</u><u>HelpDesk/</u>.

## Konfiguracja routera

- 1. Po uruchomieniu przeglądarki, automatycznie otwiera się sieciowy, graficzny interfejs użytkownika. Jeżeli nie uruchomi się automatycznie, wpisz adres <u>http://</u> <u>router.asus.com</u>.
- 2. Ustaw hasło dla routera w celu zabezpieczenia go przed nieautoryzowanym dostępem.

| Login Information Setup                    |                                               |
|--------------------------------------------|-----------------------------------------------|
| Change the router password to prevent unau | thorized access to your ASUS wireless router. |
| Router Login Name                          | admin                                         |
| New Password                               |                                               |
| Retype Password                            | Show password                                 |

**UWAGA**: Wyłącz ustawienia serwera proxy i połączenie telefoniczne oraz wprowadź ustawienia protokołu TCP/IP w celu automatycznego uzyskiwania adresu IP. Bardziej szczegółowe informacje można znaleźć w witrynie pomocy technicznej firmy ASUS: <u>https://www.asus.com/Networking/DSLAC68U/HelpDesk/</u>.

3. Router z modemem xDSL automatycznie skonfiguruje tryb DSL Annex, typ połączenia z Internetem oraz wartość VPI/VCI i tryby hermetyzacji. Wprowadź informacje o koncie internetowym uzyskane od usługodawcy internetowego (ISP).

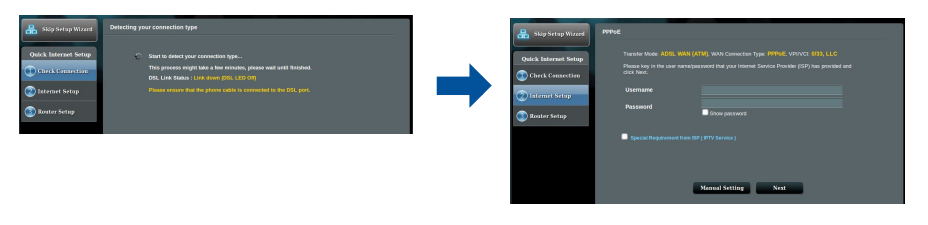

**WAŻNE!** Należy pamiętać o uzyskaniu niezbędnych informacji dotyczących konfiguracji połączenia z Internetem od usługodawcy internetowego.

#### UWAGI:

- Automatyczne wykrywanie typu połączenia ISP jest wykonywane przy pierwszej konfiguracji routera z modemem xDSL lub po przywróceniu ustawień domyślnych urządzenia.
- Kreator QIS służy domyślnie do konfiguracji połączenia DSL. W celu skonfigurowania urządzenia DSLAC68U jako routera bezprzewodowego należy zapoznać się z częścią **Połączenie z Internetem** w podręczniku użytkownika dostępnym online w witrynie pomocy technicznej firmy ASUS: <u>https://www. asus.com/Networking/DSLAC68U/ HelpDesk/</u>.
- 4. Jeśli kreator QIS nie wykryje typu połączenia z Internetem, ustawienia połączenia należy skonfigurować ręcznie.

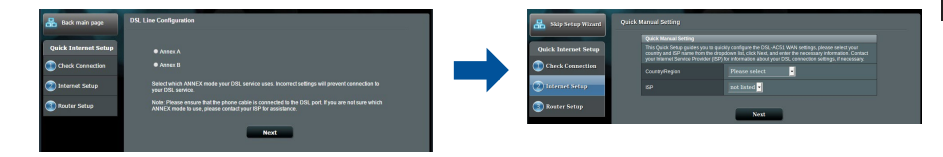

- 5. Przydziel nazwę sieci bezprzewodowej (SSID) i klucz zabezpieczeń połączenia bezprzewodowego. Po zakończeniu kliknij przycisk **Apply (Zastosuj)**.
- Wyświetlona zostanie strona podsumowania z bieżącymi ustawieniami sieci. Kliknij przycisk **Next (Dalej)**, aby zapisać ustawienia sieciowe i przejść do strony Network Map (Mapa sieci).

| 🔒 Skip Setup Wizard  | Wireless Setting                                                                                                    |                      | Completed Network Configuration           | Summary                                 |  |
|----------------------|----------------------------------------------------------------------------------------------------|----------------------|-------------------------------------------|-----------------------------------------|--|
|                      | Assign a unique name or 5580 (Service Sei Identifier) to help Identify your versions network.                                                                                                    |                      | DSL-ACS1 is nature with three into        |                                         |  |
| Quick Internet Setup | 2.40Hz · Security                                                                                                    | Quick Internet Setup |                                           |                                         |  |
| ( Check Connection   | Network Name (\$980) & ASUS_08_2G                                                                                                    | Check Connection     |                                           |                                         |  |
|                      | Metwork Key a                                                                                                    |                      |                                           |                                         |  |
| Internet Setup       |                                                                                                    | 🕑 Internet Setup     |                                           |                                         |  |
| 0                    | Copy 2.40Hz to SOHz settings.                                                                                                    |                      | Wreless Security                          | Com System                              |  |
|                      | AND DE SU                                                                                                    | C waar strap         |                                           |                                         |  |
|                      | Mewark Key 2                                                                                                    |                      |                                           |                                         |  |
|                      | Enter a network key between 8 and 63 charactersdetters, numbers or a combinatori) or 64 hox digits. The settuat                                                                                         |                      | VPI/VCI                                   |                                         |  |
|                      | whereas security setting is WPA2-Personal AES. Ity <sup>2</sup> a do not want to set the network security, leave the security key<br>field blank, but this exposes year network to unauthorized access. |                      | Encopsisation Mode                        |                                         |  |
|                      |                                                                                                    |                      |                                           |                                         |  |
|                      | Next                                                                                                    |                      |                                           |                                         |  |
|                      |                                                                                                    |                      |                                           | Constant                                |  |
|                      |                                                                                                    |                      |                                           |                                         |  |
|                      |                                                                                                    |                      | Decements and EG10 Member and receive the | Internet and at internet on Alex 10 Mar |  |

### Комплект поставки

- $\mathbf{N}$ Беспроводной роутер c VDSL/ADSL модемом Сетевой кабель (RJ-45)  $\mathbf{N}$  $\mathbf{\Lambda}$ Разветвитель (в зависимости от региона)  $\mathbf{\nabla}$ 
  - $\mathbf{N}$ Гарантийный талон

- Блок питания
- Краткое руководство
- Телефонный кабель (RJ-11)
- ☑ Компакт-диск (руководство пользователя/утилиты)

ПРИМЕЧАНИЕ: Если какие-либо элементы комплекта поставки отсутствуют или повреждены, обратитесь к продавцу.

## Быстрый обзор роутера

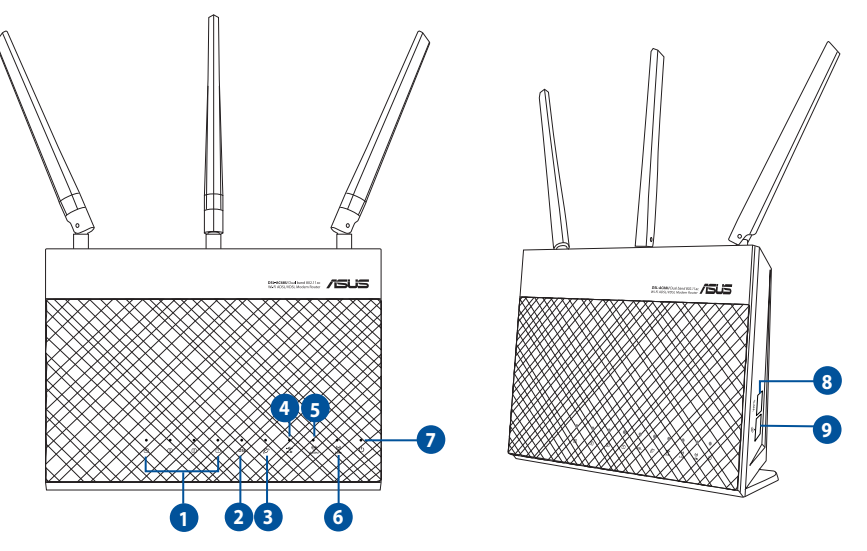

| 1. | Индикаторы LAN 1~4 | 6. | Индикатор 5 ГГц                   |
|----|--------------------|----|-----------------------------------|
| 2. | Индикатор DSL      | 7. | Индикатор питания                 |
| 3. | Индикатор Интернет | 8. | Кнопка WPS                        |
| 4. | Индикатор USB      | 9. | Кнопка включения/отключения WI-FI |
| 5. | Индикатор 2,4 ГГц  |    |                                   |

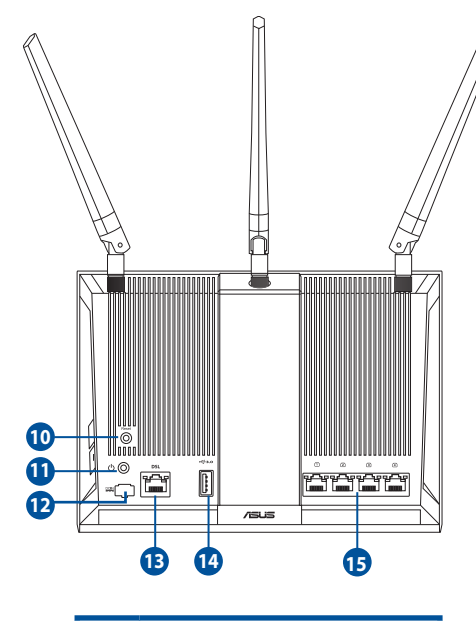

| 10. | КНОПКА СБРОСА  |
|-----|----------------|
| 11. | Кнопка питания |
| 12. | Разъем питания |
| 13. | Разъем RJ-11   |
|     |                |

- **14.** Порт USB 3.0
- **15.** Порты LAN 1~4

## Настройка

- Подключите блок питания роутера к разъему DC и к розетке.
- Подключите один конец кабеля RJ-11 к порту DSL роутера, а другой конец к порту DSL сплиттера.
- С помощью сетевого кабеля подключите компьютер к LAN порту роутера.

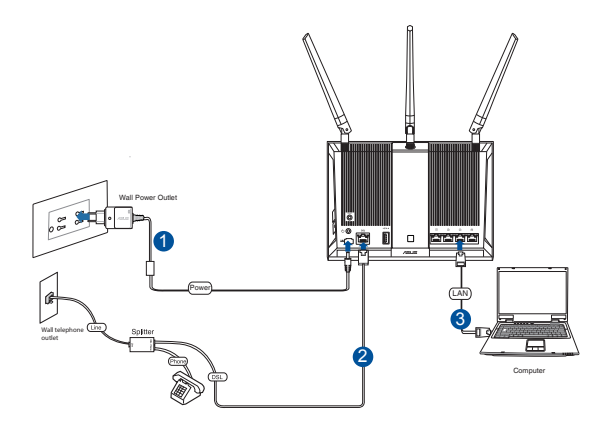

#### ПРИМЕЧАНИЯ:

- Используйте только блок питания, поставляемый с устройством. При использовании других блоков питания устройство может быть повреждено.
- Спецификация:

| Блок питания           | Выходная мощность: 19 В с максимальным током 1,75 А; |                          |        |  |  |
|------------------------|------------------------------------------------------|--------------------------|--------|--|--|
| Температура при работе | 0~40°C                                               | Температура при хранении | 0~70°C |  |  |
| Влажность при работе   | 50~90%                                               | Температура при хранении | 20~90% |  |  |

### Включение

- 1. Включите роутер и дождитесь подключения к сети Интернет.
- 2. Когда индикатор DSL перестает мигать можно запустить процесс установки DSL с помощью мастера QIS (Мастер быстрой настройки Интернет).

**ПРИМЕЧАНИЕ:** Дополнительную информацию о быстрой настройке смотрите в руководстве пользователя на сайте ASUS <u>https://www.asus.com/Networking/</u> DSLAC68U/HelpDesk/

## Первое включение

- 1. Веб-интерфейс запускается автоматически при открытии браузера. Если он не запустился автоматически, введите <u>http://router.asus.com</u>
- 2. Задайте пароль роутера для предотвращения несанкционированного доступа.

| Login Information Setup                   |                                                |
|-------------------------------------------|------------------------------------------------|
| Change the router password to prevent una | uthorized access to your ASUS wireless router. |
| Router Login Name                         | admin                                          |
| New Password                              |                                                |
| Retype Password                           | Show password                                  |
|                                           |                                                |

**ПРИМЕЧАНИЕ**: Отключите использование прокси-сервера, подключение удаленного доступа, а также настройте TCP/IP для автоматического получения IP-адреса. Для получения дополнительной информации посетите сайт ASUS: <u>https://www.asus.com/Networking/DSLAC68U/HelpDesk/</u>

 Роутер автоматически конфигурирует режим DSL, тип подключения к сети Интернет режим инкапсуляции и значения VPI / VCI. Введите информацию, полученную от вашего провайдера (ISP).

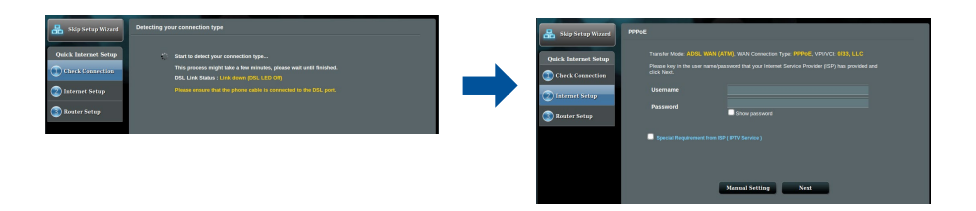

**ВАЖНО**! Необходимую информацию о конфигурации подключения к сети Интернет узнайте у своего провайдера.

#### Примечания:

- Автоматическое определение типа подключения имеет место при первой настройке роутера или после сброса роутера к настройкам по умолчанию.
- По умолчанию, QIS предназначена для настройки DSL. Если нужно настроить роутер в качестве беспроводного маршрутизатора, обратитесь к разделу Подключение к сети Интернет в руководстве пользователя
- 4. Если QIS не может определить тип подключения к Интернет, сконфигурируйте тип подключения вручную.

| 品 Back main page     | DSL Lise Configuration                                                                                                    | 🔒 Skip Setup Winard  | Quick Manual Setting                                                                                          |                                                                                                    |  |
|----------------------|----------------------------------------------------------------------------------------------------|----------------------|----------------------------------------------------------------------------------------------------|----------------------------------------------------------------------------------------------------|--|
| Quick Internet Setup | <ul> <li>Annex A</li> <li>Annex E</li> </ul>                                                                                                    | Quick Internet Setup | Quick Manual Secting<br>This Quick Setup guides yo<br>country and GP name from<br>your Imamiet Sentice Provid | u to quickly configure the DSL-ACSL WMA settings, please select your<br>the drapdown flux, click Next, and effer the necessary information. Contact<br>the (S29) for information about your DSL connection settings, if recessary |  |
| Internet Satup       | Search which ANNEX mode year DSL service uses. Incorrect settings will prevent connection to<br>year DSL service.                                               | Distance Secup       | Country/Region<br>GP                                                                                          | Pirese select                                                                                                    |  |
| Router Setup         | Note: Please assure that the place cable is const-ciril is the USL port. If you are not sure which<br>ANNEX mode to use, preade contact your BP for assistance. | <br>Router Setup     |                                                                                                    | Next                                                                                                    |  |

- 5. Назначьте имя сети (SSID) и ключ безопасности для беспроводных подключений. Когда закончите, нажмите **Применить**.
- 6. Итоговая страница отобразит текущие настройки вашей сети. Нажмите **Далее** для сохранения сетевых настроек и перехода на страницу карты сети.

| Skip Setup Wizard   | Winters Setting                                                                                                    |                      | Completed Network Configuration | Summary   |  |
|---------------------|----------------------------------------------------------------------------------------------------|----------------------|---------------------------------|-----------|--|
|                     | Assign a unique name or SSID (Service Set Identifier) to help identify your winkess network.                                                                                                    |                      |                                 |           |  |
| uick Internet Setup | 2.4CHz - Security                                                                                                    | Quick Internet Setup |                                 |           |  |
| Check Connection    | Network Name (5880) & ASUS 08 2G                                                                                                    | Check Connection     |                                 |           |  |
|                     | Notanak Kar                                                                                                    |                      |                                 |           |  |
| Internet Setup      |                                                                                                    | 💿 Internet Setup     |                                 |           |  |
|                     | SCAtz - Security Copy 2.4CHz to SCHtz settings.                                                                                                    |                      | Network Name (SSID)             |           |  |
| Router Setup        | Network Name (ISBD) 8 ASUS 05 5G                                                                                                    | 3 Router Setup       | WIGHTS SECURITY                 |           |  |
|                     | Network Key 👔                                                                                                    |                      | WiN Converting Type             |           |  |
|                     |                                                                                                    |                      | VPI/VCI                         |           |  |
|                     | Enter a residue way between a une of transcerospears, numers or a commission of or wheteges. The beauty<br>wineless security setting is WPA2-Personal AES. Type do not want to set the network security leave the security key |                      |                                 |           |  |
|                     | field blank, but this exposes your network to unauthorized access.                                                                                                    |                      |                                 |           |  |
|                     |                                                                                                    |                      |                                 |           |  |
|                     | NHL                                                                                                    |                      |                                 |           |  |
|                     |                                                                                                    |                      |                                 | Completed |  |
|                     |                                                                                                    |                      |                                 |           |  |
|                     |                                                                                                    |                      |                                 |           |  |

# Română

# Conteúdo da embalagem

- ☑ Ruter modem fără fir VDSL/ADSL
- Reţeaua de cablu (cablu RJ-45)
- Divizor (diferă în funcție de regiune)
- ☑ Card de garanţie

- ☑ Adaptor de alimentare
- ☑ Ghid rapid de pornire
- ☑ Cablu telefonic/DSL (cablu RJ-11)
- ☑ CD (Manual, software utilitar)
- **NOTĂ:** Dacă oricare dintre articole este deteriorat sau lipsește, contactați furnizorul.

# O privire rapidă asupra dispozitivului

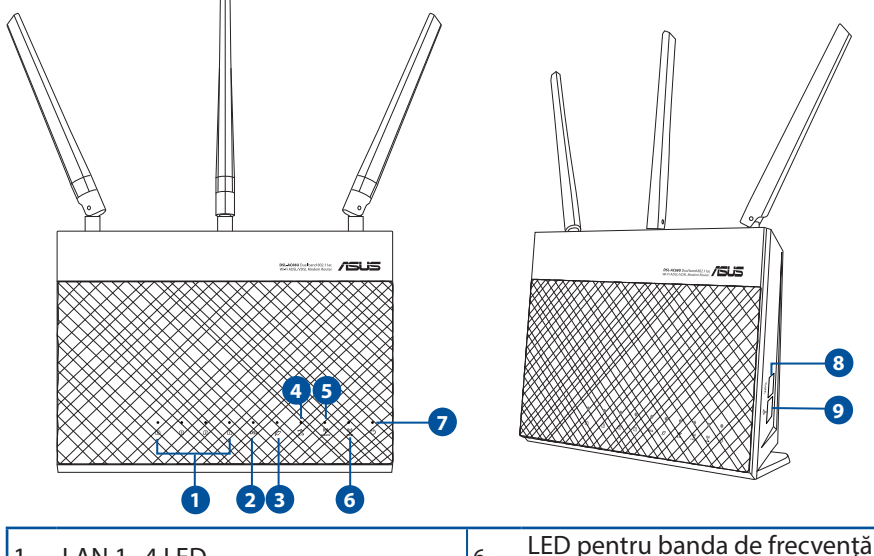

| 1. | LAN 1~4 LED                                        | 6. | LED pentru banda de frecvență Wi-<br>Fi de 5 GHz |
|----|----------------------------------------------------|----|--------------------------------------------------|
| 2. | LED DSL                                            | 7. | Led alimentare                                   |
| 3. | LED Internet                                       | 8. | Buton WPS                                        |
| 4. | LED USB 3.0                                        | 9. | Buton de pornire/oprire Wi-Fi                    |
| 5. | LED pentru banda de frecvență Wi-<br>Fi de 2.4 GHz |    |                                                  |
|    |                                                    |    |                                                  |

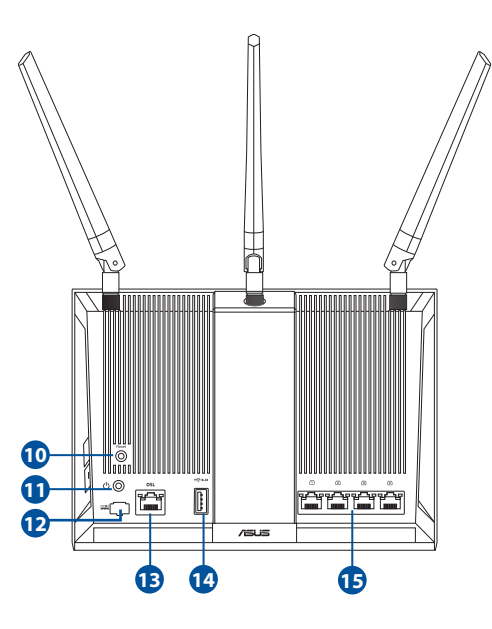

- Buton resetare
   Buton de alimentare
- 12. Port de alimentare (intrare c.c.)
- 13. Port RJ-11
- 14. Port USB 3.0
- 15. Porturi LAN1~4

# Configurarea

- Inserați adaptorul de alimentare al ruterului modem xDSL în portul de intrare de c.c. și conectați-l la o priză.
- Conectați un capăt la cablului RJ-11 la portul DSL al ruterului modem xDSL și conectați celălalt capăt la portul DSL al divizorului.
- Utilizând un cablu de rețea, conectați computerul la portul LAN al ruterului modem xDSL.

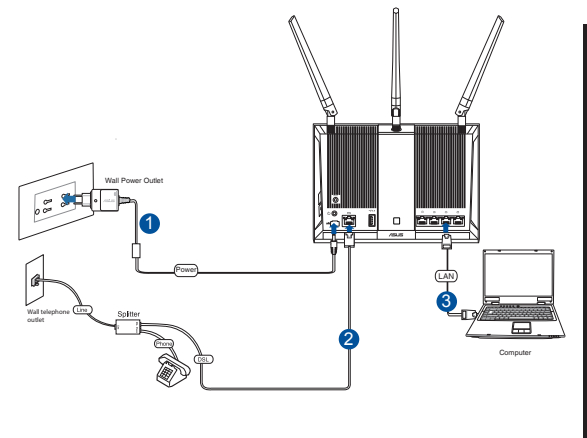

#### NOTĂ:

- Utilizați numai adaptorul livrat în pachet. Utilizarea altor adaptoare poate deteriora dispozitivul.
- Specificații:

| Adaptor de alimentare c.c.          | leşire c.c.: +19 V cu curent max. de 1.75 A |         |        |  |  |
|-------------------------------------|---------------------------------------------|---------|--------|--|--|
| Temperatură în stare de funcționare | 0~40°C Stocare 0~70°C                       |         |        |  |  |
| Umiditate în stare de funcționare   | 50~90%                                      | Stocare | 20~90% |  |  |

## Pornirea

- 1. Porniți ruterul modem xDSL și așteptați câteva minute pentru conexiunea la Internet.
- 2. Atunci când indicatorul LED DSL nu mai iluminează intermitent, ci constant, puteți porni procesul de configurare DSL prin intermediul expertului QIS (Quick Internet Setup - Configurare rapidă Internet).

**NOTĂ:** Pentru mai multe detalii despre QIS, consultați manualul de utilizare de pe site-ul de asistență ASUS. <u>https://www.asus.com/Networking/DSL-AC68U/HelpDesk/</u>.

Română

## Noțiuni introductive

- 1. Interfața GUI web se lansează automat atunci când deschideți un browser web. Dacă nu se lansează automat, introduceți <u>http://router.asus.com</u>
- 2. Configurați o parolă pentru ruter în vederea prevenirii accesului neautorizat.

| Login Information Setup                     |                            |                    |
|---------------------------------------------|----------------------------|--------------------|
| Change the router password to prevent unaut | norized access to your ASU | S wireless router. |
| Router Login Name                           | admin                      |                    |
| New Password                                |                            |                    |
| Retype Password                             |                            | Show password      |
|                                             |                            | 101                |

**NOTĂ**: Dezactivați setările proxy, conexiunea pe linie comutată și configurați setările TCP/IP pentru a obține automat o adresă IP. Pentru mai multe detalii, consultați site-ul de asistență ASUS: <u>https://www.asus.com/</u><u>Networking/DSL-AC68U/HelpDesk/</u>.

3. Ruterul modem xDSL configurează automat modul DSL Annex (Anexă DSL), tipul de conexiune la Internet, precum și valoarea VPI/VCI și modurile de încapsulare. Introduceți informațiile contului Internet obținute de la furnizorul dvs. de servicii Internet (ISP).

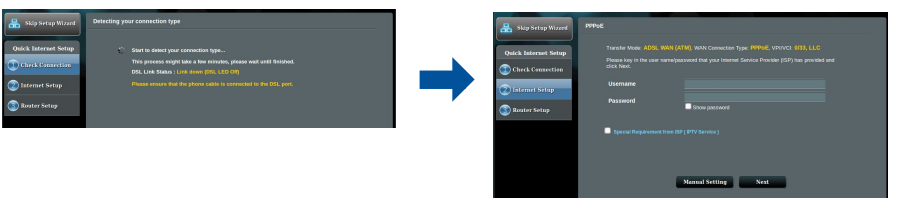

**IMPORTANT!** Obțineți informațiile necesare de la furnizorul ISP pentru a configura conexiunea la Internet.

# Româ<u>nă</u>

#### NOTĂ:

- Detectarea automată a tipului de conexiune ISP are loc atunci când configurați pentru prima dată ruterul modem xDSL sau atunci când dispozitivul este reinițializat la setările implicite.
- În mod implicit, expertul QIS este destinat configurării DSL. Dacă doriți să configurați dispozitivul DSL-AC68U drept ruter fără fir consultați secțiunea Internet Connection (Conectarea la internet) din manualul de utilizare de pe site-ul de asistență ASUS: <u>https://www.asus.com/Networking/DSL-AC68U/ HelpDesk/</u>.
- 4. Dacă funcția QIS nu reușește să detecteze tipul de conexiune la Internet, configurați manual setările conexiunii.

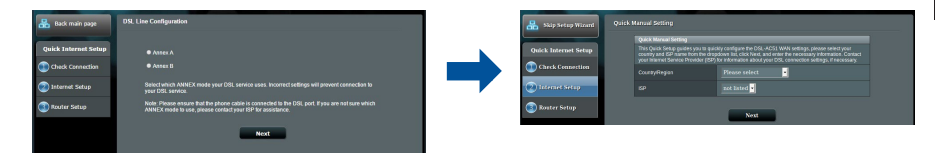

- 5. Atribuiți numele de rețea fără fir (SSID) și cheia de securitate pentru conexiunea fără fir. Faceți clic pe **Apply (Se aplică)** atunci când ați terminat.
- Apare o pagină de rezumat pentru a afişa setările curente pentru rețeaua dvs. Faceți clic pe Next (Următorul) pentru a salva setările de rețea și faceți salt la pagina Network Map (Hartă rețea).

| Skip Setup Wirard    | Wireless Setting                                                                                                    |                      | Completed Network Configuration 5   | Gummary:         |  |
|----------------------|----------------------------------------------------------------------------------------------------|----------------------|-------------------------------------|------------------|--|
|                      | Assign a unique name or SSID (Dervice Set Identifier) to help Identify your wireless network.                                                                                             |                      | DSL-ACS1 is set up with these inter |                  |  |
| Juick Internet Setup | 2.40Hz - Security                                                                                                    | Quick Internet Setup | Wireless (2.4042)                   |                  |  |
| Check Connection     | Network Name (ISBD) & ASUS_01_2G                                                                                                    | Check Connection     | Network Name (SSID)                 |                  |  |
|                      | Water Var                                                                                                    |                      | Wreless Security                    |                  |  |
| Internet Setup       |                                                                                                    | 😰 Internet Setup     | Wireless (50Hz)                     |                  |  |
|                      | SGHz - Security Copy 2.40Hz to SOHz settings.                                                                                                    |                      | Network Name (SSID)                 |                  |  |
| Router Setup         | Network Name (888D) 8 ASUS 08 5G                                                                                                    | 3 Router Setup       | Wreless Security                    |                  |  |
|                      | Network Ker 2                                                                                                    |                      | WAN pring                           |                  |  |
|                      |                                                                                                    |                      | WAN Connection Type                 |                  |  |
|                      | Enter a network kay between 8 and 63 characterspeters, numbers or a combination) or 64 hex digits. The default                                                                            |                      | VELOVICE                            |                  |  |
|                      | windess secarity setting is WPA2-Personal AES. FlyFa do not want to set the network security leave the secarity key<br>field blank, but this exposes your network to unauthorized access. |                      | Exception with                      |                  |  |
|                      |                                                                                                    |                      | LAN                                 |                  |  |
|                      | Next                                                                                                    |                      | NIC                                 | 4411-77-65-90-00 |  |
|                      |                                                                                                    |                      | a                                   |                  |  |
|                      |                                                                                                    |                      |                                     | Complete:        |  |
|                      |                                                                                                    |                      |                                     |                  |  |
|                      |                                                                                                    |                      | 0                                   |                  |  |

# Sadržaj paketa

- VDSL/ADSL bežični modem ruter
- Mrežni kabl (kabl RJ-45)
- Razdvajač (razlikuje se od regiona do regiona)
- Papiri sa garancijom

- ☑ Adapter za struju
- Vodič za brzo korišćenje
- DSL/telefonski kabl (RJ-11 kabl)
- CD za podršku (Uputstvo za korišćenje, pomoćni program)

**NAPOMENA:** Ukoliko bilo koja od dole navedenih stavki nedostaje ili je oštećena, kontaktirajte svog prodavca.

# Brzi pogled na vaš ruter

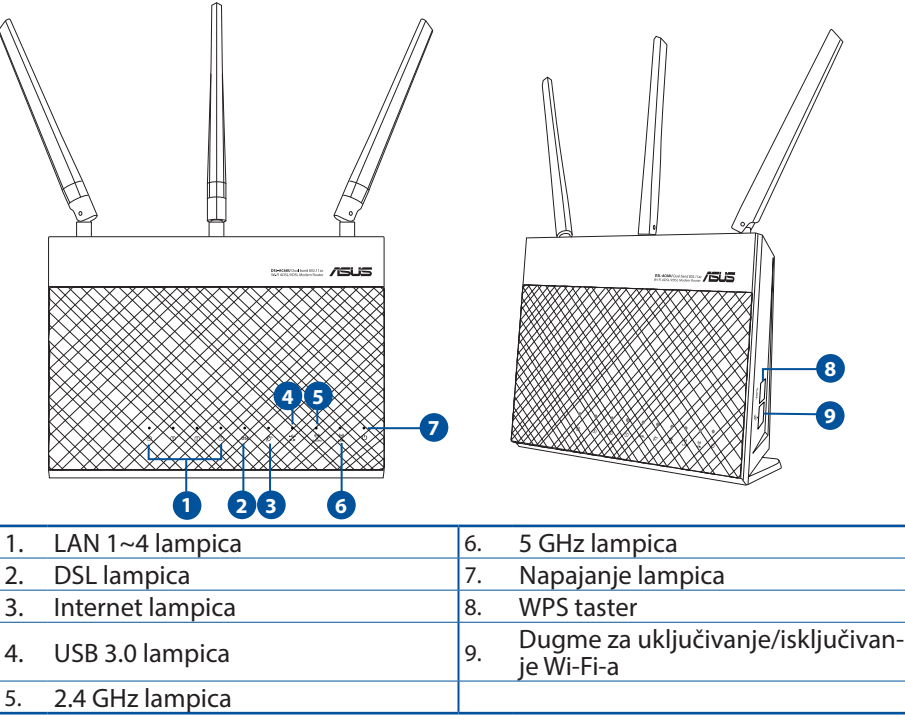

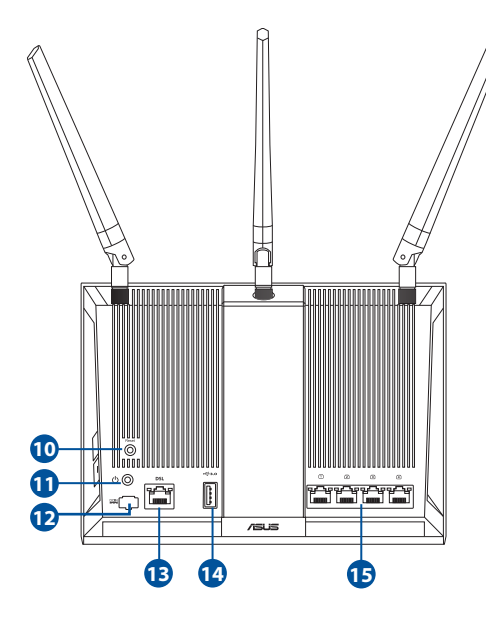

| 10. | Taster za resetovanje |
|-----|-----------------------|
| 11. | Taster za napajanje   |

- 12. Port za napajanje (DC-IN)
- **13.** RJ-11 ulaz
- 14. USB 3.0 port
- **15.** LAN 1~4 ulazi

Srpski

# Podešavanje

- Ubacite adapter za napajanje svog xDSL modem rutera u ulaz za jednosmernu struju (DC ulaz) i priključite ga za priključak za struju.
- Povežite jedan kraj RJ-11 kabla za DSL ulaz vašeg xDSL modem rutera i povežite drugi kraj za DSL ulaz vašeg razdvajača.

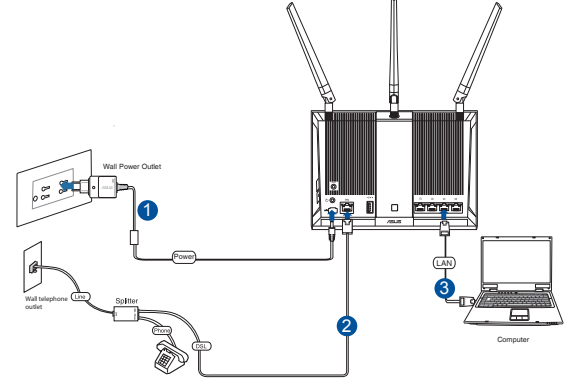

 Koristeći mrežni kabl povežite svoj kompjuter za LAN ulaz vašeg xDSL modem rutera.

#### NAPOMENE:

- Koristite isključivo adapter koji ste dobili u pakovanju. Korišćenje drugih adaptera može da ošteti uređaj.
- Specifikacija:

| Adapter za jednosmernu struju | Izlaz jednosmerne struje: +19 V sa maks. strujom od 1.75 A; |              |        |  |  |
|-------------------------------|-------------------------------------------------------------|--------------|--------|--|--|
| Radna temperatura             | 0~40°C                                                      | Skladištenje | 0~70°C |  |  |
| Radna vlažnost                | 50~90%                                                      | Skladištenje | 20~90% |  |  |

# Napajanje

- 1. Uključite xDSL modem ruter i sačekajte nekoliko minuta za Internet konekciju.
- 2. Kada DSL lampica prestane da treperi i postane trajno upaljena, možete da pokrenete proces za DSL podešavanje preko QIS čarobnjaka (čarobnjaka za brzo podešavanje interneta).

**NAPOMENA:** Za više detalja o brzom podešavanju interneta, pogledajte uputstvo za korišćenje na internetu, na ASUS internet prezentaciji za podršku: <u>https://www.asus.com/Networking/DSLAC68U/HelpDesk/</u>.

Srpski

# Početak

- 1. Mrežni GUI se pokreće automatski kada otvorite internet pregledač. Ukoliko se ne pokrene automatski, unesite <u>http://router.asus.com</u>
- 2. Podesite lozinku za svoj ruter da sprečite neautorizovani pristup.

| password |
|----------|
|          |

**NAPOMENA:** Deaktivirajte proksi podešavanja, dial-up vezu i podesite svoja TCP/IP podešavanja da automatski pribavi IP adresu. Za više detalja, pogledajte ASUS internet prezentaciju za podršku: <u>https://www.asus.com/</u><u>Networking/DSLAC68U/HelpDesk/</u>.

3. Vaš xDSL modem ruter automatski konfiguriše režim za DSL Annex (dodatak), tip internet veze, VPI/VCI vrednost i režime za hermetizaciju. Unesite informacije o internet nalogu koje ste dobili od svog provajdera internet usluga (ISP).

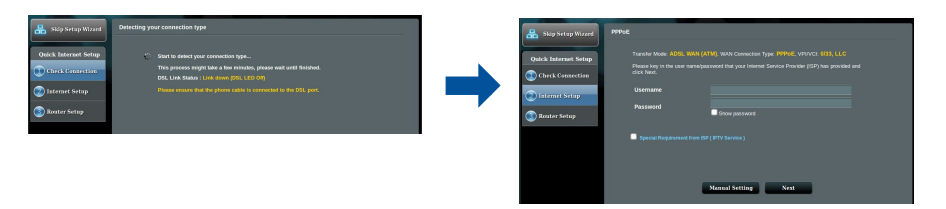

**VAŽNO!** Nabavite neophodne informacije od svog ISP-ja da konfigurišete internet vezu.

#### NAPOMENE:

- Automatsko detektovanje tipa vaše ISP veze se odigrava kada kongifurišete svoj xDSL modem ruter po prvi put ili kada je vaš uređaj resetovan na podrazumevana podešavanja.
- Podrazumevano, QIS čarobnjak za brzo podešavanje interneta je za DSL podešavanje. Ukoliko želite da konfigurišete DSLAC68U kao bežični ruter, pogledajte odeljak Internet Connection (Internet konekcija) u uputstvu za korišćenje na internetu, na ASUS internet prezentaciji za podršku: <u>https://www. asus.com/Networking/DSLAC68U/ HelpDesk/</u>.
  - 4. Ukoliko QIS (brzo internet podešavanje) ne uspe da detektuje vaš tip internet veze, ručno konfigurišite vaša podešavanja veze.

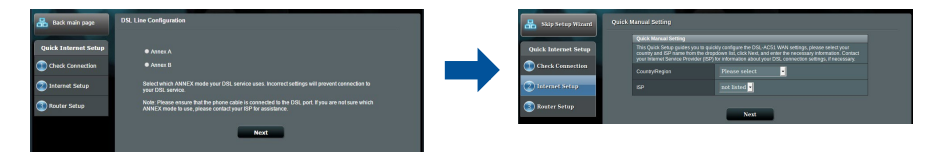

- 5. Dodelite ime (SSID) i bezbednosni ključ za vašu bežičnu vezu. Kliknite na **Apply** (**Promeni**) kada završite.
- 6. Stranica sa kratkim pregledom se pojavljuje da pokaže trenutna podešavanja za vašu mrežu. Kliknite na **Next (Dalje)** da sačuvate svoja mrežna podešavanja i idite na stranicu Network Map (Mrežna mapa).

| 品 Ship Setup Wizard  | Wireless Setting                                                                                                    |                                                                                                    | Completed Network Configuration 5       | Summary                    |  |
|----------------------|----------------------------------------------------------------------------------------------------|----------------------------------------------------------------------------------------------------|-----------------------------------------|----------------------------|--|
|                      | Assign a unique name or SSID (Service Set Identifier) to help Identify your wheleas network.                                                                                          | and the second second se | DSL-ACS1 is set up with these intel     | met and wireless settings. |  |
| Quick Internet Setup | 2.4CMz - Security                                                                                                    | Quick Internet Setup                                                                                                    |                                         |                            |  |
| Check Connection     | Network Name (\$\$80) & ASUS_08_2/G                                                                                                    | Check Connection                                                                                                    | Network Name (SSID)                     |                            |  |
|                      | Network Key 2                                                                                                    |                                                                                                    | Wreless Security                        |                            |  |
| aternet Setup        | Saltr. Security                                                                                                    | internet Setup                                                                                                    | Wireless (scill)                        |                            |  |
| Discutor Salue       | Autor autor and Copy 2.40Hz to 50Hz seconds.                                                                                                    |                                                                                                    | Weekens Security                        | ASUS_06_50<br>Dem System   |  |
|                      | ALLOW A MARK (1994) 8 ASIS OF 22                                                                                                    | C Marter Arab                                                                                                    | WAN (404)                               |                            |  |
|                      | Metwork Key 👔                                                                                                    | · · · · ·                                                                                                    | WAN Connection Type                     |                            |  |
|                      | Enter a network key between 8 and 83 characterspetters, numbers or a combination) or 64 hex eight. The default                                                                        |                                                                                                    | VPI/VCI                                 |                            |  |
|                      | wheless security setting is WPA2-Personal AES. By a do not want to set the network security leave the security key field blank, but this exposes your network to unauthorized access. |                                                                                                    | Encipsulation Mode                      |                            |  |
|                      |                                                                                                    |                                                                                                    | LAN P                                   |                            |  |
|                      | Next                                                                                                    |                                                                                                    | NAC .                                   |                            |  |
|                      |                                                                                                    |                                                                                                    |                                         | Constate                   |  |
|                      |                                                                                                    |                                                                                                    |                                         | Company                    |  |
|                      |                                                                                                    |                                                                                                    | Decema as a CITC Monday and receive the |                            |  |

Srpski

# **Obsah balenia**

- $\mathbf{\Lambda}$ Smerovač bezdrôtovej siete s VDSL/ Sieťový adaptér ADSI modemom
- Nätverkskabel (kábel RJ-45)  $\mathbf{\nabla}$
- $\checkmark$ Rozdeľovač (regionálne sa líši)
- $\mathbf{\Lambda}$ Garantikort

- ☑ Snabbstartquide
- DSL/telefónny kábel (kábel RJ-11)  $\mathbf{\Lambda}$
- Support-CD (návod, nástroje,  $\mathbf{\Lambda}$ softvér)

**POZNÁMKA:** Ak je poškodená alebo chýba ktorákoľvek položka, oznámte to svojmu predajcovi.

# Rýchly pohľad na váš smerovač

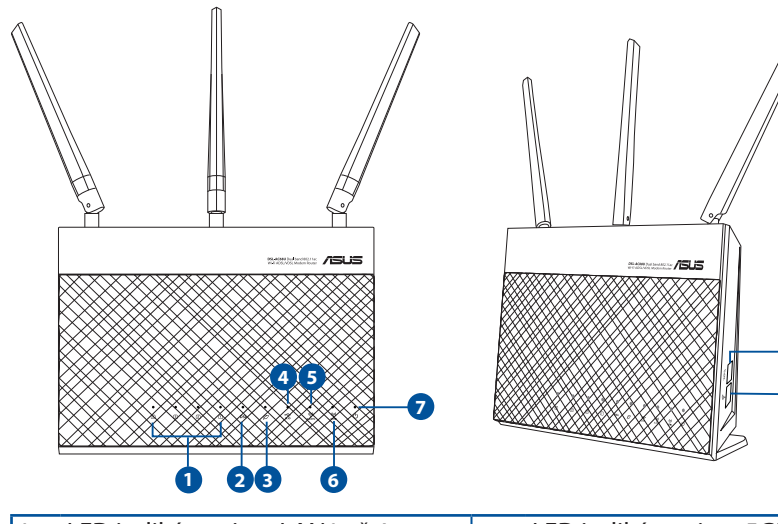

| 1. | LED indikátor siete LAN1 až 4   | 6. | LED indikátor siete 5GHz |
|----|---------------------------------|----|--------------------------|
| 2. | DSL LED                         | 7. | LED indikátor napájania  |
| 3. | Internet LED                    | 8. | Tlačidlo WPS             |
| 4. | LED indikátor rozhrania USB 3.0 | 9. | Tlačidlo zap./vyp. Wi-Fi |
| 5. | LED indikátor siete 2.4GHz      |    |                          |

8

9

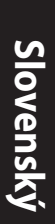

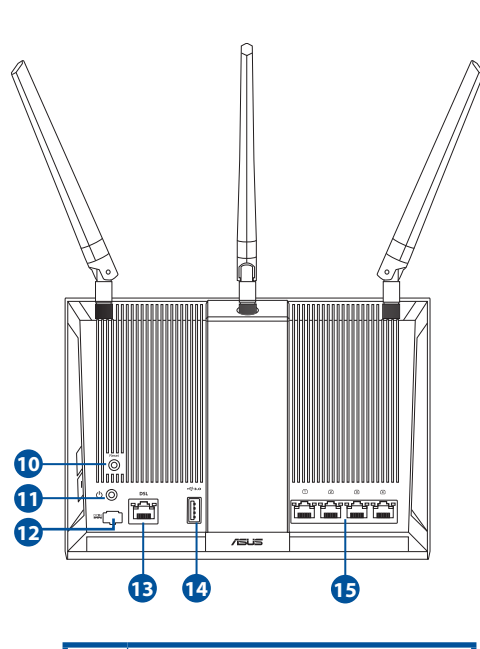

| 10. | Tlačidlo na resetovanie |
|-----|-------------------------|
|     |                         |

- 11. Hlavný vypínač
- **12.** Port napájania (DC-IN vstup jednosmerného prúdu)
- 13. Port RJ-11
- 14. Porty USB 3.0
- 15. Porty siete LAN 1 až 4

# Inštalácia

- Sieťový adaptér svojho smerovača s xDSL modemom zastrčte od vstupného portu na napájanie jednosmerným prúdom (DC-IN) a zapojte do elektrickej zásuvky.
- 2. Jeden koniec kábla RJ-11 zapojte do portu DSL na svojom smerovači s xDSL modemom a druhý koniec zapojte do portu DSL na rozdeľovači.

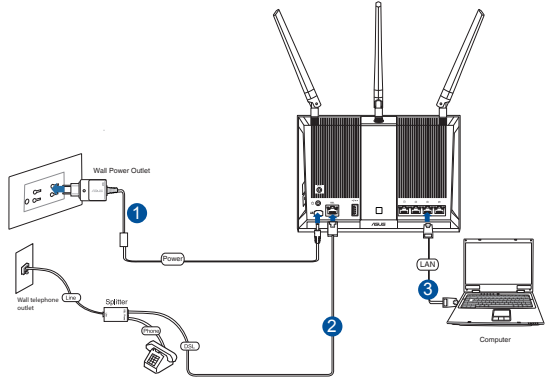

3. Pomocou sieťového kábla pripojte svoj počítač k portu LAN na smerovači s xDSL modemom.

#### POZNÁMKY:

- Používajte iba sieťový adaptér dodaný ako súčasť balenia. Používaním iných sieťových adaptérov môže dôjsť k poškodeniu zariadenia.
- Technické parametre:

| Napájací adaptér jednos-<br>merným prúdom | Výstup jednosmerného prúdu: +19 V s<br>max. prúdom 1.75A |       |        |  |
|-------------------------------------------|----------------------------------------------------------|-------|--------|--|
| Prevádzková teplota                       | 0~40°C                                                   | Pamäť | 0~70°C |  |
| Prevádzková vlhkosť                       | 50~90%                                                   | Pamäť | 20~90% |  |

## Zapnutie

- 1. Svoj smerovač s xDSL modemom zapnite a niekoľko sekúnd počkajte na internetové pripojenie.
- Keď LED indikátor DSL prestane blikať a začne svietiť trvalo, môžete začať proces nastavenia DSL pomocou sprievodcu QIS (Sprievodca rýchlym nastavením internetu).

**POZNÁMKA:** Viac podrobností o QIS nájdete na on-line používateľskej príručka na stránke technickej podpory ASUS: <u>https://www.asus.com/</u><u>Networking/DSLAC68U/HelpDesk/</u>.

## Inštalácia smerovač

- Po otvorení webového prehľadávača sa automaticky načíta webové grafické používateľské rozhranie (GUI). Ak sa nenačíta automaticky, zadajte adresu <u>http://router.asus.com</u>.
- 2. Nastavte heslo pre smerovač, aby sa zabránilo neoprávnenému prístupu.

| Login Information Setup                    |                             |                     |
|--------------------------------------------|-----------------------------|---------------------|
| Change the router password to prevent unau | thorized access to your ASL | IS wireless router. |
| Router Login Name                          | admin                       |                     |
| New Password                               |                             |                     |
| Retype Password                            |                             | Show password       |
|                                            |                             |                     |

**POZNÁMKA:** Vypnite nastavenia Proxy, telefonické pripojenie a nastavte nastavenia TCP/IP na automatické získanie adresy IP. Viac podrobností nájdete na lokalite podpory ASUS: <u>https://www.asus.com/Networking/DSL-AC68U/HelpDesk/</u>.

2. Váš smerovač s xDSL modemom automaticky nakonfiguruje režim DSL Annex, typ internetového pripojenia, hodnotu VPI/VCI a režimy zapuzdrenia. Napíšte údaje o internetovom konte, ktoré ste získali od svojho poskytovateľa internetových služieb (ISP).

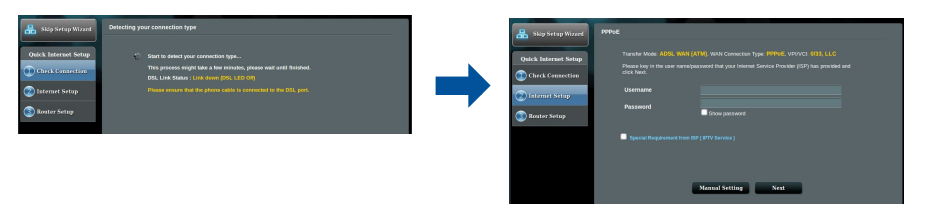

**DÔLEŽITÉ!** Na konfiguráciu internetového pripojenia získajte potrebné údaje od svojho ISP.

#### POZNÁMKY:

- Automatické zistenie typu vášho ISP pripojenia sa uskutoční pri prvej konfigurácii vášho modemu s xDSL modemom alebo po obnovení jeho výrobných nastavení.
- V rámci predvoľby slúži sprievodca QIS na nastavenie pripojenia DSL. Ak chcete zariadenie DSL-AC68U nakonfigurovať ako smerovač bezdrôtovej siete, pozrite si časť Internetové pripojenie v on-line používateľskej príručke na stránke technickej podpory ASUS: <u>https://www.asus.com/Networking/DSLAC68U/ HelpDesk/</u>.
- 4. Ak sa QIS nepodarilo zistiť typ vášho internetového pripojenia, nastavenia pripojenia nakonfigurujte manuálne.

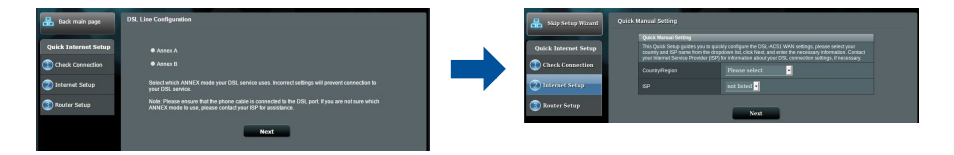

- 5. Priraďte názov bezdrôtovej siete (identifikátor SSID) a kód zabezpečenia pre svoje bezdrôtové pripojenie. Po dokončení kliknite na **Apply (Použiť)**.
- 6. Zobrazí sa strana so zhrnutím aktuálnych nastavení vašej siete. Kliknutím na **Next (Ďalej)** uložíte nastavenia svojej siete a prejdete na stranu Mapa siete.

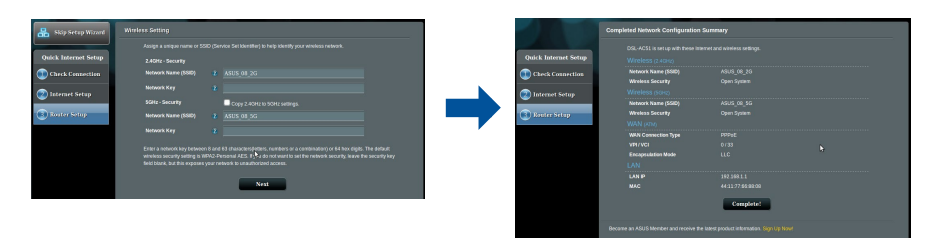

## Vsebina paketa

Garancijski list

- Brezžični VDSL/ADSL modemski I Napajalnik usmerjevalnik
- 🗹 Omrežni kabel (kabel RJ-45)
- Razdelilnik (odvisno od regije)
- ☑ Vodnik za hitri zagon
- DSL/telefonski kabel (kabel RJ-11)
- CD za podporo (Priročnik, programska oprema pripomočkov)

Z

 $\mathbf{N}$ 

**OPOMBA:** Če je kateri koli predmet poškodovan ali manjka, obvestite vašega prodajalca.

# Kratek pregled usmerjevalnika

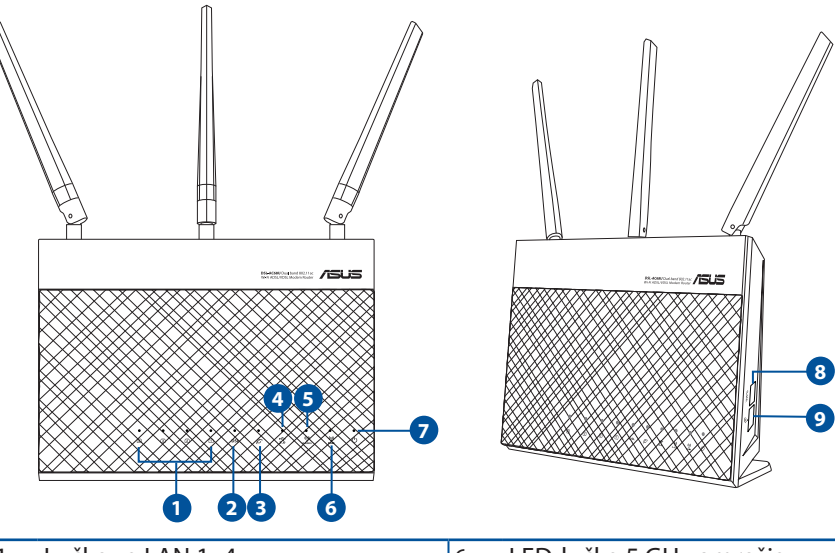

| 1. | Lučke za LAN 1–4          | 6. | LED-lučka 5 GHz omrežja     |
|----|---------------------------|----|-----------------------------|
| 2. | Lučka za DSL              | 7. | Lučka za vklop              |
| 3. | Internet LED              | 8. | Gumb za WPS                 |
| 4. | Lučka za USB 3.0          | 9. | Tipka za vklop/izklop Wi-Fi |
| 5. | LED-lučka 2.4 GHz omrežja |    |                             |

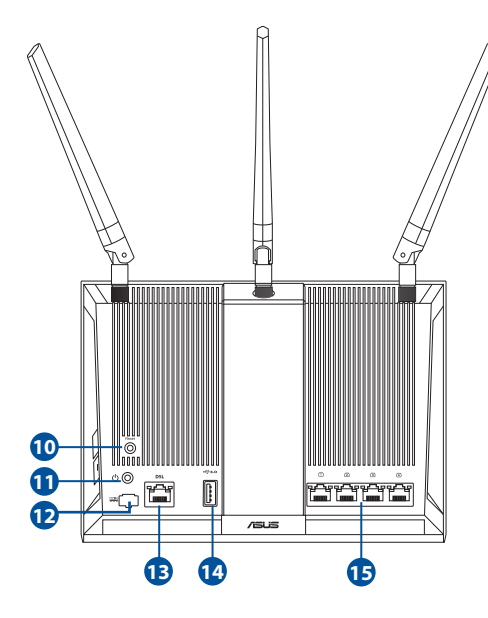

- **10.** Gumb za ponastavitev
- 11. Gumb za vklop/izklop
- 12. Vhod za napajanje (DC-IN)
- 13. Vrata RJ-11
- 14. Vrata USB 3.0
- **15.** Vrata LAN 1–4

## Namestitev

- Napajalnik modemskega usmerjevalnika xDSL vstavite v vrata DC-IN in ga priključite v električno vtičnico.
- Priključite en konec kabla RJ-11 v vrata DSL na modemskem usmerjevalniku xDSL, drugi konec pa priključite v vrata DSL na razdelilniku.
- Priključite omrežni kabel v računalnik in na vrata LAN na modemskem usmerjevalniku xDSL.

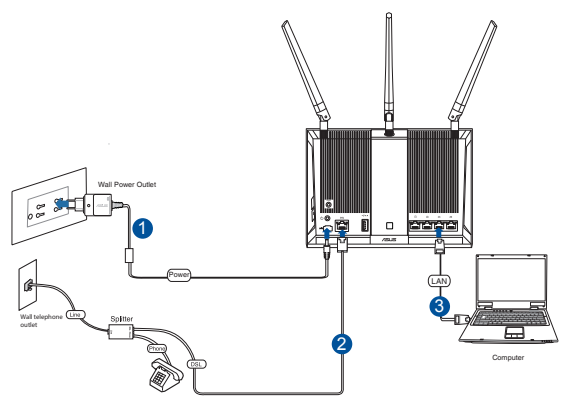

#### **OPOMBE:**

- Uporabljajte samo napajalnik, ki je bil priložen paketu. Z uporabo drugih napajalnikov lahko poškodujete napravo.
- Tehnični podatki:

| Enosmerni napajalnik | lzhod enosmernega toka: +19 V z največ 1.75 A toka |         |        |  |
|----------------------|----------------------------------------------------|---------|--------|--|
| Delovna temperatura  | 0~40°C                                             | Shramba | 0~70°C |  |
| Delovna vlažnost     | 50~90%                                             | Shramba | 20~90% |  |

# Vklop

- 1. Vključite modemski usmerjevalnik xDSL in počakajte nekaj minut na internetno povezavo.
- 2. Ko lučka za DSL neha utripati in sveti neprekinjeno, lahko zaženete postopek namestitve DSL prek čarovnika za hitro namestitev interneta (Quick Internet Setup (QIS) Wizard).

**OPOMBA:** Dodatne informacije o funkciji QIS najdete v spletnem uporabniškem priročniku na spletnem mestu s podporo družbe ASUS: <u>https://www.asus.com/Networking/DSLAC68U/HelpDesk/</u>.

Slovenščina

# Uvod

- 1. Spletni vmesnik GUI se samodejno zažene, ko odprete spletni brskalnik. Če se ne zažene samodejno, pojdite na <u>http://router.asus.com</u>
- 2. Nastavite geslo za usmerjevalnik, da preprečite nepooblaščen dostop.

| thorized access to your ASUS wireless router. |
|-----------------------------------------------|
| admin                                         |
|                                               |
| Show password                                 |
|                                               |

**OPOMBA**: Onemogočite nastavitve strežnika proxy ter klicno povezavo in nastavite nastavitve TCP/IP, da samodejno pridobite naslov IP. Več informacij poiščite na spletni strani za podporo ASUS: <u>https://www.asus.com/</u><u>Networking/DSLAC68U/HelpDesk/</u>.

3. Vaš modemski usmerjevalnik xDSL samodejno konfigurira način priključka DSL, vrsto internetne povezave ter vrednosti VPI/VCI in način enkapsuliranja. Vnesite podatke o internetnem računu, ki ste jih dobili od svojega ponudnika internetnih storitev.

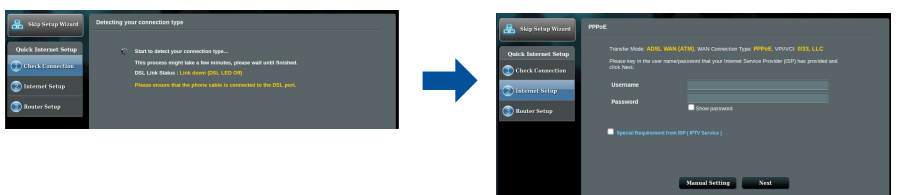

**POMEMBNO**! Pri svojem ponudniku internetnih storitev (ISP) pridobite ustrezne podatke za konfiguracijo internetne povezave.

#### OPOMBE:

- Vrsta povezave, ki jo ponuja vaš ponudnik internetnih storitev, je samodejno zaznana ob prvi konfiguraciji modemskega usmerjevalnika xDSL ali ob ponastavitvi naprave na privzete nastavitve.
- Privzeto je čarovnik za hitro namestitev interneta za namestitev DSL. Če želite DSLAC68U konfigurirati kot brezžični usmerjevalnik, Oglejte si poglavje Internet Connection (Internetna povezava) v spletnem uporabniškem priročniku na spletnem mestu s podporo družbe ASUS: <u>https://www.asus.com/Networking/ DSLAC68U/ HelpDesk/</u>.
- 4. Če funkcija hitre namestitve interneta ne zazna vrste vaše internetne povezave, nastavitve za povezavo konfigurirajte ročno.

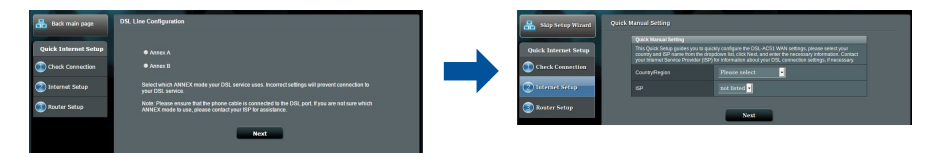

- 5. Dodelite ime brezžičnega omrežja (SSID) in varnostni ključ za brezžično povezavo. Ko končate, kliknite **Apply (Uporabi)**.
- 6. Prikaže se stran s povzetkom, na kateri so prikazane trenutne nastavitve omrežja. Kliknite **Next (Naprej)**, da shranite nastavitve omrežja in se premaknete na stran Network Map (Zemljevid omrežja).

| 品 Skip Setep Wizard  | Wireless Setting                                                                                                    |                        | Completed Network Configuration           | Summary                                     |  |
|----------------------|----------------------------------------------------------------------------------------------------|------------------------|-------------------------------------------|---------------------------------------------|--|
|                      |                                                                                                    |                        | DSL-ACS1 is set up with these into        | emet and wireless settings.                 |  |
| Quick Internet Setup |                                                                                                    | Quick Internet Setup   | Wireless (2.40Hz)                         |                                             |  |
| Check Connection     |                                                                                                    | (iii) Check Connection | Network Name (SSID)                       |                                             |  |
|                      | Network Key a                                                                                                    |                        | Wreless Security                          |                                             |  |
| 🕗 Internet Setup     |                                                                                                    | 🕑 Internet Setup       | Wireless (5042)                           |                                             |  |
|                      | Suarz - saccuraty Copy 2.40Hz to 50Hz settings.                                                                                                    |                        | Network Name (SORD)<br>Wreless Secondre   | Asus ce su<br>Deen Series                   |  |
| S miner setup        | Network Name (MID) 2 ASUS 08 3G                                                                                                    | Stater strap           | WAN (700)                                 |                                             |  |
|                      |                                                                                                    |                        | WAN Connection Type                       |                                             |  |
|                      |                                                                                                    |                        | VPI/VCI                                   |                                             |  |
|                      | wireless secarity setting is WPA2-Personal AES. If y a do not want to set the network security leave the secarity key<br>field block that this eventue a new remove to use the field secures. |                        | Encopsulation Mode                        |                                             |  |
|                      |                                                                                                    |                        | LAN                                       |                                             |  |
|                      | Next                                                                                                    |                        | MAG                                       |                                             |  |
|                      |                                                                                                    |                        |                                           | -                                           |  |
|                      |                                                                                                    |                        |                                           | Complete:                                   |  |
|                      |                                                                                                    |                        | Decements an ACIIC Member and receive the | a labor services information. Given in: Mar |  |
# Paket içeriği

- ☑ VDSL/ADSL Kablosuz Modem Yönlendirici
- ☑ Ağ kablosu (RJ-45 kablosu)
- Bölücü (bölgeye göre türü değişir)
- 🗹 Garanti kartı

- Güç adaptörü
- Hızlı Başlangıç Kılavuzu
- DSL/telefon kablosu (RJ-11 kablosu)
- Support CD (Kılavuz, yardımcı yazılım)

Ø

**NOT:** Eğer öğelerden herhangi bir hasar görmüşse ya da kayıpsa, satıcınız ile temasa geçin.

# Yönlendiricinizi aygıtınıza hızlı bir bakış

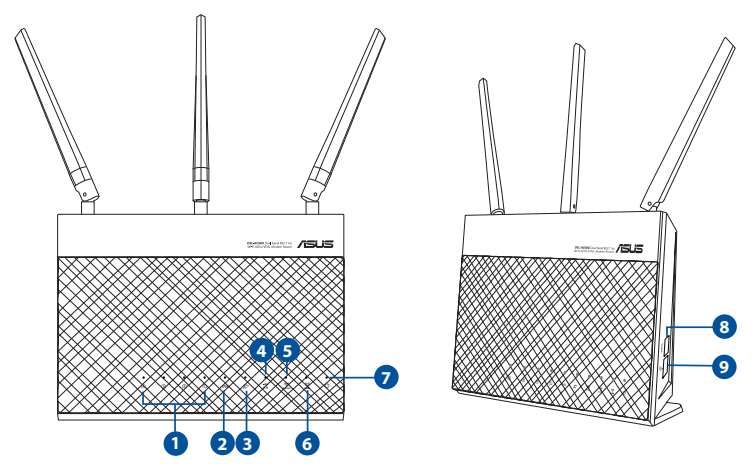

| 1. | LAN1~4 LED'i   | 6. | 5 GHz LED'i                |
|----|----------------|----|----------------------------|
| 2. | DSL LED'i      | 7. | Güç LED                    |
| 3. | Internet LED'i | 8. | WPS düðmesi                |
| 4. | USB 3,0 LED'i  | 9. | Wi-Fi açma/kapatma düğmesi |
| 5. | 2,4 GHz LED'i  |    |                            |

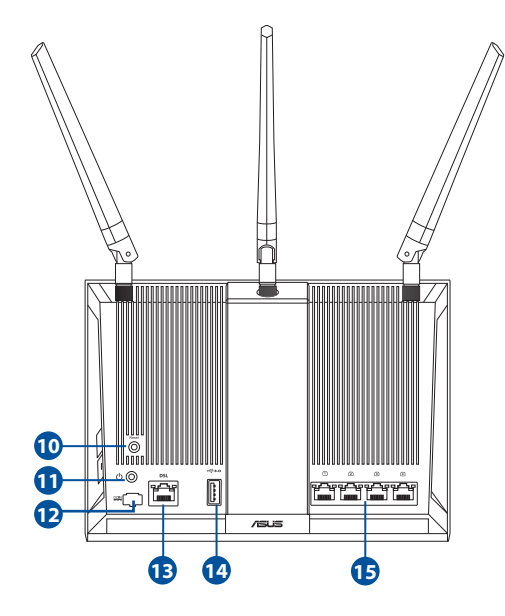

- 10. Sýfýrla düðmesi
- 11. Güç düğmesi
- 12. Güç (DC-Girişi) bağlantı noktası
- 13. RJ-11 bağlantı noktası
- 14. USB 3.0 bağlantı noktası
- 15. LAN1~4 bağlantı noktaları

# Kurulum

- xDSL modem yönlendiricinizin güç adaptörünü DC Giriş bağlantı noktasına ve bir prize takın.
- RJ-11 kablosunun bir ucunu xDSL modem yönlendiricinizin DSL bağlantı noktasına, diğer ucunu da ayırıcınızın DSL bağlantı noktasına bağlayın.
- Bir ağ kablosu kullanarak, bilgisayarınızı xDSL modem yönlendiricinizin LAN bağlantı noktasına bağlayın.

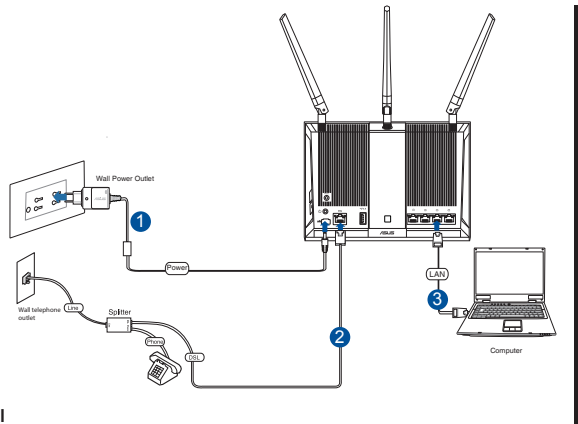

#### NOTLAR:

- Sadece paketiniz ile birlikte gelen adaptörü kullanın. Diğer adaptörlerin kullanılması aygıta zarar verebilir.
- Teknik özellikler:

| DC Güç adaptörü      | DC Çıkışı: Maks 1,75A akım ile +19V; |          |        |  |  |
|----------------------|--------------------------------------|----------|--------|--|--|
| Çalıştırma Sıcaklığı | 0~40°C                               | Depolama | 0~70°C |  |  |
| Çalışma Nemi         | 50~90%                               | Depolama | 20~90% |  |  |

# Güç verme

- 1. xDSL modem yönlendiricinizi açıp, birkaç dakika boyunca Internet bağlantısını bekleyin.
- 2. DSL LED'i yanıp sönmeyi kesip sabit biçimde yanmaya başladığında, DSL ayarı işlemini QIS Wizard (QIS Sihirbazı) (Quick Internet Setup Wizard Hızlı Internet Ayarı Sihirbazı) aracılığıyla başlatabilirsiniz.

**NOT:** QIS konusunda daha fazla ayrıntı için ASUS destek sitesindeki çevrimiçi kullanım kılavuzuna başvurun: <u>https://www.asus.com/Network-ing/DSLAC68U/HelpDesk</u>/.

# Yönlendiricinizi aygıtınızı kurma

- 1. Bir web tarayıcı açtığınızda, web grafik kullanıcı arayüzü otomatik olarak başlar. Otomatik olarak başlamazsa <u>http://router.asus.com</u> adresini girin.
- 2. Yetkisiz erişimi önlemek amacıyla yönlendiriciniz için bir şifre ayarlayın.

| Login Information Setup                                                                 |       |               |  |  |  |
|-----------------------------------------------------------------------------------------|-------|---------------|--|--|--|
| Change the router password to prevent unauthorized access to your ASUS wireless router. |       |               |  |  |  |
| Router Login Name                                                                       | admin |               |  |  |  |
| New Password                                                                            |       |               |  |  |  |
| Retype Password                                                                         |       | Show password |  |  |  |
|                                                                                         |       | 2.1           |  |  |  |

**NOT**: Vekil sunucu ayarlarını, çevirmeli bağlantıyı devre dışı bırakın ve TCP/ IP ayarlarını, bir IP adresi otomatik olarak alınacak şekilde yapın. Daha fazla ayrıntı için lütfen ASUS Destek sitesine başvurun: <u>https://www.asus.com/</u> <u>Networking/DSLAC68U/HelpDesk/</u>.

3. xDSL modem yönlendiriciniz, DSL Eki modunu, Internet bağlantısı türünü ve VPI/VCI değeri ile kapsama modlarını otomatik olarak yapılandırır. Internet Servis Sağlayıcınızdan (ISS) edindiğiniz Internet hesap bilgilerini girin.

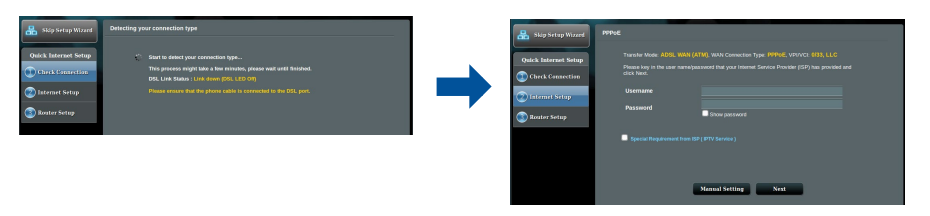

ÖNEMLİ! Internet bağlantısını yapılandırmak için ISS'nizden gerekli bilgileri alın.

# Türkçe

#### NOTLAR:

- xDSL modem yönlendiricinizi ilk kez yapılandırdığınızda ya da aygıtınız varsayılan ayarlarına sıfırlandığında, ISS bağlantı türünüzün otomatik olarak algılanması gerçekleşir.
- Varsayılan olarak, QIS Wizard (QIS Sihirbazı) DSL ayarı içindir. DSL-AC68U aygıtını kablosuz yönlendirici olarak yapılandırmak isterseniz, ASUS destek sitesindeki çevrimiçi kullanım kılavuzunda bulunan Internet Connection (Internet Bağlantısı) kısmına başvurun: <u>https://www.asus.com/Networking/DSLAC68U/ HelpDesk/</u>.
- 4. QIS, Internet bağlantı türünüzü algılayamazsa, bağlantı ayarlarınızı manüel olarak yapılandırın.

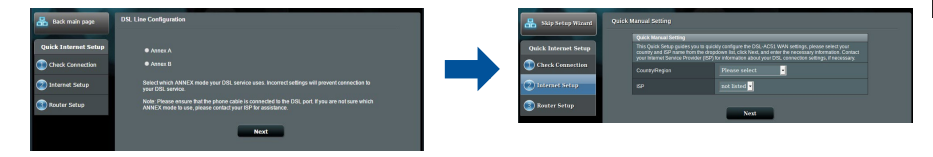

- 5. Kablosuz bağlantınız için kablosuz ağ adını (SSID) ve güvenlik anahtarını atayın. Tamamlandığında **Apply (Uygula)** öğesine tıklayın.
- Ağınıza yönelik geçerli ayarları göstermek için bir özet sayfası görünür. Ağ ayarlarınızı kaydetmek ve Network Map (Ağ Haritası) sayfasına gitmek için Next (İleri) öğesine tıklayın.

| Nop Setup Wizard | Winless Setting                                                                                                    |                      | Completed Network Configuration 5   | Summary   |  |
|------------------|----------------------------------------------------------------------------------------------------|----------------------|-------------------------------------|-----------|--|
|                  | Assign a unique name or SSID (Service Set Identifier) to help identify your vineless network.                                                                                          |                      | DSL-ACS1 is set up with these inter |           |  |
| k Internet Setup | 2.4GHz - Security                                                                                                    | Quick Internet Setup | Wireless (2.4040)                   |           |  |
| reck Connection  | Network Name (5500) 🔹 ASUS_08_2G                                                                                                    | Check Connection     | Network Name (SSID)                 |           |  |
|                  | Network Xee                                                                                                    |                      | Wreless Security                    |           |  |
| ternet Setup     |                                                                                                    | 💿 Internet Setup     | Wireless (sci+z)                    |           |  |
|                  | SCH2 - SHOW KY Copy 2.4GHz to SGHz settings.                                                                                                    |                      | Network Name (SSID)                 |           |  |
| rator Solup      | Network Name (SSID) & ASUS_08_SG                                                                                                    | 3 Baster Setap       | Wretess Security                    |           |  |
|                  | Network Xey 2                                                                                                    |                      | WAN (CN)                            |           |  |
|                  |                                                                                                    |                      | www.consector.type                  | HPPE:     |  |
|                  | Enter a network key between 8 and 63 chasscrendetters, numbers or a combination) or 64 hex slight. The default                                                                         |                      | Enconsisten Made                    |           |  |
|                  | weeks secury secury is more versional ACS. If you do not want to bet the network security nerve the security key<br>field blank, but this exposes your network to unauthorized access. |                      | LAN                                 |           |  |
|                  |                                                                                                    |                      | LAN P                               |           |  |
|                  | Nett                                                                                                    |                      | MAC                                 |           |  |
|                  |                                                                                                    |                      |                                     |           |  |
|                  |                                                                                                    |                      |                                     | Complete! |  |
|                  |                                                                                                    |                      |                                     |           |  |

# До комплекту входять

- Бездротовий маршрутизатор модему VDSL/ADSL
- Мережевий кабель (кабель RJ-45)
- Розподільник (модель залежить від регіону)
- 🗹 Підставка

- Адаптер живлення
- Керівництво для початку експлуатації
- DSL/телефонний кабель (кабель RJ-11)
- Компакт-диск підтримки (Вручну, ПЗ утиліти)

**ПРИМІТКА:** Якщо будь-які предмети пошкоджені або відсутні, зверніться до дистрибютора.

# Швидкий огляд маршрутизатор

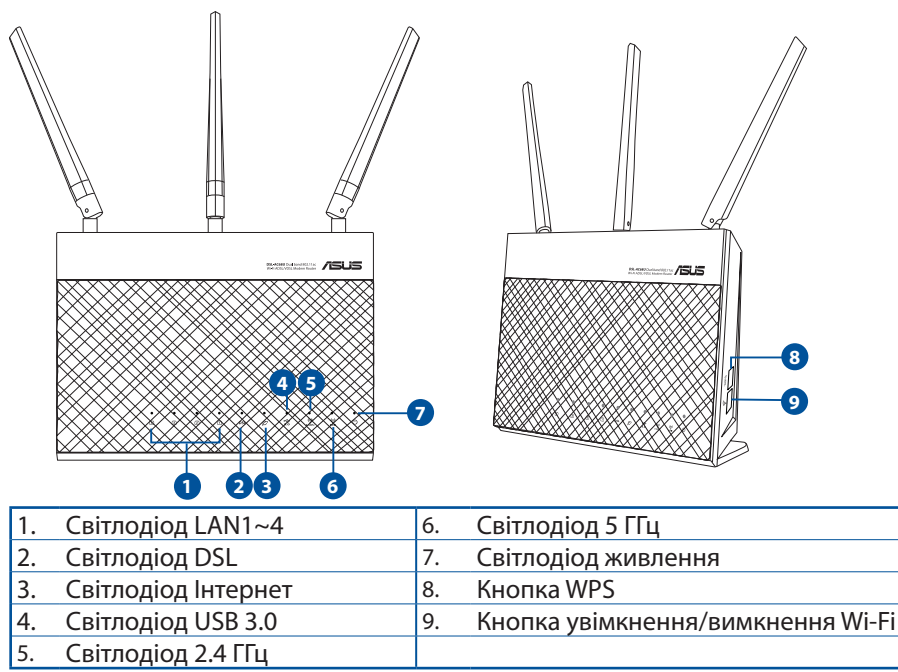

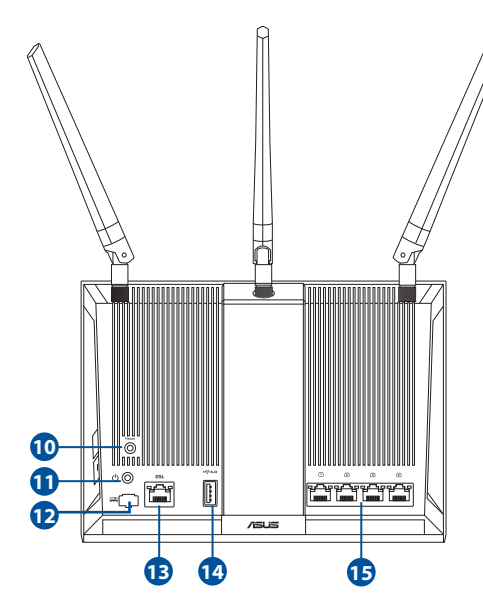

| 10. | Кнопка "Скинути"                           |
|-----|--------------------------------------------|
| 11. | Кнопка Power<br>(Живлення)                 |
| 12. | Порт живлення (входу<br>постійного струму) |
| 13. | Порт RJ-11                                 |
| 14. | Порт USB 3.0                               |
| 15. | Порти LAN 1~4                              |

Українська

# Налагодження

- Підключіть адаптер живлення маршрутизатора модема xDSL до порту входу постійного струму і до розетки електромережі.
- Підключіть один кінець кабелю RJ-11 до порту DSL на маршрутизаторі модема xDSL, а інший - до порту DSL на розподільнику.
- Мережевим кабелем підключіть комп'ютер до порту локальної мережі маршрутизатора модему xDSL.

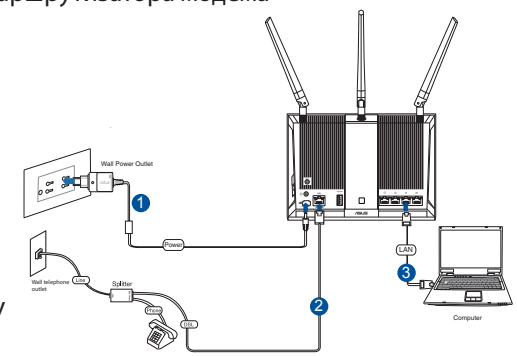

#### Примітки:

- Користуйтеся лише адаптером з комплекту. Користування іншими адаптерами може пошкодити пристрій.
- Технічні характеристики:

| Адаптер живлення<br>постійного струму              | Вихід постійного струму: +19 В з максимальним стумом 1.75 А; |            |        |  |  |
|----------------------------------------------------|--------------------------------------------------------------|------------|--------|--|--|
| Робоча температура                                 | 0~40°C                                                       | Зберігання | 0~70°C |  |  |
| Відносна вологість повітря<br>під час експлуатації | 50~90%                                                       | Зберігання | 20~90% |  |  |

# Подача живлення

- 1. Увімкніть маршрутизатор модему xDSL і почекайте пару хвилин на підключення до Інтернет.
- Коли світлодіод DSL перестає спалахувати і світиться постійно, можна почати процес налаштування DSL через Помічника Швидкого налаштування з Інтернет.

**ПРИМІТКА:** Докладніше про QIS (швидке налаштування Інтернету) читайте в онлайн-версії інструкції з експлуатації на сайті підтримки ASUS: <u>https://www.asus.com/Networking/DSLAC68U/HelpDesk/</u>.

# Налаштування маршрутизатор

- Графічний веб-інтерфейс автоматично запускається, коли ви відкриваєте веб-браузер. Якщо він не запускається автоматично, введіть <u>http://router.</u> <u>asus.com</u>.
- 2. Встановіть пароль на маршрутизатор, щоб запобігти неавторизованому доступу.

| Login Information Setup                                                                 |               |  |  |  |  |
|-----------------------------------------------------------------------------------------|---------------|--|--|--|--|
| Change the router password to prevent unauthorized access to your ASUS wireless router. |               |  |  |  |  |
| Router Login Name                                                                       | admin         |  |  |  |  |
| New Password                                                                            |               |  |  |  |  |
| Retype Password                                                                         | Show password |  |  |  |  |

**ПРИМІТКА:** Вимкніть налаштування проксі, підключення діал-ап і встановіть налаштування TCP/IP, щоб автоматично отримати IP-адресу. Детальніше про це – на <u>https://www.asus.com/Networking/DSLAC68U/</u> <u>HelpDesk/</u>сайті підтримки ASUS.

 Маршрутизатор модема xDSL автоматично конфігурує режим DSL Annex, тип Інтернет-підключення і значення VPI/VCI та режимів інкапсуляції. Введіть інформацію облікового запису Інтернет, отриману від провайдера.

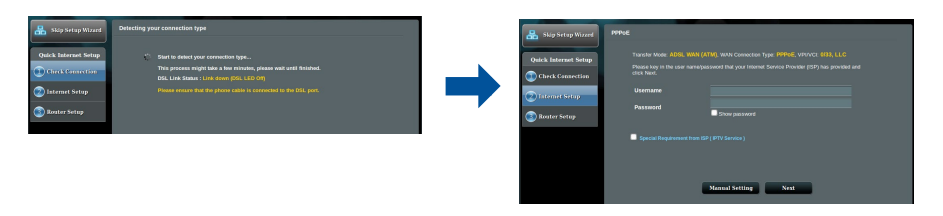

**ВАЖЛИВО!** Отримуйте необхідну інформацію від провайдера, щоб конфігурувати підключення до Інтернет.

#### ПРИМІТКИ:

- Автовизначення типу підключення провайдера здійснюється тоді, коли ви вперше конфігурували маршрутизатор модему xDSL або коли ваш пристрій скинено на налаштування за замовчанням.
- За замовчанням Помічник Швидкого налаштування з Інтернет призначений для налаштування DSL. Якщо ви бажаєте конфігурувати DSL-AC68U як бездротовий маршрутизатор, перегляньте розділ Інтернет-з'єднання в онлайн-версії інструкції з експлуатації на сайті підтримки ASUS: <u>https://www. asus.com/Networking/DSLAC68U/HelpDesk/</u>.
- 4. Якщо Швидке налаштування по Інтернет не визначило тип підключення до Інтернет, вручну конфігуруйте налаштування підключення..

| 🔒 Back main page     | DSL Lize Configuration                                                                                                    | 🔒 Skip Setup Winard  | Quick | Annual Setting                                                                                                    |                                                                                                    |  |
|----------------------|----------------------------------------------------------------------------------------------------|----------------------|-------|----------------------------------------------------------------------------------------------------|----------------------------------------------------------------------------------------------------|--|
| Quick Internet Setup | ● Annes A.<br>● Annes B                                                                                                    | Quick Internet Setup |       | Quick Manual Setting<br>This Quick Setup pulses you to a<br>country and EP name from the de<br>your Imamid Sendor Provider (ER<br>CountryRegion | kiday configure the DSL-ACSI WAN settings phone select you<br>appoint this, click Next, and order the neonaary information. Contact<br>7) for information about your DSL connection softings, if neoessary.<br>Fierase select. |  |
| 🕗 Internet Setup     | Select which ANNEX mode your DBL service uses. Incorrect settings will prevent connection to<br>your DBL service.                                             | 🕐 Internet Netup     |       |                                                                                                    | zet lated •                                                                                                    |  |
| Router Setup         | Note Prease ensure that the phone cable is connected to the DSI, port. If you are not sure which<br>ANNEX mode to use, prease contact your SP for assistance. | 💿 Router Setup       |       |                                                                                                    | Next                                                                                                    |  |
|                      | Next                                                                                                    |                      |       |                                                                                                    |                                                                                                    |  |

- Призначте назву мережі (SSID) і ключ безпеки для бездротового підключення. На завершення операції натисніть кнопку **Арріу** (Застосувати).
- З'являється підсумкова сторінка з поточними налаштуваннями вашої мережі. Клацніть Next (Далі), щоб зберігти налаштування мережі та перейти на сторінку Network Map (Карта мережі).

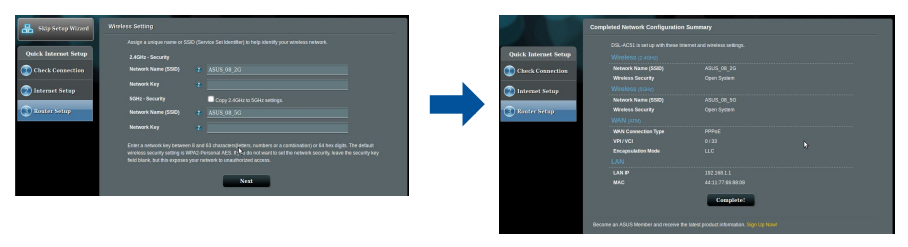

## **ASUS Recycling/Takeback Services**

ASUS recycling and takeback programs come from our commitment to the highest standards for protecting our environment. We believe in providing solutions for you to be able to responsibly recycle our products, batteries, other components, as well as the packaging materials. Please go to <u>http://csr.asus.com/english/Takeback.htm</u> for the detailed recycling information in different regions.

# REACH

Complying with the REACH (Registration, Evaluation, Authorisation, and Restriction of Chemicals) regulatory framework, we published the chemical substances in our products at ASUS REACH website at <u>http://csr.asus.com/english/REACH.htm</u>

## **Federal Communications Commission Statement**

This device complies with Part 15 of the FCC Rules. Operation is subject to the following two conditions:

- This device may not cause harmful interference.
- This device must accept any interference received, including interference that may cause undesired operation.

This equipment has been tested and found to comply with the limits for a class B digital device, pursuant to part 15 of the FCC Rules. These limits are designed to provide reasonable protection against harmful interference in a residential installation.

This equipment generates, uses and can radiate radio frequency energy and, if not installed and used in accordance with the instructions, may cause harmful interference to radio communications. However, there is no guarantee that interference will not occur in a particular installation. If this equipment does cause harmful interference to radio or television reception, which can be determined by turning the equipment off and on, the user is encouraged to try to correct the interference by one or more of the following measures:

- Reorient or relocate the receiving antenna.
- Increase the separation between the equipment and receiver.
- Connect the equipment into an outlet on a circuit different from that to which the receiver is connected.
- Consult the dealer or an experienced radio/TV technician for help.

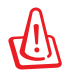

**WARNING!** Any changes or modifications not expressly approved by the party responsible for compliance could void the user's authority to operate the equipment.

#### **Prohibition of Co-location**

This device and its antenna(s) must not be co-located or operating in conjunction with any other antenna or transmitter.

#### **IMPORTANT NOTE:**

**Radiation Exposure Statement:** This equipment complies with FCC radiation exposure limits set forth for an uncontrolled environment. End users must follow the specific operating instructions for satisfying RF exposure compliance. To maintain compliance with FCC exposure compliance requirement, please follow operation instruction as documented in this manual.

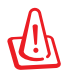

**WARNING!** This equipment must be installed and operated in accordance with provided instructions and the antenna(s) used for this transmitter must be installed to provide a separation distance of at least 20 cm from all persons and must not be co-located or operating in conjunction with any other antenna or transmitter.

# Compliance Statement of Innovation, Science and Economic Development Canada (ISED)

This device complies with Innovation, Science and Economic Development Canada licence exempt RSS standard(s). Operation is subject to the following two conditions: (1) this device may not cause interference, and (2) this device must accept any interference, including interference that may cause undesired operation of the device.

Operation in the band 5150–5250 MHz is only for indoor use to reduce the potential for harmful interference to co-channel mobile satellite systems.

CAN ICES-3(B)/NMB-3(B)

#### **Radio Frequency (RF) Exposure Information**

The radiated output power of the ASUS Wireless Device is below the Innovation, Science and Economic Development Canada radio frequency exposure limits. The ASUS Wireless Device should be used in such a manner such that the potential for human contact during normal operation is minimized.

This equipment should be installed and operated with a minimum distance of 20 cm between the radiator any part of your body.

This device has been certified for use in Canada. Status of the listing in the Innovation, Science and Economic Development Canada's REL (Radio Equipment List) can be found at the following web address: <u>http://www.ic.gc.ca/eic/site/ceb-bhst.nsf/eng/h\_tt00020.html</u>

Additional Canadian information on RF exposure also can be found at the following web: <u>https://www.ic.gc.ca/eic/site/smt-gst.nsf/eng/sf08792.html</u>

# Déclaration de conformité de Innovation, Sciences et Développement économique Canada (ISED)

Le présent appareil est conforme aux CNR d'Innovation, Sciences et Développement économique Canada applicables aux appareils radio exempts de licence. L'exploitation est autorisée aux deux conditions suivantes : (1) l'appareil ne doit pas produire de brouillage, et (2) l'utilisateur de l'appareil doit accepter tout brouillage radioélectrique subi, même si le brouillage est susceptible d'en compromettre le fonctionnement.

La bande 5150 – 5250 MHz est réservée uniquement pour une utilisation à l'intérieur afin de réduire les risques de brouillage préjudiciable aux systèmes de satellites mobiles utilisant les mêmes canaux.

CAN ICES-3(B)/NMB-3(B)

#### Informations concernant l'exposition aux fréquences radio (RF)

La puissance de sortie émise par cet appareil sans fil est inférieure à la limite d'exposition aux fréquences radio d'Innovation, Sciences et Développement économique du Canada (ISED). Utilisez l'appareil sans fil de façon à minimiser les contacts humains lors d'un fonctionnement normal.

Cet équipement doit être installé et utilisé avec un minimum de 20 cm de distance entre la source de rayonnement et votre corps.

L'utilisation de cet appareil est autorisée au Canada. Pour consulter l'entrée correspondant à l'appareil dans la liste d'équipement radio (REL - Radio Equipment List) d'Innovation, Sciences et Développement économique du Canada, rendez-vous sur : <u>http://www.ic.gc.ca/</u> <u>eic/site/ceb-bhst.nsf/eng/h\_tt00020.html</u>

Pour des informations supplémentaires concernant l'exposition aux fréquences radio au Canada, rendez-vous sur : <u>https://www.ic.gc.ca/eic/site/smt-gst.nsf/eng/sf08792.html</u>

#### Precautions for the use of the device

- a. Pay particular attention to the personal safety when use this device in airports, hospitals, gas stations and professional garages.
- Medical device interference: Maintain a minimum distance of at least 15 cm (6 inches) between implanted medical devices and ASUS products in order to reduce the risk of interference.
- c. Kindly use ASUS products in good reception conditions in order to minimize the radiation's level.
- d. Keep the device away from pregnant women and the lower abdomen of the teenager.

#### Précautions d'emploi de l'appareil

- Soyez particulièrement vigilant quant à votre sécurité lors de l'utilisation de cet appareil dans certains lieux (les avions, les aéroports, les hôpitaux, les stations-service et les garages professionnels).
- Évitez d'utiliser cet appareil à proximité de dispositifs médicaux implantés. Si vous portez un implant électronique (stimulateurs cardiaques, pompes à insuline, neurostimulateurs... ),veuillez impérativement respecter une distance minimale de 15 centimètres entre cet appareil et votre corps pour réduire les risques d'interférence.
- c. Utilisez cet appareil dans de bonnes conditions de réception pour minimiser le niveau de rayonnement. Ce n'est pas toujours le cas dans certaines zones ou situations, notamment dans les parkings souterrains, dans les ascenseurs, en train ou en voiture ou tout simplement dans un secteur mal couvert par le réseau.
- d. Tenez cet appareil à distance des femmes enceintes et du bas-ventre des adolescents.

#### Условия эксплуатации:

- Температура эксплуатации устройства: 0-40 °С. Не используйте устройство в условиях экстремально высоких или низких температур.
- Не размещайте устройство вблизи источников тепла, например, рядом с микроволновой печью, духовым шкафом или радиатором.
- Использование несовместимого или несертифицированного адаптера питания может привести к возгоранию, взрыву и прочим опасным последствиям.
- При подключении к сети электропитания устройство следует располагать близко к розетке, к ней должен осуществляться беспрепятственный доступ.
- Утилизация устройства осуществляется в соответствии с местными законами и положениями. Устройство по окончании срока службы должны быть переданы в сертифицированный пункт сбора для вторичной переработки или правильной утилизации.
- Данное устройство не предназначено для детей. Дети могут пользоваться устройством только в присутствии взрослых.
- Не выбрасывайте устройство и его комплектующие вместе с обычными бытовыми отходами.

EAC

#### Перелік режимів роботи для України:

2,4 ГГц: 802.11b, 802.11g, 802.11n (HT20), 802.11n (HT40), 5 ГГц: 802.11a, 802.11n (HT20), 802.11n (HT40), 802.11ac (VHT20), 802.11ac (VHT40), 802.11ac (VHT80).

Частота, режим і максимальна випромінювана потужність для України:

2412–2472 МГц: 19,98 дБм; 5180–5240 МГц: 19,98 дБм, 5260–5320 МГц: 19,98 дБм; 5500–5670 МГц: 19,98 дБм,

Пристрій призначено для використання тільки у приміщенні.

https://certificates.asus.website/wl/

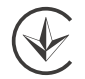

#### AEEE Yönetmeliğine Uygundur. IEEE Yönetmeliğine Uygundur.

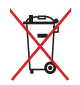

- Bu Cihaz Türkiye analog şebekelerde çalışabilecek şekilde tasarlanmıştır.
- Cihazın ayrıntılı kurulum rehberi kutu içeriğinden çıkan CD içerisindedir. Cihazın kullanıcı arayüzü Türkçe'dir.
- Cihazın kullanılması planlanan ülkelerde herhangi bir kısıtlaması yoktur. Ülkeler simgeler halinde kutu üzerinde belirtilmiştir.

| Manufacturer                              | ASUSTeK Computer Inc.                                                                                                    |
|-------------------------------------------|----------------------------------------------------------------------------------------------------|
|                                           | Address: 4F, No. 150, LI-TE RD., PEITOU, TAIPEI 112, TAIWAN                                                                                                    |
| Authorised<br>representative in<br>Europe | ASUS Computer GmbH<br>Address: HARKORT STR. 21-23, 40880 RATINGEN, GERMANY                                                                                                    |
| Authorised<br>distributors in<br>Turkey   | BOGAZICI BILGISAYAR TICARET VE SANAYI A.S.<br>Tel./FAX No.: +90 212 331 10 00 / +90 212 332 28 90<br>Address: ESENTEPE MAH. BUYUKDERE CAD. ERCAN HAN B BLOK<br>NO.121 SISLI, ISTANBUL 34394        |
|                                           | CIZGI Elektronik San. Tic. Ltd. Sti.<br>Tel./FAX No.: +90 212 356 70 70 / +90 212 356 70 69<br>Address: GURSEL MAH. AKMAN SK.47B 1 KAGITHANE/ISTANBUL                                              |
|                                           | KOYUNCU ELEKTRONIK BILGI ISLEM SIST. SAN. VE DIS TIC. A.S.<br>Tel. No.: +90 216 5288888<br>Address: EMEK MAH.ORDU CAD. NO:18, SARIGAZI, SANCAKTEPE<br>ISTANBUL                                     |
|                                           | ENDEKS BİLİŞİM SAN VE DIŞ TİC LTD ŞTİ<br>Tel./FAX No.: +90 216 523 35 70 / +90 216 523 35 71<br>Address: NECIP FAZIL BULVARI, KEYAP CARSI SITESI, G1 BLOK, NO:115<br>Y.DUDULLU, UMRANIYE, ISTANBUL |
|                                           | PENTA TEKNOLOJI URUNLERI DAGITIM TICARET A.S<br>Tel./FAX No.: +90 216 528 0000<br>Address: ORGANIZE SANAYI BOLGESI NATO YOLU 4.CADDE NO:1<br>UMRANIYE, ISTANBUL 34775                              |

# **Networks Global Hotline Information**

| Area   | Country/ Region            | Hotline Number        | Service Hours                        |
|--------|----------------------------|-----------------------|--------------------------------------|
|        | Cyprus                     | 800-92491             | 09:00-13:00 ;<br>14:00-18:00 Mon-Fri |
|        | France                     | 0033-170949400        | 09:00-18:00 Mon-Fri                  |
|        |                            | 0049-1805010920       |                                      |
|        | 6                          | 0049-1805010923       | 09:00-18:00 Mon-Fri                  |
|        | Germany                    | (component support)   | 10:00-17:00 Mon-Fri                  |
|        |                            | 0049-2102959911 (Fax) |                                      |
|        | Hungary                    | 0036-15054561         | 09:00-17:30 Mon-Fri                  |
|        | Italy                      | 06 97626662           | 09:00-13:00 ;<br>14:00-18:00 Mon-Fri |
|        | Greece                     | 00800-44142044        | 09:00-13:00 ;<br>14:00-18:00 Mon-Fri |
|        | Austria                    | 0043-820240513        | 09:00-18:00 Mon-Fri                  |
|        | Netherlands/<br>Luxembourg | 0031-591570290        | 09:00-17:00 Mon-Fri                  |
|        | Belgium                    | 0032-78150231         | 09:00-17:00 Mon-Fri                  |
| Europe | Norway                     | 0047-2316-2682        | 09:00-18:00 Mon-Fri                  |
|        | Sweden                     | 0046-858769407        | 09:00-18:00 Mon-Fri                  |
|        | Finland                    | 00358-969379690       | 10:00-19:00 Mon-Fri                  |
|        | Denmark<br>Poland          | 0045-38322943         | 09:00-18:00 Mon-Fri                  |
|        |                            | 0048-225718040        | 08:30-17:30 Mon-Fri                  |
|        | Spain                      | 0034-902889688        | 09:00-18:00 Mon-Fri                  |
|        | Portugal                   | 00351-707500310       | 09:00-18:00 Mon-Fri                  |
|        | Slovak Republic            | 00421-232162621       | 08:00-17:00 Mon-Fri                  |
|        | Czech Republic             | 00420-596766888       | 08:00-17:00 Mon-Fri                  |
|        | Switzerland-German         | 0041-848111010        | 09:00-18:00 Mon-Fri                  |
|        | Switzerland-French         | 0041-848111014        | 09:00-18:00 Mon-Fri                  |
|        | Switzerland-Italian        | 0041-848111012        | 09:00-18:00 Mon-Fri                  |
|        | United Kingdom             | 0044-1442265548       | 09:00-17:00 Mon-Fri                  |
|        | Ireland                    | 0035-31890719918      | 09:00-17:00 Mon-Fri                  |
|        | Russia and CIS             | 008-800-100-ASUS      | 09:00-18:00 Mon-Fri                  |
|        | Ukraine                    | 0038-0445457727       | 09:00-18:00 Mon-Fri                  |

# **Networks Global Hotline Information**

| Area         | Country/ Region | Hotline Numbers                                              | Service Hours                              |
|--------------|-----------------|--------------------------------------------------------------|--------------------------------------------|
|              | Australia       | 1300-278788                                                  | 09:00-18:00 Mon-Fri                        |
|              | New Zealand     | 0800-278788                                                  | 09:00-18:00 Mon-Fri                        |
|              | Japan           | 0000 10007                                                   | 09:00-18:00 Mon-Fri                        |
|              |                 | 0800-1232/8/                                                 | 09:00-17:00 Sat-Sun                        |
|              |                 | 0081-570783886                                               | 09:00-18:00 Mon-Fri                        |
|              |                 | (Non-Toll Free)                                              | 09:00-17:00 Sat-Sun                        |
|              | Korea           | 0082-215666868                                               | 09:30-17:00 Mon-Fri                        |
|              | Thailand        | 0066-24011717                                                | 09:00-18:00 Mon-Fri                        |
|              |                 | 1800-8525201                                                 |                                            |
|              | Singapore       | 0065-64157917                                                | 11:00-19:00 Mon-Fri                        |
|              |                 | 0065-67203835                                                | 11:00-19:00 Mon-Fri                        |
| Asia-Pacific |                 | (Repair Status Only)                                         | 11:00-13:00 Sat                            |
|              | Malaysia        | 1300-88-3495                                                 | 9:00-18:00 Mon-Fri                         |
|              | Philippine      | 1800-18550163                                                | 09:00-18:00 Mon-Fri                        |
|              | India           | 1900 2000265                                                 | 09:00-18:00 Mon-Sat                        |
|              | India(WL/NW)    | 1600-2090505                                                 | 09:00-21:00 Mon-Sun                        |
|              | Indonesia       | 0062-2129495000                                              | 09:30-17:00 Mon-Fri                        |
|              |                 | 500128 (Local Only)                                          | 9:30 – 12:00 Sat                           |
|              | Vietnam 1900-   | 1900-555581                                                  | 08:00-12:00<br>13:30-17:30 Mon-Sat         |
|              | Hong Kong       | 00852-35824770                                               | 10:00-19:00 Mon-Sat                        |
|              | Taiwan          | 0800-093-456;<br>02-81439000                                 | 9:00-12:00 Mon-Fri;<br>13:30-18:00 Mon-Fri |
|              | USA             |                                                              | 8:30-12:00 EST Mon-Fri                     |
|              | Canada          | 1-812-282-2787                                               | 9:00-18:00 EST Sat-Sun                     |
|              | Mexico          | 001-8008367847                                               | 08:00-20:00 CST Mon-Fri                    |
| Americas     |                 |                                                              | 08:00-15:00 CST Sat                        |
|              | Brazil          | 4003 0988 (Capital)<br>0800 880 0988<br>(demais localidades) | 9:00am-18:00 Mon-Fri                       |

# **Networks Global Hotline Information**

| Area                    | Country/ Region       | Hotline Numbers      | Service Hours       |
|-------------------------|-----------------------|----------------------|---------------------|
|                         | Egypt                 | 800-2787349          | 09:00-18:00 Sun-Thu |
|                         | Saudi Arabia          | 800-1212787          | 09:00-18:00 Sat-Wed |
|                         | UAE 00971-42958941    | 00971-42958941       | 09:00-18:00 Sun-Thu |
| Middle East +<br>Africa | Turkey                | 0090-2165243000      | 09:00-18:00 Mon-Fri |
| Ante                    | South Africa          | 0861-278772          | 08:00-17:00 Mon-Fri |
|                         | Israel                | *6557/00972-39142800 | 08:00-17:00 Sun-Thu |
|                         |                       | *9770/00972-35598555 | 08:30-17:30 Sun-Thu |
|                         | Romania               | 0040-213301786       | 09:00-18:30 Mon-Fri |
|                         | Bosnia<br>Herzegovina | 00387-33773163       | 09:00-17:00 Mon-Fri |
|                         | Bulgaria              | 00359-70014411       | 09:30-18:30 Mon-Fri |
| Balkan                  |                       | 00359-29889170       | 09:30-18:00 Mon-Fri |
| Countries               | Croatia               | 00385-16401111       | 09:00-17:00 Mon-Fri |
|                         | Montenegro            | 00382-20608251       | 09:00-17:00 Mon-Fri |
|                         | Serbia                | 00381-112070677      | 09:00-17:00 Mon-Fri |
|                         | Slovenia              | 00368-59045400       | 09:00 16:00 Map Eri |
|                         |                       | 00368-59045401       | 00:00-10:00 1001-FT |
|                         | Estonia               | 00372-6671796        | 09:00-18:00 Mon-Fri |
| Baltic                  | Latvia                | 00371-67408838       | 09:00-18:00 Mon-Fri |
| Countries               | Lithuania-Kaunas      | 00370-37329000       | 09:00-18:00 Mon-Fri |
|                         | Lithuania-Vilnius     | 00370-522101160      | 09:00-18:00 Mon-Fri |

**H** 

•

#### **NOTES:**

UK support e-mail: **network support uk@asus.com** 

For more information, visit the ASUS support site at: https://www.asus.com/support/

## English

#### **CE statement**

#### **Simplified EU Declaration of Conformity**

ASUSTek Computer Inc. hereby declares that this device is in compliance with the essential requirements and other relevant provisions of Directive 2014/53/EU. Full text of EU declaration of conformity is available at <a href="https://www.asus.com/Networking/DSLAC68U/HelpDesk/">https://www.asus.com/Networking/DSLAC68U/HelpDesk/</a>

#### Declaration of Conformity for Ecodesign directive 2009/125/EC

Testing for eco-design requirements according to (EC) No 1275/2008 and (EU) No 801/2013 has been conducted. When the device is in Networked Standby Mode, its I/O and network interface are in sleep mode and may not work properly. To wake up the device, press the Wi-Fi on/off, LED on/off, reset, or WPS button. This equipment complies with EU radiation exposure limits set forth for an uncontrolled environment. This equipment should be installed and operated with minimum distance 20 cm between the radiator & your body. All operational modes:

2.4GHz: 802.11b, 802.11g, 802.11n (HT20), 802.11n (HT40)

5GHz: 802.11a, 802.11n (HT20), 802.11n (HT40), 802.11ac (VHT20), 802.11ac (VHT40), 802.11ac (VHT80) The frequency, mode and the maximum transmitted power in EU are listed below:

2412-2472MHz (802.11n HT20 6.5 Mbps): 19.98 dBm

5180-5240MHz (802.11n HT40 13.5 Mbps): 22.88 dBm

5260-5320MHz (802.11n HT40 13.5 Mbps): 23.84 dBm

5500-5700MHz (802.11n HT40 13.5 Mbps): 29.88 dBm

The device is restricted to indoor use only when operating in the 5150 to 5350 MHz frequency range. The adapter shall be installed near the equipment and shall be easily accessible.

|  | AT | BE | BG | CZ | DK | EE | FR |
|--|----|----|----|----|----|----|----|
|  | DE | IS | IE | IT | EL | ES | CY |
|  | LV | LI | LT | LU | HU | MT | NL |
|  | NO | PL | PT | RO | SI | SK | TR |
|  | FI | SE | CH | UK | HR | UA |    |

- Use this product in environments with ambient temperatures between 0°C(32°F) and 40°C(104°F).
- Refer to the rating label on the bottom of your product and ensure your power adapter complies with this rating.
- DO NOT place on uneven or unstable work surfaces. Seek servicing if the casing has been damaged.
- DO NOT place or drop objects on top and do not shove any foreign objects into the product.
- DO NOT expose to or use near liquids, rain, or moisture. DO NOT use the modem during electrical storms.
- DO NOT cover the vents on the product to prevent the system from getting overheated.
- DO NOT use damaged power cords, accessories, or other peripherals.
- If the Adapter is broken, do not try to fix it by yourself. Contact a qualified service technician or your retailer.
- To prevent electrical shock hazard, disconnect the power cable from the electrical outlet before relocating the system.

#### Bulgarian CE statement

#### Опростена декларация за съответствие на ЕС

С настоящото ASUSTeK Computer Inc. декларира, че това устройство е в съответствие със съществените изисквания и другите приложими постановления на Директива 2014/53/EC. Пълният текст на декларацията за съответствие на EC е достъпен на адрес <u>https://www.asus.com/Networking/DSLAC68U/HelpDesk\_Declaration/</u>.

#### Декларация за съответствие за Директива за екодизайна 2009/125/ЕО

Проведени са тестове за съвместимост с изискванията за екодизайн съгласно (EO) No. 1275/2008 и (EC) No. 801/2013. Когато устройството е в Networked Standby Mode (Режим на готовност на мрежа), I/O и мрежовият интерфейс са в спящ режим и може да не работят както трябва. За да събудите устройството, натиснете Wi-Fi on/off (Wi-Fi вкл./изкл.), LED on/off (LED вкл./изкл.), reset (нулиране) или бутона WPS.

Това устройство е в съответствие с границите за радиочестотно облъчване, установени от ЕС за неконтролирана среда. Това оборудване трябва да се инсталира и използва при разстояние най-малко 20 cm 20 cm между излъчващото тяло и човешкото тяло.

Всички режими на работа:

2.4GHz: 802.11b, 802.11g, 802.11n (HT20), 802.11n (HT40)

5GHz: 802.11a, 802.11n (HT20), 802.11n (HT40), 802.11ac (VHT20), 802.11ac (VHT40), 802.11ac (VHT80)

По-долу са посочени честотата, режимът и максималното предавано захранване в ЕС.

2412-2472MHz (802.11n HT20 6.5 Mbps): 19.98 dBm

5180-5240MHz (802.11n HT40 13.5 Mbps): 22.88 dBm

5260-5320MHz (802.11n HT40 13.5 Mbps): 23.84 dBm

5500-5700MHz (802.11n HT40 13.5 Mbps): 29.88 dBm

Устройството е ограничено за използване в помещения единствено, когато оперира в честотен диапазон от 5150 до 5350 MHz.

Адаптерът трябва да се намира в близост до оборудването и да бъде лесно достъпен.

| AT | BE | BG | CZ | DK | EE | FR |
|----|----|----|----|----|----|----|
| DE | IS | IE | IT | EL | ES | CY |
| LV | LI | LT | LU | HU | MT | NL |
| NO | PL | PT | RO | SI | SK | TR |
| FI | SE | CH | UK | HR | UA |    |

- Използвайте този продукт при температура на околната среда от 0°С (32°F) до 40°С (104°F).
- Вижте етикета на долната страна на Вашия продукт и се уверете, че Вашият адаптер отговаря на изискванията.
- НЕ поставяйте върху неравни или нестабилни работни повърхности. Обърнете се към сервиз, ако корпусът се повреди.
- НЕ поставяйте, не пускайте отгоре и не пъхайте никакви чужди предмети в продукта.
- НЕ излагайте на и не използвайте в близост до течности, дъжд или влага. НЕ използвайте модема по време на гръмотевични бури.
- НЕ покривайте вентилационните отвори на продукта, за да предотвратите прегряване на системата.
- НЕ използвайте повредени захранващи кабели, аксесоари или други периферни устройства.
- Ако адаптерът е повреден, не се опитвайте да го ремонтирате сами. Свържете се с квалифициран техник или с Вашия доставчик.
- За да избегнете риск от токов удар, изключете захранващия кабел от електрическата мрежа преди да преместите системата.

#### Croatian

#### **CE statement**

#### Pojednostavljena EU Izjava o sukladnosti

ASÚSTek Computer Inc. ovime izjavljuje da je uređaj sukladan s osnovnim zahtjevima i ostalim važnim odredbama direktive 2014/53/EU. Cijeli tekst EU izjave o sukladnosti dostupan je na <u>https://www.asus.com/</u><u>Networking/DSLAC68U/HelpDesk\_Declaration/</u>.

#### Izjava o sukladnosti za direktivu o ekodizajnu 2009/125/EZ

Provedeno je testiranje zahtjeva na ekodizajn u skladu s (EC) No 1275/2008 i (EU) No 801/2013. Kada je uređaj u umreženom načinu mirovanja, njegovi ulazi/izlazi i mrežno sučelje su također u načinu mirovanja i možda neće ispravno raditi. Za pokretanje uređaja pritisnite tipku za uključivanje/isključivanje Wi-Fi uređaja, uključivanje/ isključivanje LED-a, ponovno postavljanje ili gumb za WPS.

Ova oprema sukladna je EU ograničenjima o izloženosti zračenju u nekontroliranom okruženju. Ovaj uređaj se mora postaviti i koristiti na minimalnoj udaljenosti od 20 cm između radijatora i vašeg tijela. Svi načini rada:

2.4GHz: 802.11b, 802.11g, 802.11n (HT20), 802.11n (HT40)

5GHz: 802.11a, 802.11n (HT20), 802.11n (HT40), 802.11ac (VHT20), 802.11ac (VHT40), 802.11ac (VHT80)

U nastavku su navedeni frekvencija, način rada i maksimalna emitirana snaga u EU:

2412-2472MHz (802.11n HT20 6.5 Mbps): 19.98 dBm

5180-5240MHz (802.11n HT40 13.5 Mbps): 22.88 dBm

5260-5320MHz (802.11n HT40 13.5 Mbps): 23.84 dBm

5500-5700MHz (802.11n HT40 13.5 Mbps): 29.88 dBm

Uređaj je ograničen na uporabu u zatvorenim prostorima samo pri radu u frekvencijskom rasponu od 5150 do 5350 MHz.

Adapter se mora instalirati blizu uređaja i mora biti lako dostupan.

|  | AT | BE | BG | CZ | DK | EE | FR |
|--|----|----|----|----|----|----|----|
|  | DE | IS | IE | IT | EL | ES | CY |
|  | LV | LI | LT | LU | HU | MT | NL |
|  | NO | PL | PT | RO | SI | SK | TR |
|  | FI | SE | СН | UK | HR | UA |    |

- Ovaj proizvod koristite u okruženjima s temperaturom okruženja između 0 °C (32 °F) i 40 °C (104 °F).
- Pogledajte nazivnu oznaku na donjem dijelu proizvoda kako biste provjerili je li adapter sukladan.
- NE postavljajte uređaj na neravne i nestabilne radne površine. U slučaju oštećenja kućišta, zatražite pomoć servisera.
- NEMOJTE postavljati ili spuštati predmete na gornji dio uređaja i nemojte umetati strane predmete u proizvod.
- NE izlažite i ne upotrebljavajte uređaj u blizini tekućina, kiše ili vlage. NEMOJTE koristiti modem tijekom električne oluje.
- NEMOJTE prekrivati otvore na proizvodu kako ne biste uzrokovali pregrijavanje sustava.
- Nemojte koristiti oštećene kabele za napajanje, dodatnu opremu i ostale vanjske uređaje.
- Ako je adapter oštećen, nemojte ga popravljati sami. Obratite se kvalificiranom servisnom tehničaru ili dobavljaču.
- Kako biste spriječili opasnost od električnog udara, iskopčajte kabel iz električne utičnice prije premještanja sustava.

#### Czech CE statement

#### Zjednodušené prohlášení o shodě s EU

Společnost ASUSTek Čomputer Inc. tímto prohlašuje, že toto zařízení splňuje základní požadavky a další příslušná ustanovení směrnice 2014/53/EU. Plné znění prohlášení o shodě EU je k dispozici na adrese <u>https://www.asus.com/Networking/DSLAC68U/HelpDesk\_Declaration/</u>.

#### Prohlášení o shodě se směrnicí o ekodesignu 2009/125/ES

Bylo provedeno testování požadavků na ekodesign podle směrnic (ES) č. 1275/2008 a (EU) č. 801/2013. Když se toto zařízení nachází v pohotovostním síťovém režimu, jeho vstupy/výstupy a síťové rozhraní jsou v režimu spánku a nemusí fungovat správně. Zařízení lze probudit vypínačem Wi-Fi, vypínačem LED, resetovacím tlačítkem nebo tlačítkem WPS.

Toto zařízení vyhovuje limitům EU pro vystavení vyzařování stanoveným pro neřízené prostředí. Toto zařízení musí být nainstalováno a provozováno v minimální vzdálenosti 20 cm mezi zářičem a vaším tělem. Všechny provozní režimy:

2.4GHz: 802.11b, 802.11g, 802.11n (HT20), 802.11n (HT40)

5GHz: 802.11a, 802.11n (HT20), 802.11n (HT40), 802.11ac (VHT20), 802.11ac (VHT40), 802.11ac (VHT80)

Níže je uvedena frekvence, režim a maximální vysílaný výkon v EU:

2412-2472MHz (802.11n HT20 6.5 Mbps): 19.98 dBm

5180-5240MHz (802.11n HT40 13.5 Mbps): 22.88 dBm

5260-5320MHz (802.11n HT40 13.5 Mbps): 23.84 dBm

5500-5700MHz (802.11n HT40 13.5 Mbps): 29.88 dBm

Při provozu ve frekvenčním rozsahu 5 150 až 5 350 MHz je používání tohoto zařízení omezeno pouze na vnitřní prostory.

Používaný adaptér se musí nacházet v blízkosti zařízení a musí být snadno přístupný.

|  | AT | BE | BG | CZ | DK | EE | FR |
|--|----|----|----|----|----|----|----|
|  | DE | IS | IE | IT | EL | ES | CY |
|  | LV | LI | LT | LU | HU | MT | NL |
|  | NO | ΡL | PT | RO | SI | SK | TR |
|  | FI | SE | CH | UK | HR | UA |    |

- Počítač používejte jen při teplotě okolí 0 °C (32 °F) až 40 °C (104 °F).
- Informace naleznete na energetickém štítku na spodní straně vašeho produktu. Ujistěte se, že napájecí adaptér je v souladu s hodnotou na něm uvedenou.
- NEPOKLÁDEJTE na nerovné ani nestabilní pracovní povrchy. Pokud je skříň počítače poškozená, vyhledejte opravnu.
- NEDÁVEJTE ani neupouštějte předměty na horní stranu produktu ani do něj nezastrkujte žádné cizí objekty.
- NEVYSTAVUJTE ani nepoužívejte blízko tekutin, deště nebo vlhkosti. NEPOUŽÍVEJTE modem během bouřek.
- NEZAKRÝVEJTE otvory na produktu, které mají zabránit přehřátí systému.
- NEPOUŽÍVEJTE poškozené napájecí kabely, doplňky ani jiné periférie.
- Pokud je napájecí zdroj porouchaný, nepokoušejte se jej opravovat. Kontaktujte kvalifikovaného servisního technika nebo prodejce.
- Aby nedošlo k zásahu elektrickým proudem, odpojte napájecí kabel z elektrické zásuvky před přemístěním počítače.

#### Estonian CE statement

#### Lihtsustatud ELi vastavusdeklaratsioon

Käesolevaga kinnitab ASUSTek Computer Inc., et see seade on vastavuses direktiivi 2014/53/EL oluliste nõuete ja teiste asjakohaste sätetega. ELi vastavusdeklaratsiooni täielik tekst on saadaval aadressil <u>https://www.asus.com/Networking/DSLAC68U/HelpDesk\_Declaration/</u>.

#### Vastavuse kinnitus ökodisaini direktiivile 2009/125/EÜ

Ökodisaini erinõuetele vastavust testiti kooskõlas määruste (EÜ) nr 1275/2008 ja (EÜ) nr 801/2013 nõuetega. Kui seade on võrku ühendatud ooterežiimis, on selle I/O ja võrguliides unerežiimis ning seetõttu on võimalik, et seade ei toimi nõuetekohaselt. Seadme äratamiseks vajutage Wi-Fi on/off-nuppu, LED on/off-nuppu, lähtestusnuppu või WPS nuppu.

Käesolev seade vastab kontrollimata keskkonnale sätestatud ELi kiirgusnormidele. Antud seadme paigaldamisel ja kasutamisel tuleb arvestada, et see peab jääma radiaatorist ja teie kehast vähemalt 20 cm kaugusele.

Kõik töörežiimid:

2.4GHz: 802.11b, 802.11g, 802.11n (HT20), 802.11n (HT40)

5GHz: 802.11a, 802.11n (HT20), 802.11n (HT40), 802.11ac (VHT20), 802.11ac (VHT40), 802.11ac (VHT80) Teave sageduse, režiimi ja maksimaalse edastatava võimsuse kohta ELis on esitatud allpool:

2412-2472MHz (802.11n HT20 6.5 Mbps): 19.98 dBm

5180-5240MHz (802.11n HT40 13.5 Mbps): 19.98 dBm

5260-5320MHz (802.11n HT40 13.5 Mbps): 22.88 dBm

5500-5700MHz (802.11n HT40 13.5 Mbps): 29.88 dBm

Seadet tuleb kasutada ainult sisetingimustes sagedusvahemikus 5150 MHz kuni 5350 MHz. Adapter tuleb paigaldada seadme lähedusse, kus see on hõlpsalt kättesaadav.

| AT | BE | BG | CZ | DK | EE | FR |
|----|----|----|----|----|----|----|
| DE | IS | IE | IT | EL | ES | CY |
| LV | LI | LT | LU | HU | MT | NL |
| NO | PL | PT | RO | SI | SK | TR |
| FI | SE | CH | UK | HR | UA |    |

- Seda seadet võib kasutada ümbritseva keskkonna temperatuuril 0 °C (32 °F) kuni 40 °C (104 °F).
- Vaadake seadme põhjal asuvat silti ja veenduge, et teie toiteadapter vastab toitepingele.
- ÄRGE asetage ebaühtlasele või ebastabiilsele pinnale. Kui aku ümbris on kahjustada saanud, pöörduge teenindusse.
- ÄRGE pange või laske kukkuda mingeid esemeid seadme peale ja ärge torgake midagi seadme sisse.
- · ÄRGE kasutage seadet vihma käes ega vedelike ja niiskuse lähedal. ÄRGE kasutage modemit äikese ajal.
- ÄRGE katke kinni seadme õhutusavasid, et vältida selle ülekuumenemist.
- ÄRGE kasutage kahjustunud toitejuhtmeid, lisa- ega välisseadmeid.
- Kui toiteadapter on rikkis, siis ärge püüdke seda ise parandada. Võtke ühendust kvalifitseeritud hooldustehnikuga või jaemüüjaga.
- Elektrilöögi ohu vältimiseks ühendage toitekaabel pistikupesast lahti enne, kui süsteemi ümber paigutate.

# Hungarian

#### CE statement

#### Egyszerűsített EU-megfelelőségi nyilatkozat

Az ÁSUSTek Computer Inc. ezennel kijelenti, hogy ez a készülék megfelel a 2014/53/EU irányelv alapvető követelményeinek és egyéb vonatkozó rendelkezéseinek. Az EU-megfelelőségi nyilatkozat teljes szövegét a következő weboldalon tekintheti meg: <u>https://www.asus.com/Networking/DSLAC68U/HelpDesk\_Declaration/</u>.

#### Megfelelőségi nyilatkozat a környezettudatos tervezésről szóló 2009/125/EK irányelvhez

A környezettudatos tervezés követelményeit illetően tesztelést végeztünk az (EK) 1275/2008 és (EU) 801/2013 előírásai szerint. Ha a készülék hálózati készenléti üzemmódra van állítva, akkor az I/O és a hálózati csatoló alvó üzemmódba kerül, és elképzelhető, hogy nem működik megfelelően. A készülék felébresztéséhez nyomja meg a Wi-Fi vagy a LED főkapcsolóját, a reset gombot vagy a WPS gombot.

Ez a berendezés megfelel az Európai Unió rádiófrekvenciás sugárzásra vonatkozó, ellenőrizetlen környezethez megállapított határértékeinek. A készülék telepítésekor és használata során legalább 20 cm távolságot kell hagyni a fűtőtest és a teste között.

Minden működési üzemmód:

2.4GHz: 802.11b, 802.11g, 802.11n (HT20), 802.11n (HT40)

5GHz: 802.11a, 802.11n (HT20), 802.11n (HT40), 802.11ac (VHT20), 802.11ac (VHT40), 802.11ac (VHT80) Az alábbiakban megtekintheti az Európai Unióban érvényes frekvenciát, üzemmódot és maximális átviteli teljesítményt:

2412-2472MHz (802.11n HT20 6.5 Mbps): 19.98 dBm

5180-5240MHz (802.11n HT40 13.5 Mbps): 22.88 dBm

5260-5320MHz (802.11n HT40 13.5 Mbps): 23.84 dBm

5500-5700MHz (802.11n HT40 13.5 Mbps): 29.88 dBm

Az 5150 és 5350 MHz közötti frekvenciatartományban a készülék beltéri használatra van korlátozva. Az adaptert a berendezés közelében kell telepíteni, és egyszerűen elérhetővé kell tenni.

|     | AT | BE | BG | CZ | DK | EE | FR |
|-----|----|----|----|----|----|----|----|
| /// | DE | IS | IE | IT | EL | ES | CY |
|     | LV | LI | LT | LU | HU | MT | NL |
|     | NO | PL | PT | RO | SI | SK | TR |
|     | FI | SE | CH | UK | HR | UA |    |

- A terméket 0°C (32°F) és 40°C (104°F) közötti hőmérsékleten használja.
- Tekintse meg a termék alján lévő minősítési címkét, és ellenőrizze, hogy a hálózati adapter megfelel a minősítésnek.
- NE tegye a számítógépet labilis, vagy egyenetlen felületre. A sérült burkolatot javíttassa meg.
- NE helyezzen és NE ejtsen tárgyakat a készülék tetejére, és ne dugjon idegen tárgyakat a belsejébe.
- NE tegye ki folyadéknak, esőnek vagy nedvességnek, vagy használja azok közelében. NE használja a modemet villámlás közben.
- NE fedje be a készüléken lévő szellőzőnyílásokat, nehogy túlmelegedjen a rendszer.
- NE használjon sérült tápkábelt, kiegészítőt vagy más perifériát.
- Ha a tápegység elromlik, ne kísérelje meg saját maga megjavítani. Forduljon szakemberhez vagy a termék viszonteladójához.
- Az áramütés elkerülése érdekében húzza ki a berendezés tápkábelét a konnektorból, mielőtt áthelyezné a rendszert.

#### Latvian CE statement

#### Vienkāršots ES paziņojums par atbilstību

Ar šo ASUSTek Computer Inc. paziņo, ka šī ierīce atbilst Direktīvas Nr. 2014/53/ES būtiskām prasībām un citiem attiecīgiem noteikumiem. Pilns ES atbilstības paziņojuma teksts ir pieejams šeit: <u>https://www.asus.com/</u><u>Networking/DSLAC68U/HelpDesk\_Declaration/</u>.

#### Atbilstības paziņojums ekodizaina Direktīvai Nr. 2009/125/EK

Veikta ekodizaina prasību pārbaude saskaņā ar Komisijas Regulu (EK) Nr. 1275/2008 un Komisijas Regulu (ES) Nr. 801/2013. Ja ierīce ir tīkla gaidstāves režīmā, tās I/O (ievade/izvade) un tīkla interfeiss ir miega režīmā un var nedarboties pareizi. Lai aktivizētu ierīci, nospiediet pogu Wi-Fi on/off (Wi-Fi ieslēgts/izslēgts), LED on/off (LED ieslēgts/izslēgts), reset (atiestatīt) vai WPS.

Šī ierīce atbilst ES radiācijas iedarbības ierobežojumiem, kas noteikti videi, kur šī iedarbība netiek kontrolēta. Šī ierīce ir jāuzstāda un jādarbina, ievērojot minimālo attālumu 20 cm starp radiatoru un ķermeni. Visi darbības režīmi:

2.4GHz: 802.11b, 802.11g, 802.11n (HT20), 802.11n (HT40)

5GHz: 802.11a, 802.11n (HT20), 802.11n (HT40), 802.11ac (VHT20), 802.11ac (VHT40), 802.11ac (VHT80)

Frekvence, režīms un maksimālā pārraidītā jauda ES ir norādīta tālāk.

2412-2472MHz (802.11n HT20 6.5 Mbps): 19.98 dBm

5180-5240MHz (802.11n HT40 13.5 Mbps): 22.88 dBm

5260-5320MHz (802.11n HT40 13.5 Mbps): 23.84 dBm

5500-5700MHz (802.11n HT40 13.5 Mbps): 29.88 dBm

Šī ierīce, darbojoties no 5150 MHz līdz 5350 MHz frekvences diapazonā, paredzēta tikai lietošanai iekštelpās. Adapterim ir jābūt novietotam ierīces tuvumā un viegli pieejamam.

|  | AT | BE | BG | CZ | DK | EE | FR |
|--|----|----|----|----|----|----|----|
|  | DE | IS | IE | IT | EL | ES | CY |
|  | LV | LI | LT | LU | HU | MT | NL |
|  | NO | ΡL | ΡT | RO | SI | SK | TR |
|  | FI | SE | CH | UK | HR | UA |    |

- Lietojiet šo ierīci tikai vietās, kur apkārtējā temperatūra ir no 0°C (32°F) līdz 40°C (104°F).
- Skatiet strāvas parametru uzlīmi ierīces apakšā un pārliecinieties, lai strāvas adapteris atbilstu parametriem.
- NENOVIETOT uz nelīdzenas un nestabilas darba virsmas. Vērsieties tehniskās palīdzības dienestā, ja ir bojāts ārējais ietvars.
- NENOVIETOT vai nemest priekšmetus uz virsmas un neievietot ierīcē nekādus svešķermeņus.
- NEPAKLAUT šķidrumu, lietus vai mitruma ietekmei vai nelietot to tuvumā. NELIETOT modemu negaisa laikā.
- NEAPKLĀT ierīces ventilācijas atveres, lai sistēma nepārkarstu.
- NELIETOT bojātus strāvas vadus, papildierīces vai citas ārējās ierīces.
- Ja adapteris ir bojāts, neveiciet tā remontu pats. Sazinieties ar kvalificētu speciālistu vai savu pārdevēju.
- Lai novērstu elektriskās strāvas trieciena risku, atvienojiet strāvas kabeli no strāvas kontaktligzdas pirms sistēmas pārvietošanas.

## Lituanian CE statement

#### Supaprastinta ES atitikties deklaracija

Šiame dokumente bendrovė "ASUSTek Computer Inc." pareiškia, kad šis prietaisas atitinka pagrindinius reikalavimus ir kitas susijusias Direktyvos 2014/53/EB nuostatas. Visą ES atitikties deklaracijos tekstą rasite <u>https://www.asus.com/Networking/DSLAC68U/HelpDesk\_Declaration/</u>.

#### Ekologinio projektavimo direktyvos 2009/125/EB atitikties deklaracija

Atliktas ekologinio projektavimo reikalavimų pagal (EB) Nr. 1275/2008 ir (ES) Nr. 801/2013 atitikimo patikrinimas. Kai prietaisas yra prijungtas prie tinklo ir veikia budėjimo režimu, jo įjungimo / išjungimo ir tinklo sąsaja veikia miego režimu ir negali tinkamai veikti. Norėdami pažadinti prietaisą, paspauskite "Wi-Fi" įjungimo / išjungimo, šviesos diodo įjungimo / išjungimo, nustatymo iš naujo arba WPS mygtuką.

Ši įranga atitinka ES radiacijos poveikio ribas, nustatytas nekontroliuojamai aplinkai. Šį prietaisą reikia statyti ir naudoti ten, kur jis būtų bent 20 cm atstumu nuo jūsų kūno.

Visi operaciniai režimai:

2.4GHz: 802.11b, 802.11g, 802.11n (HT20), 802.11n (HT40)

5GHz: 802.11a, 802.11n (HT20), 802.11n (HT40), 802.11ac (VHT20), 802.11ac (VHT40), 802.11ac (VHT80)

Dažnis, režimas ir maksimali signalų siuntimo galia ES nurodyta toliau:

2412-2472MHz (802.11n HT20 6.5 Mbps): 19.98 dBm

5180-5240MHz (802.11n HT40 13.5 Mbps): 22.88 dBm

5260-5320MHz (802.11n HT40 13.5 Mbps): 23.84 dBm

5500-5700MHz (802.11n HT40 13.5 Mbps): 29.88 dBm

Šį įrenginį galima naudoti tik patalpoje, kai jis veikia 5150–5350 MHz dažnių diapazone.

Adapteris privalo būti įrengtas šalia įrenginio ir jis turi būti lengvai pasiekiamas.

|  | AT | BE | BG | CZ | DK | EE | FR |
|--|----|----|----|----|----|----|----|
|  | DE | IS | IE | IT | EL | ES | CY |
|  | LV | LI | LT | LU | HU | MT | NL |
|  | NO | PL | PT | RO | SI | SK | TR |
|  | FI | SE | CH | UK | HR | UA |    |

- Naudokitės šiuo gaminiu tik esant 0°C (32°F)–40 °C (104°F) aplinkos oro temperatūrai.
- Žr. techninių charakteristikų etiketę, esančią gaminio apačioje, ir įsitikinkite, ar maitinimo adapteris atitinka tas charakteristikas.
- NESTATYKITE ant nelygių ar nestabilių darbinių paviršių. Kreipkitės pagalbos, jei pažeidėte korpusą.
- NEDĖKITE ant viršaus, neužmeskite arba nekiškite į gaminį pašalinių daiktų.
- NENAUDOKITE drėgnoje vietoje, šalia skysčių, kur yra drėgna, neleiskite aplyti. NENAUDOKITE modemo per elektros audras.
- NEUŽDENKITE gaminio ventiliacijos angų, kad sistema neperkaistų.
- NENAUDOKITE pažeistų maitinimo laidų, priedų ar kitų periferinių įrenginių.
- · Jei adapteris sugestų, nebandykite jo remontuoti patys. Kreipkitės į kvalifikuotą meistrą arba pardavėją.
- Norėdami išvengti elektros smūgio pavojaus, prieš perkeldami sistemą į kitą vietą, atjunkite maitinimo kabelį nuo elektros lizdo.

#### Polish CE statement

#### Uproszczona deklaracja zgodności UE

Firma ASUSTek Computer Inc. niniejszym oświadcza, że urządzenie to jest zgodne z zasadniczymi wymogami i innymi właściwymi postanowieniami dyrektywy 2014/53/UE. Pełny tekst deklaracji zgodności UE jest dostępny pod adresem <u>https://www.asus.com/Networking/DSLAC68U/HelpDesk\_Declaration/</u>.

#### Deklaracja zgodności dotycząca dyrektywy w sprawie ekoprojektu 2009/125/WE

Przeprowadzono testy pod kątem wymogów dotyczących ekoprojektu zgodnie z rozporządzeniem (WE) Nr 1275/2008 i (UE) Nr 801/2013. Gdy urządzenie jest w sieciowym trybie czuwania, jego porty We/Wy oraz interfejs sieciowy również znajdują się w trybie uśpienia i mogą nie działać prawidłowo. W celu wznowienia pracy urządzenia należy nacisnąć przycisk włączania/wyłączania sieci Wi-Fi, przycisk włączania/wyłączania wskaźnika LED, przycisk resetowania lub WPS.

To urządzenie jest zgodne z limitami UE dotyczącymi ekspozycji na promieniowanie ustanowionymi dla niekontrolowanego środowiska. Urządzenie to powinno być zainstalowane i używane przy zachowaniu minimalnej odległości 20 cm między radiatorem, a ciałem.

Wszystkie tryby działania:

2.4GHz: 802.11b, 802.11g, 802.11n (HT20), 802.11n (HT40)

5GHz: 802.11a, 802.11n (HT20), 802.11n (HT40), 802.11ac (VHT20), 802.11ac (VHT40), 802.11ac (VHT80)

Poniżej wskazano częstotliwość, tryb i maksymalną moc nadawania w UE:

2412-2472MHz (802.11n HT20 6.5 Mbps): 19.98 dBm

5180-5240MHz (802.11n HT40 13.5 Mbps): 22.88 dBm

5260-5320MHz (802.11n HT40 13.5 Mbps): 23.84 dBm

5500-5700MHz (802.11n HT40 13.5 Mbps): 29.88 dBm

Działanie tego urządzenia w zakresie częstotliwości od 5150 do 5350 MHz jest ograniczone wyłącznie do użytku wewnątrz pomieszczeń.

Ten adapter należy zainstalować w pobliżu urządzenia i powinien on być łatwo dostępny.

|  | AT | BE | BG | CZ | DK | EE | FR |
|--|----|----|----|----|----|----|----|
|  | DE | IS | IE | IT | EL | ES | CY |
|  | LV | LI | LT | LU | HU | MT | NL |
|  | NO | PL | PT | RO | SI | SK | TR |
|  | FI | SE | CH | UK | HR | UA |    |

- Ten produkt należy używać w miejscach o temperaturze otoczenia w zakresie 0°C (32°F) do 40°C (104°F).
- Należy sprawdzić tabliczkę znamionową na spodzie produktu i upewnić się, że zasilacz jest zgodny z podanymi wartościami.
- NIE NALEŻY umieszczać urządzenia na nierównych lub niestabilnych powierzchniach roboczych. Po uszkodzeniu obudowy należy przekazać komputer do serwisu.
- NIE NALEŻY umieszczać, upuszczać lub wpychać żadnych obcych obiektów na produkt.
- NEI NALEŻY wystawiać na działanie lub używać komputera w pobliżu płynów, na deszczu lub wilgoci. NIE NALEŻY używać modemu podczas burz z wyładowaniami elektrycznymi.
- Aby zapobiec przegrzaniu systemu NIE NALEŻY zakrywać szczelin produktu.
- NIE NALEŻY przykrywać szczelin wentylacyjnych komputera desktop PC, aby zapobiec przegrzaniu systemu.
- Jeśli uszkodzony zosatał zasilacz nie należy próbować naprawiać go samemu. Należy skontaktować się z wykwalifikowanym technikiem serwisu lub ze sprzedawcą.
- To prevent electrical shock hazard, disconnect the power cable from the electrical outlet before relocating the system.

### Romanian CE statement

#### Declarație de conformitate UE simplificată

ASUSTek Computer Inc. declară că acest dispozitiv este în conformitate cu cerințele esențiale și cu alte prevederi relevante ale Directivei 2014/53/UE. Declarația de conformitate UE completă este disponibilă la adresa: <u>https://www.asus.com/Networking/DSLAC68U/HelpDesk\_Declaration/</u>.

#### Declarația de conformitate pentru Directiva privind proiectarea ecologică 2009/125/CE

Testarea pentru cerințele de proiectare ecologică în conformitate cu (CE) nr. 1275/2008 și (UE) nr. 801/2013 a fost efectuată. Când dispozitivul se află în modul de standby în rețea, I/E și interfața de rețea se află în modul de repaus și pot să nu funcționeze corect. Pentru a reactiva dispozitivul, apăsați butonul de pornire/oprire Wi-Fi, pornire/oprire LED, resetare sau butonul WPS.

Acest dispozitiv se încadrează în limitele de expunere la radiații UE stabilite pentru un mediu necontrolat. Acest echipament trebuie instalat și operat cu distanța minimă de 20 cm între radiator și corpul dvs. Toate modurile de functionare:

2.4GHz: 802.11b, 802.11g, 802.11n (HT20), 802.11n (HT40)

5GHz: 802.11a, 802.11n (HT20), 802.11n (HT40), 802.11ac (VHT20), 802.11ac (VHT40), 802.11ac (VHT80) Freeventa, modul si puterea maximă transmisă în UE sunt enumerate mai ios:

2412-2472MHz (802.11n HT20 6.5 Mbps): 19.98 dBm

5180-5240MHz (802.11n HT40 13.5 Mbps): 22.88 dBm

5260-5320MHz (802.11n HT40 13.5 Mbps): 23.84 dBm

5500-5700MHz (802.11n HT40 13.5 Mbps): 29.88 dBm

Dispozitivul este restricționat doar la utilizarea în interior în cazul operării în intervalul de frecvență cuprins între 5.150 și 5.350 MHz.

Adaptorul trebuie montat în apropierea echipamentului și trebuie să poată fi accesat ușor.

|  | AT | BE | BG | CZ | DK | EE | FR |
|--|----|----|----|----|----|----|----|
|  | DE | IS | IE | IT | EL | ES | CY |
|  | LV | LI | LT | LU | HU | MT | NL |
|  | NO | ΡL | PT | RO | SI | SK | TR |
|  | FI | SE | CH | UK | HR | UA |    |

#### **Safety Notices**

• Utilizați PC-ul desktop în medii cu temperatura ambiantă cuprinsă între 0 °C (32 °F) și 40 °C (104 °F).

• Consultați eticheta de pe partea de jos a produsului pentru a vă asigura că adaptorul dvs. este conform.

- NU așezați produsul pe suprafețe de lucru neregulate sau instabile. În cazul în care carcasa s-a deteriorat, solicitați operații de service.
- NU plasați și nu scăpați obiecte pe partea de sus a produsului și nu introduceți obiecte externe în produs.
- NU expuneți PC-ul desktop la lichide, la ploaie sau la umezeală. NU utilizați PC-ul desktop în timpul furtunilor cu descărcări electrice.
- NU acoperiți orificiile de ventilare de pe produs. În caz contrar, este posibil ca sistemul să se supraîncălzească.
- NU utilizați cabluri de alimentare, accesorii sau echipamente periferice deteriorate.
- Dacă sursa de alimentare se defectează, nu încercați să o reparați singur. Contactați un tehnician de service calificat sau distribuitorul local.
- Pentru a preveni pericolul de electrocutare, deconectați cablul de alimentare de la priza electrică înainte de reamplasarea sistemului.

#### Serbian CE statement

#### Pojednostavljena EU deklaracija o saglasnosti

ASÚSTek Computer Inc. ovim potvrđuje da je ovaj uređaj u saglasnosti sa ključnim zahtevima i drugim relevantnim odredbama Direktive 2014/53/EU. Pun tekst EU deklaracije o saglasnosti je dostupan na adresi https://www.asus.com/Networking/DSLAC68U/HelpDesk\_Declaration/.

#### Deklaracija o saglasnosti za Ekodizajn direktivu 2009/125/EC

Testiranje za eko-dizajn zahteve u skladu sa (EC) Br 1275/2008 i (EU) Br 801/2013 je obavljeno. Kada je ovaj uređaj u režimu za stanje pripravnosti mreže, njegov I/O i mrežni interfejs su u režimu za spavanje i možda neće raditi ispravno. Da probudite uređaj, pritisnite Wi-Fi da uključite/isključite, uključite/isključite LED, resetujte ili WPS pritisnite taster.

Ova oprema u saglasnosti je sa EU ograničenjima za izloženost radijaciji, određenih za nekontrolisanu sredinu. Ova oprema treba da bude instalirana i da se njome upravlja sa minimalne udaljenosti od 20 cm između radijatora i vašeg tela.

Svi radni režimi:

2.4GHz: 802.11b, 802.11g, 802.11n (HT20), 802.11n (HT40)

5GHz: 802.11a, 802.11n (HT20), 802.11n (HT40), 802.11ac (VHT20), 802.11ac (VHT40), 802.11ac (VHT80)

Frekvencija, režim i maksimalna snaga prenošenja u EU su navedeni ispod:

2412-2472MHz (802.11n HT20 6.5 Mbps): 19.98 dBm

5180-5240MHz (802.11n HT40 13.5 Mbps): 22.88 dBm

5260-5320MHz (802.11n HT40 13.5 Mbps): 23.84 dBm

5500-5700MHz (802.11n HT40 13.5 Mbps): 29.88 dBm

Uređaj je ograničen za korišćenje unutra samo kada radi u frekventnom opsegu od 5150 to 5350 MHz.

Adapter treba da bude instaliran blizu opreme i lako dostupan.

|  | AT | BE | BG | CZ | DK | EE | FR |
|--|----|----|----|----|----|----|----|
|  | DE | IS | IE | IT | EL | ES | CY |
|  | LV | LI | LT | LU | HU | MT | NL |
|  | NO | PL | PT | RO | SI | SK | TR |
|  | FI | SE | CH | UK | HR | UA |    |

- Koristite ovaj proizvod u sredinama sa ambijentalnom temperaturom između 0°C (32°F) and 40°C (104°F).
- Pogledajte etiketu sa oznakom na dnu svog proizvoda i proverite da se vaš adapter za napajanje slaže sa ovom oznakom.
- NE stavljajte na neravnu ili nestabilnu radnu površinu. Potražite servisiranje ukoliko je kućište oštećeno.
- NE postavljajte i ne ispuštajte predmete na vrhu i ne gurajte strane predmete u proizvod.
- NE izlažite tečnostima i ne koristite u blizini tečnosti, kiše ili vlage. NE koristite modem tokom oluja sa grmljavinom.
- NE pokrivajte otvore na proizvodu da biste sprečili da se sistem pregreje.
- NE koristite oštećene kablove za struju, dodatke ili druge periferne uređaje.
- Ukoliko se adapter polomi, ne pokušavajte da ga sami popravite. Pozovite kvalifikovanog tehničara za popravku ili svog prodavca.
- Da sprečite rizik od električnog šoka, isključite kabl za struju iz električne utičnice pre premeštanja sistema.

#### Slovanian CE statement

#### Poenostavljena izjava o skladnosti EU

ASUSTek Computer Inc. izjavlja, da je ta naprava skladna s temeljnimi zahtevami in drugimi relevantnimi določili Direktive 2014/53/EU. Celotno besedilo izjave EU o skladnosti je na voljo na spletnem mestu <u>https://www.asus.com/Networking/DSLAC68U/HelpDesk\_Declaration/</u>.

#### Izjava o skladnosti za Direktivo o okoljsko primerni zasnovi 2009/125/ES

Testiranje glede zahtev za okoljsko primerno zasnovo v skladu z (ES) št. 1275/2008 in (EU) št. 801/2013 je bilo izvedeno. Če je naprava v omrežnem načinu pripravljenosti, sta vhodno-izhodni in omrežni vmesnik v načinu spanja in morda ne bosta delovala pravilno. Če želite napravo prebuditi, pritisnite gumb za vklop/izklop Wi-Fi, vklop/izklop LED, ponastavitev ali WPS.

Oprema je v skladu z omejitvami EU o izpostavljenosti sevanju za nenadzorovano okolje. Opremo namestite in z njo upravljajte na najmanjši oddaljenosti 20 cm med radiatorjem in telesom. Vsi načini delovanja:

2.4GHz: 802.11b, 802.11g, 802.11n (HT20), 802.11n (HT40)

5GHz: 802.11a, 802.11n (HT20), 802.11n (HT40), 802.11ac (VHT20), 802.11ac (VHT40), 802.11ac (VHT80)

Frekvenca, način in maksimalna oddajna moč v EU so navedene v nadaljevanju:

2412-2472MHz (802.11n HT20 6.5 Mbps): 19.98 dBm

5180-5240MHz (802.11n HT40 13.5 Mbps): 22.88 dBm

5260-5320MHz (802.11n HT40 13.5 Mbps): 23.84 dBm

5500-5700MHz (802.11n HT40 13.5 Mbps): 29.88 dBm

Naprava se v notranjih prostorih lahko uporablja samo, če deluje v frekvenčnem območju od 5150 MHz do 5350 MHz.

Napajalnik morate namestiti blizu opreme, kjer je preprosto dostopen.

|  | AT | BE | BG | CZ | DK | EE | FR |
|--|----|----|----|----|----|----|----|
|  | DE | IS | IE | IT | EL | ES | CY |
|  | LV | LI | LT | LU | HU | MT | NL |
|  | NO | PL | ΡT | RO | SI | SK | TR |
|  | FI | SE | CH | UK | HR | UA |    |

- Izdelek uporabljajte v okoljih s temperaturo med 0 °C in 40 °C.
- Preberite oznake na nalepki na dnu vašega izdelka in se prepričajte, da je napajalnik skladen z zahtevami, navedenimi na nalepki.
- Naprave NE postavljajte na neravne ali nestabilne delovne površine. V primeru poškodbe ohišja poiščite pomoč servisa.
- Na napravo NE SMETE postavljati ali nanjo spuščati predmetov oz. vanjo potiskati kakršnega koli tujka.
- Naprave NE izpostavljajte oz. uporabljajte v bližini tekočin, dežja ali vlage. Modema NE SMETE uporabljati med nevihtami.
- Prezračevalnih rež na izdelku NE SMETE pokriti zato, da se sistem ne pregreje.
- NE uporabljajte poškodovanih napajalnih kablov, dodatkov ali drugih zunanjih naprav.
- Če je napajalnik poškodovan, ga ne poskušajte popraviti sami. Stopite v stik z usposobljenim serviserjem ali prodajalcem.
- Če želite preprečiti nevarnost električnega sunka, pred prestavljanjem sistema odklopite napajalni kabel iz električne vtičnice.

#### Slovakian CE statement

#### Zjednodušené vyhlásenie o zhode ES

Spoločnosť ASUSTek Computer Inc. týmto vyhlasuje, že toto zariadenie je v zhode s hlavnými požiadavkami a ostatnými príslušnými ustanoveniami smernice 2014/53/EÚ. Celý text vyhlásenia o zhode ES nájdete na adrese <u>https://www.asus.com/Networking/DSLAC68U/HelpDesk\_Declaration/</u>.

#### Vyhlásenie o zhode podľa smernice o ekodizajne č. 2009/125/ES

Bolo vykonané testovanie na splnenie požiadaviek na ekodizajn podľa smernice (ES) č. 1275/2008 a (EÚ) č. 801/2013. Ak je zariadenie v pohotovostnom režime v rámci siete, jeho vstupné/výstupné a sieťové rozhranie sú v režime spánku a nemusia správne fungovať. Ak chcete zariadenie zobudiť, stlačte tlačidlo Zapnúť/Vypnúť Wi-Fi / Zapnúť/Vypnúť LED / Resetovanie alebo WPS.

Toto zariadenie vyhovuje európskym (EÚ) limitným hodnotám pre vystavenie žiareniu stanoveným pre nekontrolované prostredie. Toto zariadenie sa má inštalovať a prevádzkovať minimálne v 20 cm vzdialenosti medzi žiaričom a telom.

Všetky prevádzkové režimy:

2.4GHz: 802.11b, 802.11g, 802.11n (HT20), 802.11n (HT40)

5GHz: 802.11a, 802.11n (HT20), 802.11n (HT40), 802.11ac (VHT20), 802.11ac (VHT40), 802.11ac (VHT80)

Frekvencia, režim a maximálny prenosový výkon v EÚ sú uvedené nižšie:

2412-2472MHz (802.11n HT20 6.5 Mbps): 19.98 dBm

5180-5240MHz (802.11n HT40 13.5 Mbps): 22.88 dBm

5260-5320MHz (802.11n HT40 13.5 Mbps): 23.84 dBm

5500-5700MHz (802.11n HT40 13.5 Mbps): 29.88 dBm

Používanie tohto zariadenia je obmedzené na používanie len v rámci frekvenčného rozsahu 5 150 až 5 350 MHz.

Vedľa zariadenia musí byť nainštalovaný adaptér, ktorý musí byť ľahko prístupný.

|  | AT | BE | BG | CZ | DK | EE | FR |
|--|----|----|----|----|----|----|----|
|  | DE | IS | IE | IT | EL | ES | CY |
|  | LV | LI | LT | LU | HU | MT | NL |
|  | NO | PL | PT | RO | SI | SK | TR |
|  | FI | SE | CH | UK | HR | UA |    |

- Tento výrobok používajte v prostrediach s okolitou teplotou od 0°C (32°F) do 40°C (104°F).
- Pozrite si typový štítok na spodnej strane zariadenia a uistite sa, že napájací adaptér vyhovuje tomuto menovitému výkonu.
- NEUMIESTŇUJTE na nerovné a nestabilné pracovné povrchy. V prípade poškodenia skrinky vyhľadajte pomoc servisného strediska.
- Na hornú stranu zariadenia NEUMIESTŇUJTE ani NENECHÁVAJTE žiadne predmety a nevkladajte doň žiadne cudzie predmety.
- NEVYSTAVUJTE ani nepoužívajte v blízkosti kvapalín, v daždi alebo vlhkom prostredí. NEPOUŽÍVAJTE modem počas búrky s výskytom bleskov.
- Vetracie otvory na zariadení NEZAKRÝVAJTE, aby sa neprehrievalo.
- NEPOUŽÍVAJTE káble, príslušenstvo alebo periférne zariadenia, ktoré sú poškodené.
- Keď je zdroj napájania poškodený, nepokúšajte sa ho sami opravovať. Obráťte sa na kompetentného servisného technika alebo svojho predajca.
- Pred premiestňovaním zariadenia odpojte sieťový kábel z elektrickej zásuvky, aby sa zabránilo riziku úrazu elektrickým prúdom.

## Turkish CE statement

#### Basitleştirilmiş AB Uygunluk Bildirimi

ASUSTek Computer Inc., bu aygıtın temel gereksinimlerle ve 2014/53/EU Yönergesinin diğer ilgili koşullarıyla uyumlu olduğunu bildirir. AB uygunluk bildiriminin tam metni <u>https://www.asus.com/Networking/DSLAC68U/</u> HelpDesk\_Declaration/ adresinde bulunabilir.

#### 2009/125/EC Çevreye Duyarlı Tasarım yönergesi için Uygunluk Bildirimi

(EC) No 1275/2008 ve (EU) No 801/2013 uyarınca çevreye duyarlı tasarım gereksinimlerine yönelik test işlemi gerçekleştirilmiştir. Aygıt Ağa Bağlı Bekleme Modundayken, G/Ç ve ağ arabirimi uyku modundadır ve uygun biçimde çalışmayabilir. Aygıtı uyku durumundan çıkarmak için Wi-Fi açık/kapalı, LED açık/kapalı, sıfırla veya WPS düğmesine basın.

Bu donanım, kontrolsüz bir ortam için belirlenen AB radyasyona maruz kalma sınırlarıyla uyumludur. Bu donanım, sinyal vericisi ve vücudunuz arasında en az 20 cm mesafe olacak şekilde yerleştirilmeli ve çalıştırılmalıdır.

Tüm işletim modları:

2.4GHz: 802.11b, 802.11g, 802.11n (HT20), 802.11n (HT40)

5GHz: 802.11a, 802.11n (HT20), 802.11n (HT40), 802.11ac (VHT20), 802.11ac (VHT40), 802.11ac (VHT80) AB icinde frekans, mod ve iletilen en fazla güç asağıda listelenmektedir:

2412-2472MHz (802.11n HT20 6.5 Mbps): 19.98 dBm

5180-5240MHz (802.11n HT40 13.5 Mbps): 22.88 dBm

5260-5320MHz (802.11n HT40 13.5 Mbps): 23.84 dBm

5500-5700MHz (802.11n HT40 13.5 Mbps): 29.88 dBm

5150 - 5350 MHz frekans aralığında çalıştırılırken aygıtın kullanımı yalnızca iç mekânla sınırlıdır.

Adaptör, donanımın yakınına kurulmalı ve kolayca erişilebilir olmalıdır.

|  | AT | BE | BG | CZ | DK | EE | FR |
|--|----|----|----|----|----|----|----|
|  | DE | IS | IE | IT | EL | ES | CY |
|  | LV | LI | LT | LU | HU | MT | NL |
|  | NO | ΡL | ΡT | RO | SI | SK | TR |
|  | FI | SE | CH | UK | HR | UA |    |

- Bu ürünü ortam sıcaklığı 0°C (32°F) ve 35°C (95°F) arasındaki sıcaklıklarda kullanın.
- Ürününüzün altındaki derecelendirme etiketine başvurun ve güç adaptörünüzün bununla uyumlu olduğundan emin olun.
- Düzgün veya sabit olmayan çalışma yüzeylerine YERLEŞTİRMEYİN. Kasa hasar görmüşse servise başvurun.
- Ürünün üzerine nesneler koymayın veya düşürmeyin ve içine yabancı nesneler itmeyin.
- Sıvılara, yağmura ya da neme maruz BİRAKMAYIN veya bunların yanında KULLANMAYIN. Şimşekli fırtınalarda modemi KULLANMAYIN.
- Sistemin aşırı ısınmasını önlemek için üründeki havalandırma deliklerinin üzerini kapatmayın.
- Sistemin aşırı ısınmasını önlemek için masaüstü PC'nin üzerindeki hava deliklerini KAPATMAYIN.
- Güç kaynağı bozulmuşsa, tek başınıza onarmaya çalışmayın. Yetkili servis teknisyeniyle veya satıcınızla bağlantı kurun.
- Elektrik çarpması riskini önlemek için, sistemin yerini değiştirmeden önce güç kablosunun elektrik prizi ile olan bağlantısını kesin.